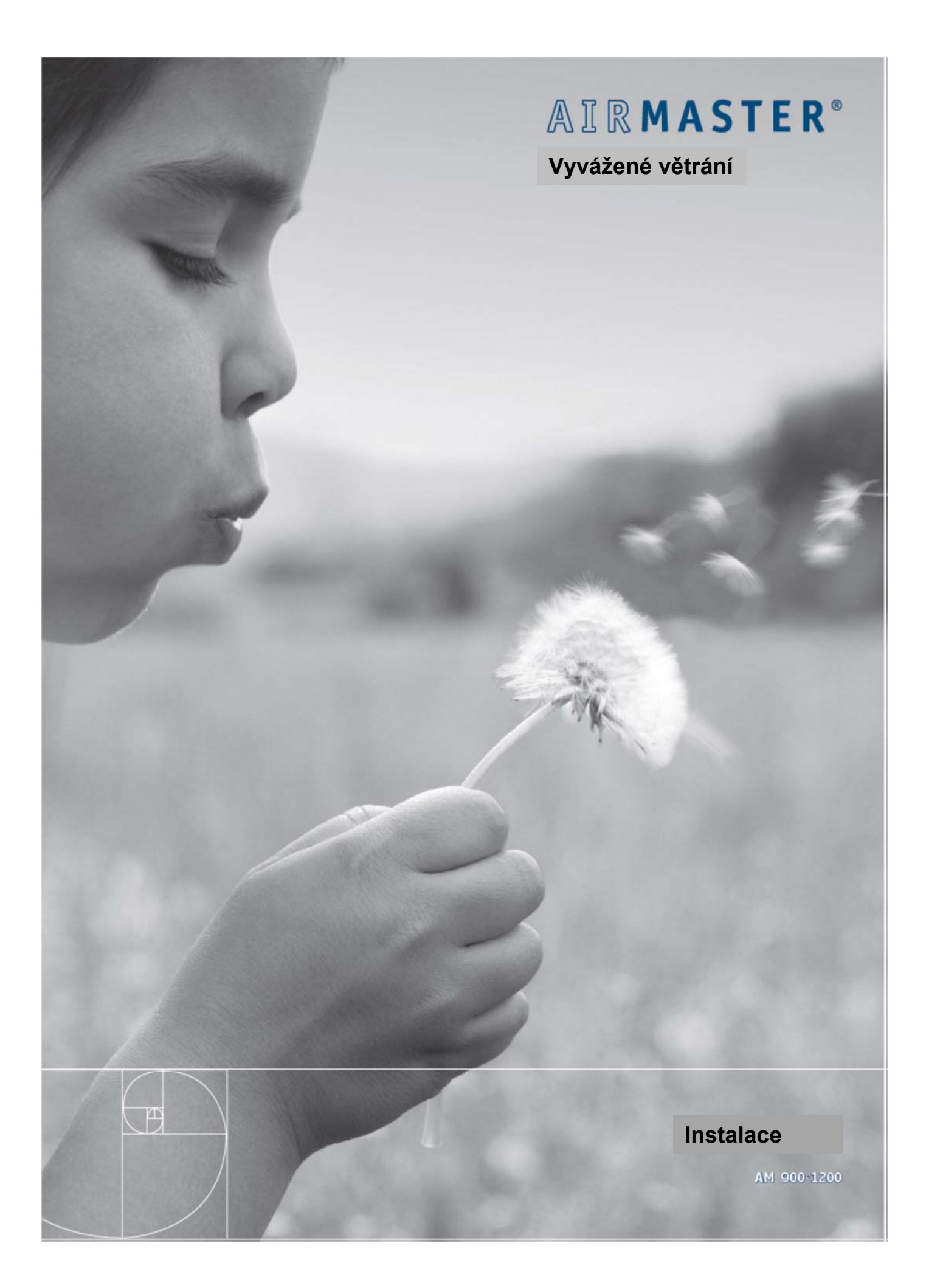

#### **BEZPEČNOSTNÍ POKYNY**

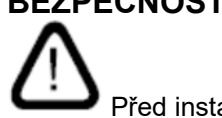

Před instalací vzduchotechnické jednotky Airmaster si musíte přečíst tuto příručku. Zde se dozvíte informace, díky kterým bude tento výrobek správně fungovat.

Instalační technik je zodpovědný za to, že je přístroj instalován podle platných předpisů a norem.

Při instalaci vzduchotechnické jednotky do místnosti s ohněm nebo sporákem musí být při odvádění vzduchu z místnosti dodrženy všechny platné předpisy.

Přístroj by neměl být instalován v místnostech s abrazivními částicemi, hořlavými, korozivními plyny ve vzduchu, ve vlhkých prostorách nebo v místnostech chráněných proti výbuchu.

Jednotka by neměla být používána bez filtrů uvedených v návodu k obsluze.

Výrobce nenese odpovědnost za škody způsobené použitím nebo instalací v rozporu s těmito pokyny.

Výrobce si vyhrazuje právo provádět změny bez předchozího upozornění. Všechny uvedené hodnoty jsou nominální hodnoty a mohou být ovlivněny místními podmínkami.

Nedodržení varování označených symbolem nebezpečí znamená riziko poranění osob nebo poškození majetku.

Tato příručka se týká jednotky Airmaster plus všech zařízení příslušenství a musí být dodána společně s jednotkou a uložena majitelem jednotky.

Všechna potřebná data a návody k integraci do sítě si můžete stáhnout z webu www.airmaster-as.com.

#### VAROVÁNÍ

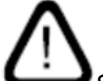

Servisní kryty se nesmějí otevírat, aniž byste nejprve odpojili napájecí zdroj přístroje a zabránili jeho použití.

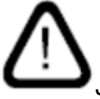

Jednotka nesmí být spuštěna, dokud nebudou nainstalovány všechny kryty a rošty na potrubí.

Místo instalace a výrobní číslo (Výr.č.): Typ: Termín dodání: Místo instalace: S/N jednotky pro ovládání vzduchu:

### **Obecné informace**

#### Rozsah dodávky:

Vzduchotechnická jednotka Airmaster se všemi možnostmi příslušenství je zabalená na paletách.

Před instalací zkontrolujte dodávku.

1. Vzduchotechnická jednotka Airmaster (AM).

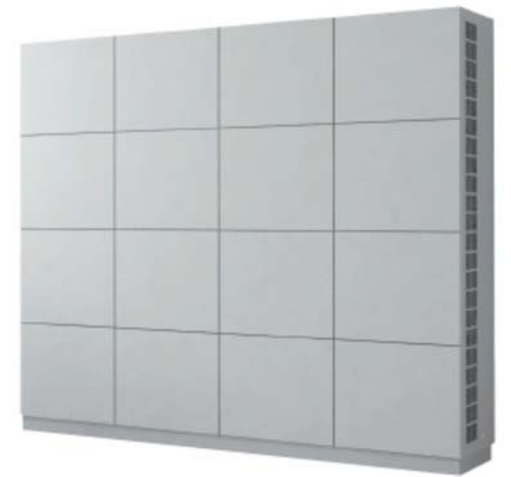

2. Ovládací panel Airling Viva

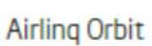

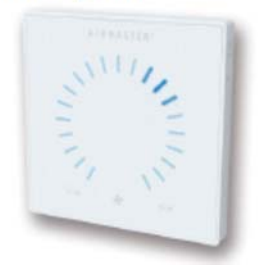

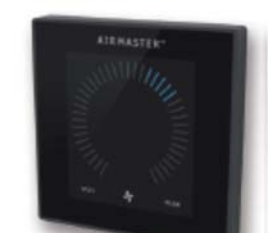

nebo

3. Snímač oxidu uhličitého (CO2) (volitelné příslušenství).

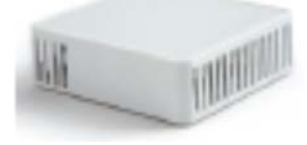

4. Snímač pohybu (snímač PIR) (volitelný).

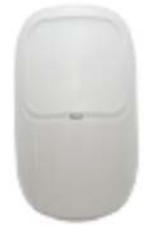

5. Sada trubek (volitelně).

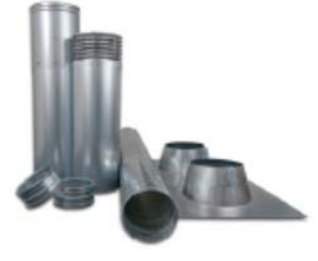

6. Mřížky (volitelné).

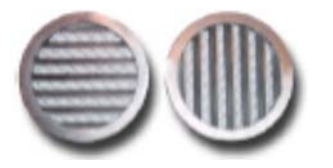

#### 7. Kryt stěny (volitelný).

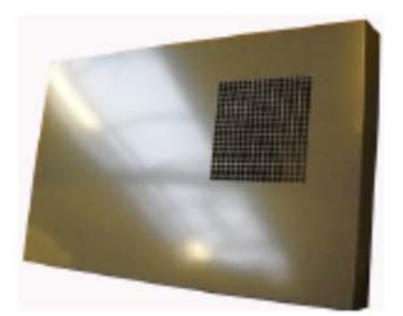

8. Návod k obsluze (pro programování) a Návod k montáži a instalaci (pro instalaci), předat majiteli!

|   |   | 1 |
|---|---|---|
| I | _ | 1 |
| I |   | 1 |
| I |   | 1 |
|   |   | - |

| I |   |
|---|---|
| I | - |
| I | _ |
| I |   |
| I |   |
| I | _ |

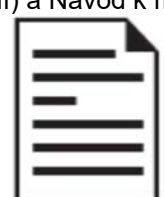

### Technické specifikace

| AM                                                        |     | 900               | 1200                   |
|-----------------------------------------------------------|-----|-------------------|------------------------|
| Váha, standardní jednotka bez panelů                      | kg  | 180               | 450                    |
| Barva, panel (kov)                                        | RAL | 9010              | 9010                   |
| Design panel, rozměry                                     | mm  | _                 | 600x500 nebo 1200x1000 |
| Barva, skříň                                              | RAL | 9010              | _                      |
| Rozměry                                                   | mm  | viz "Dodatek 1 Ro | ozměrové výkresy"      |
| Minimální výška od podlahy ke stropu se stěnovým potrubím | mm  | 2490*             | 2400                   |
| Minimální výška od podlahy ke stropu se stropním potrubím | mm  | 2490*             | 2500                   |

\* Rozměr může být snížen až o 50 mm, pokud není žádný panel a podstavy stroje jsou úplně našroubovány.

### Instalace

Pozor! Inženýr instalace je zodpovědný za to, že je vzduchotechnická jednotka řádně zajištěna.

Pozor! Instalační technik je zodpovědný za to, že všechny existující funkce ve stěně/stropě (např. parozábrana) jsou obnoveny a plně funkční po instalaci jednotky.

Pozor! Stěny a podlaha v místě instalace vzduchotechnické jednotky Airmaster musí být rovnoměrná a

Pozor! Před zahájením instalace si přečtěte tuto část "Instalace"!

#### Umístění jednotky

vyrovnaná.

Níže uvedený diagram ukazuje nejdůležitější rozměry týkající se umístění jednotky. (Vidíte zde AM 900).

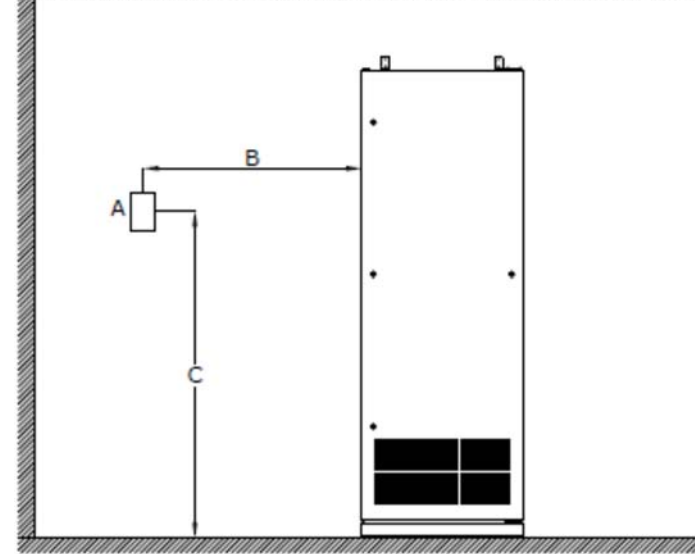

A: Snímač CO2

B: Přibližně 1 m

C: Přibližně 2 m

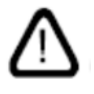

Pozor! Snímač CO2 nesmí být umístěn v blízkosti okna nebo dveří.

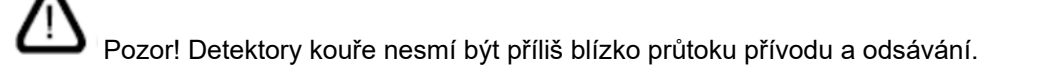

Pozor! Pro minimální výšku podlahy ke stropu pro podlahovou podlahu, vzduchotechnické jednotky Airmaster viz kapitola "2. Technické specifikace".

#### Potrubní otvory

Pozor! Doporučuje se vyvrtávat otvory pro potrubí 10-15 mm větší, než je vyznačeno na výkresech jako to umožní následnou izolaci, zabrání přímému kontaktu se stěnou a umožní obnovení parotěsné bariéry atd.

Gumová membrána pro obnovení funkce parotěsné bariéry je volitelně k dispozici a může být dodáno společností Airmaster.

Důležité! Průchozí otvory ve stěně musí mít stoupání směrem dolů o 1-2 %, aby se zabránilo vniknutí silného deště do jednotky.

**1.** Označení otvorů pro potrubí.

Rozměry pro umístění otvorů potrubí naleznete v části "Dodatek 1 Rozměrové výkresy"

2. Otvory pro vrtání.

### Vzduchotechnická jednotka

#### Instalace AM 900

- 1. Demontujte podlahový panel jednotky.
- 2. Zvedněte jednotku na jeho nastavitelných nožkách.

Pozor! Při zvedání jednotky musí být zajištěna ochrana výškově nastavitelných nožiček, aby nedošlo k poškození nebo deformaci. V případě potřeby vložte vhodný dřevěný blok pod spodní hranu jednotky před jeho zvednutím.

3. Umístěte přístroj co nejblíže k místu instalace. Jednotku lze přesunout na místo například pomocí paletového nakladače.

- 4. Nastavte nohy tak, aby byla jednotka na úrovni.
- 5. Umístěte klimatizační jednotku do konečné polohy tak, aby se potrubní spoje zasunuly do otvorů bez dotyku stěny/střechy. Jednotku lze přesunout na místo například pomocí paletového nakladače.
- 6. Namontujte podlahový panel.
- Namontujte držáky na horní část vzduchotechnické jednotky a 7. na stěnu.
- 8. Utěsněte mezery mezi vzduchotechnickou jednotkou a stěnou pomocí těsnění, které dlouhodobě udrží elasticitu.

straně 2 pokynů k montáži, montážní příručce a návodu k obsluze.

Dodržujte typ, datum dodané, místo montáže a výrobní čísla (S/N) vzduchotechnické jednotky a chladicího modulu na

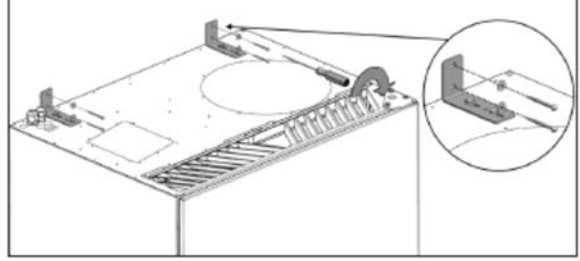

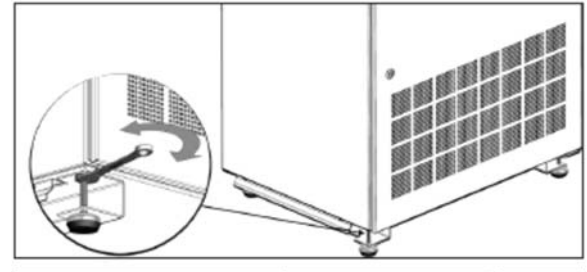

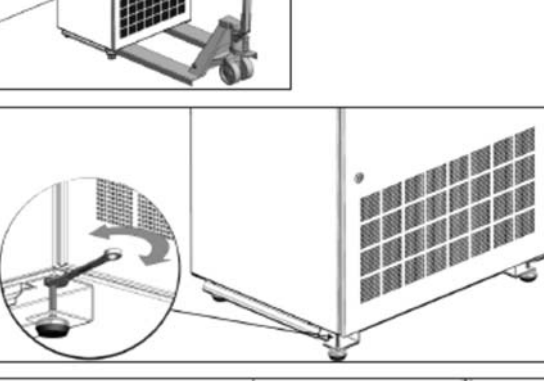

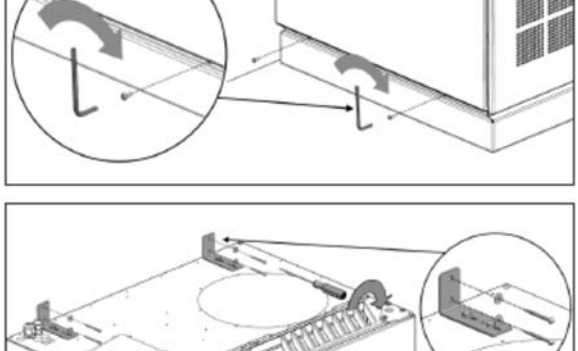

#### Instalace AM 1200

 Namontujte rohové lišty nebo sadu koncových panelů a umístěte ventilátorovou část jednotky co nejblíže k místu instalace. Pro dosažení tohoto cíle může být zvedací zařízení použito k pohybu jednotky.

Pozor! Kola jsou vhodná pouze pro jemné nastavení polohy jednotky. Kola nejsou vhodná pro přepravu jednotky.

2. Nastavte výšku nohou tak, aby se část ventilátoru vyrovnala.

- Zatlačte sekci ventilátoru na místě a zajistěte, aby vzduchové kanály vnikly do otvorů pro vedení, aniž by se dostaly do styku se stěnou.
- 4. Umístěte část výměníku tepla (např. pomocí zvedače palety) a nastavte kola výměníku v linii s ventilační částí.
- 5. Veďte kabely z oddílu výměníku tepla do prostoru pro elektrické připojení v horní části ventilátorové části.
- 6. Zatlačte sekci výměníku tepla nahoru proti sekci ventilátoru.
- 7. Upravte nožičky stroje na konci části výměníku.

Sekce by měly být nyní proti sobě navzájem vyrovnané ve všech směrech.

- 8. Sešroubujte části dohromady (v horní a spodní části).
- Utěsněte mezery mezi vzduchotechnickou jednotkou a stěnou pomocí těsnění, které dlouhodobě udrží elasticitu.

Dodržujte typ, datum dodané, místo montáže a výrobní čísla (S/N) vzduchotechnické jednotky a chladicího modulu na straně 2 pokynů k montáži, montážní příručce a návodu k obsluze.

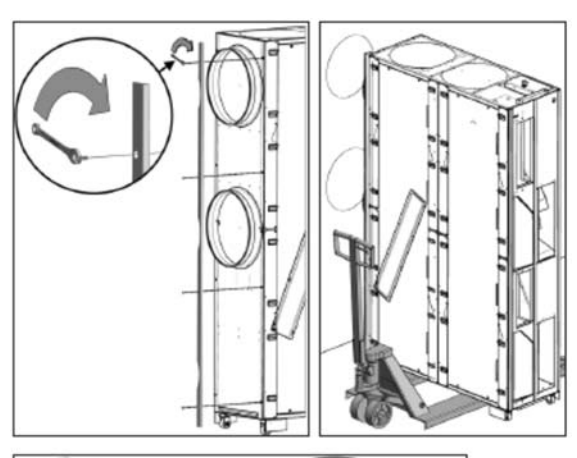

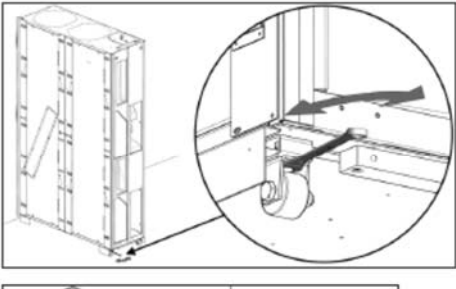

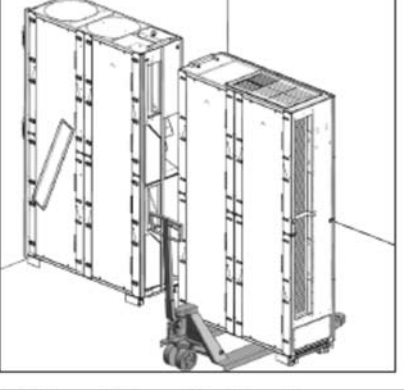

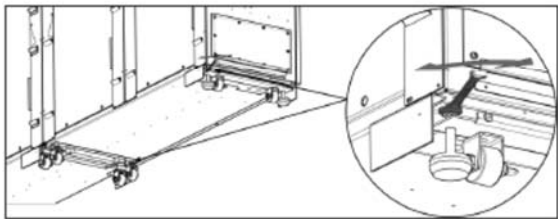

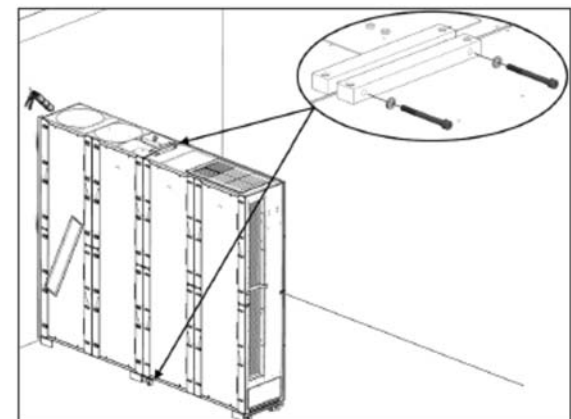

#### Potrubí, mřížky a kryty stěn

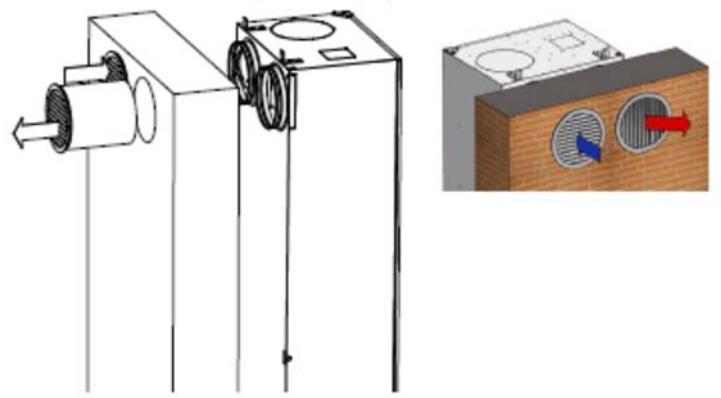

Délka vzduchových kanálů je vypočtena na základě tloušťky stěny/rozměrů střechy.

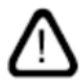

Pozor! Vezměte prosím na vědomí, že otvory potrubí v zdi musí mít stoupání směrem dolů o 1-2%, aby se zabránilo pronikání silného deště do jednotky.

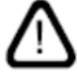

Pozor! Potrubí odpadního vzduchu a potrubí přívodního vzduchu musí být izolovány proti kondenzaci na potrubí, pokud jsou uvnitř stěn budovy.

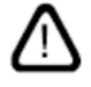

Pozor! Kondenzace a tepelná izolace by se měly provádět podle platných norem a pravidel.

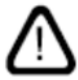

Pozor! Musí být dodrženy požární požadavky podle platných norem a předpisů.

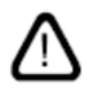

Pozor! Instalace větracího potrubí by se měla provádět podle platných norem a pravidel.

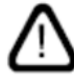

Pozor! Potrubí odpadního vzduchu a potrubí přívodního vzduchu musí být izolováno proti šumu, pokud je viditelné. Přístup pro údržbu musí být poskytován ke všem komponentám.

Nakonec namontujte vhodnou kruhovou mřížku s lamelami směřujícími dolů na vnější straně stěny nebo se střešním krytem na střeše.

Pozor! Mřížka přívodního vzduchu je opatřena lištami směřujícími dolů a mřížka odsávacího vzduchu je opatřena svislými lištami, u AM 900 směrem doprava.

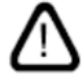

Pozor! Aby nedošlo ke zvýšení hladiny hluku, je důležité, aby trubky nebyly zkrouceny nebo tlačeny proti vstupům do jednotky.

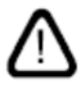

Pozor! Nezapomeňte utěsnit mezery kolem potrubí. Viz kapitola "Utěsnění mezery kolem potrubí".

Jako volitelnou alternativu k mřížkám u modelu AM 900 může být namontován vnější kryt stěny.

#### Střešní kryt vyústění potrubí

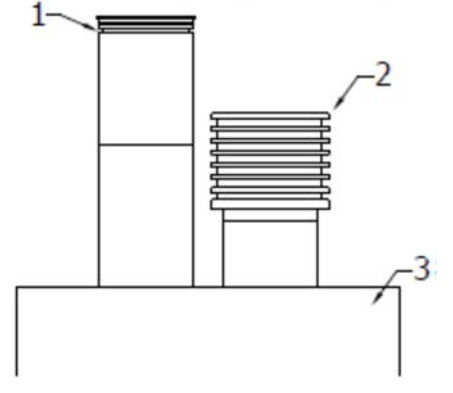

Namontujte střešní krytky na střechu, abyste dokončili instalaci výfukového a přívodního systému s vyústěním na střechu. Montáž závisí na konstrukci střechy (3). Obrázek ukazuje, které střešní kryty jsou pro výfukové potrubí (1) a přívodní potrubí (2).

⚠

Pozor! Požární požadavky na instalaci více systémů musí být dodržovány podle platných norem a pravidel.

#### Utěsnění mezery kolem kanálů

Utěsnění otvorů kolem kanálů se provádí podle níže uvedeného výkresu.

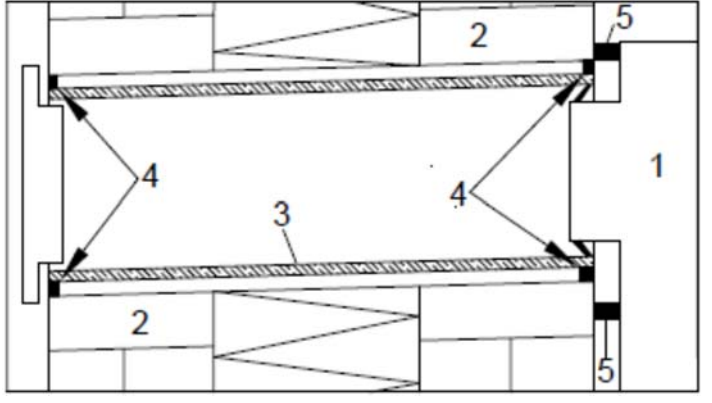

U trubky (3) a vnějších okrajů (4) je důležité utěsnění (ukázané na modelu se stěnami), aby se předešlo průvanu mezi jednotkou (1) a stěnou/střechou (2) stejně jako mezi kanály (3) a stěnou/střechou (2).

Mezi vzduchotechnickou jednotkou (1) a stěnou/střechou (2) v poloze (5) je možné před montáží vzduchové jednotky provést vnitřní těsnění mezi trubkami (3) a stěnou/stropem (2).

V závislosti na stavu stěny/stropu a rozměrech vzduchotechnické jednotky lze použít tmel, který udržuje dlouhodobou elasticitu nebo rozšiřující se těsnicí páska, aby se dosáhlo pružného utěsnění. Tento materiál se aplikuje na zadní část jednotky kolem vzduchových čepů nebo na straně otvorů pro vedení na stěně, aby se vyrovnaly nerovnosti na stěně/stropě.

#### Montáž panelů (AM 1200)

Panely by neměly být namontovány, dokud není jednotka kompletní s veškerým zařízením, dokud není namontovaná, připojená a funkce přístroje nejsou důkladně otestovány.

1. Namontujte všechny montážní lišty konstrukčního panelu. 2 pásy pro velké designové panely a 4 pásy pro malé.

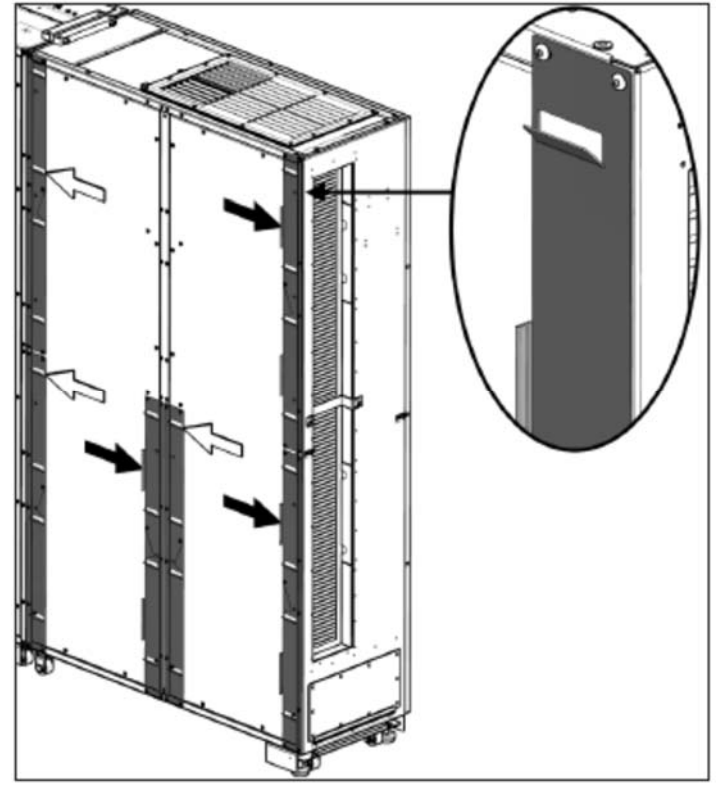

Pozor! Montážní lišty se svislou hranou by měly být namontovány na pravé straně (viz černé šipky). Výstupky by měli směřovat nahoru.

Horní polovina jednotky zobrazuje 2 montážní lišty pro velké konstrukční panely, v dolní polovině jsou zobrazeny 4 montážní lišty pro malé konstrukční panely – viz. bílé a černé šipky.

2. Namontujte všechny designové panely na stěny jednotky, horní lišty a extrakční panel nastavený na jednotce.

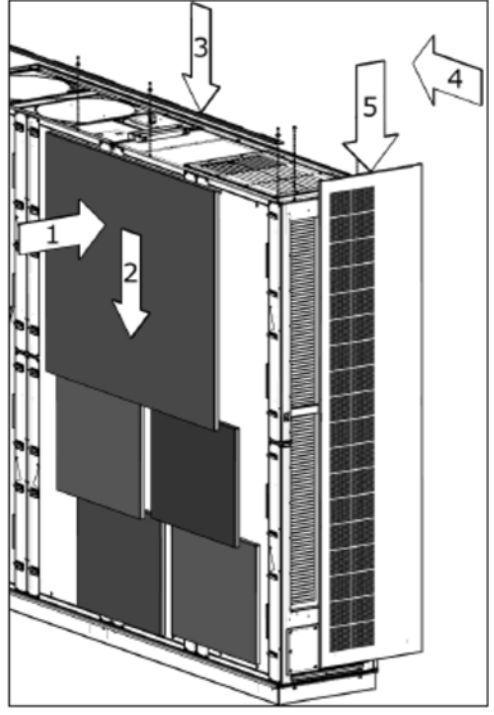

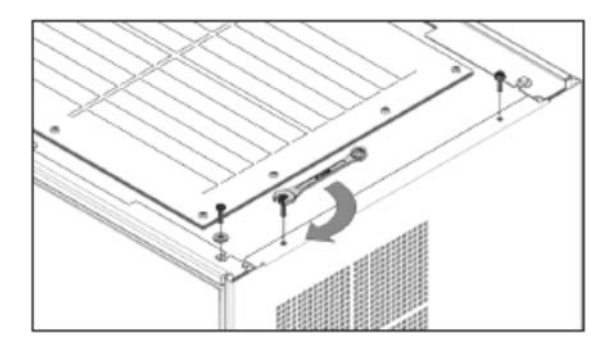

3. Namontujte sokly.

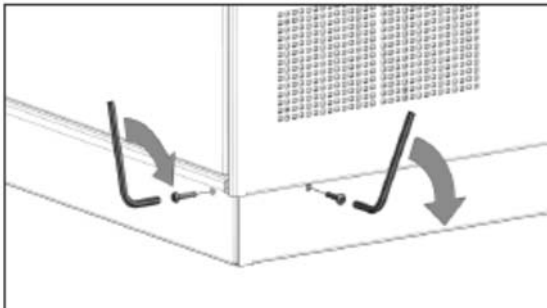

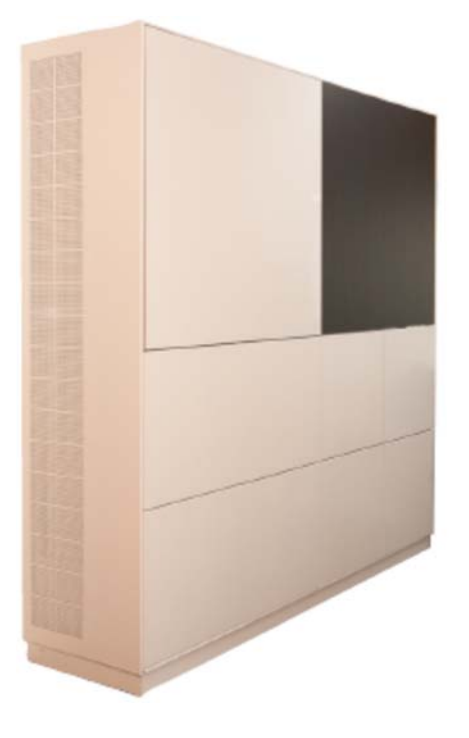

#### Kontrola instalace

Byly zaznamenány údaje a sériová čísla Jednotka je zabudovaná Upevněné úhelníky Potrubí a rošty jsou osazeny Pouzdro na stěnu je osazeno Kryt střechy je osazen Šrouby se znovu utáhly

Jméno instalačního technika:

Komentář:

| ANO |  |
|-----|--|
|     |  |
|     |  |
|     |  |
|     |  |
|     |  |
|     |  |

### Dodatek 1 – Rozměrové výkresy

AM 900 H

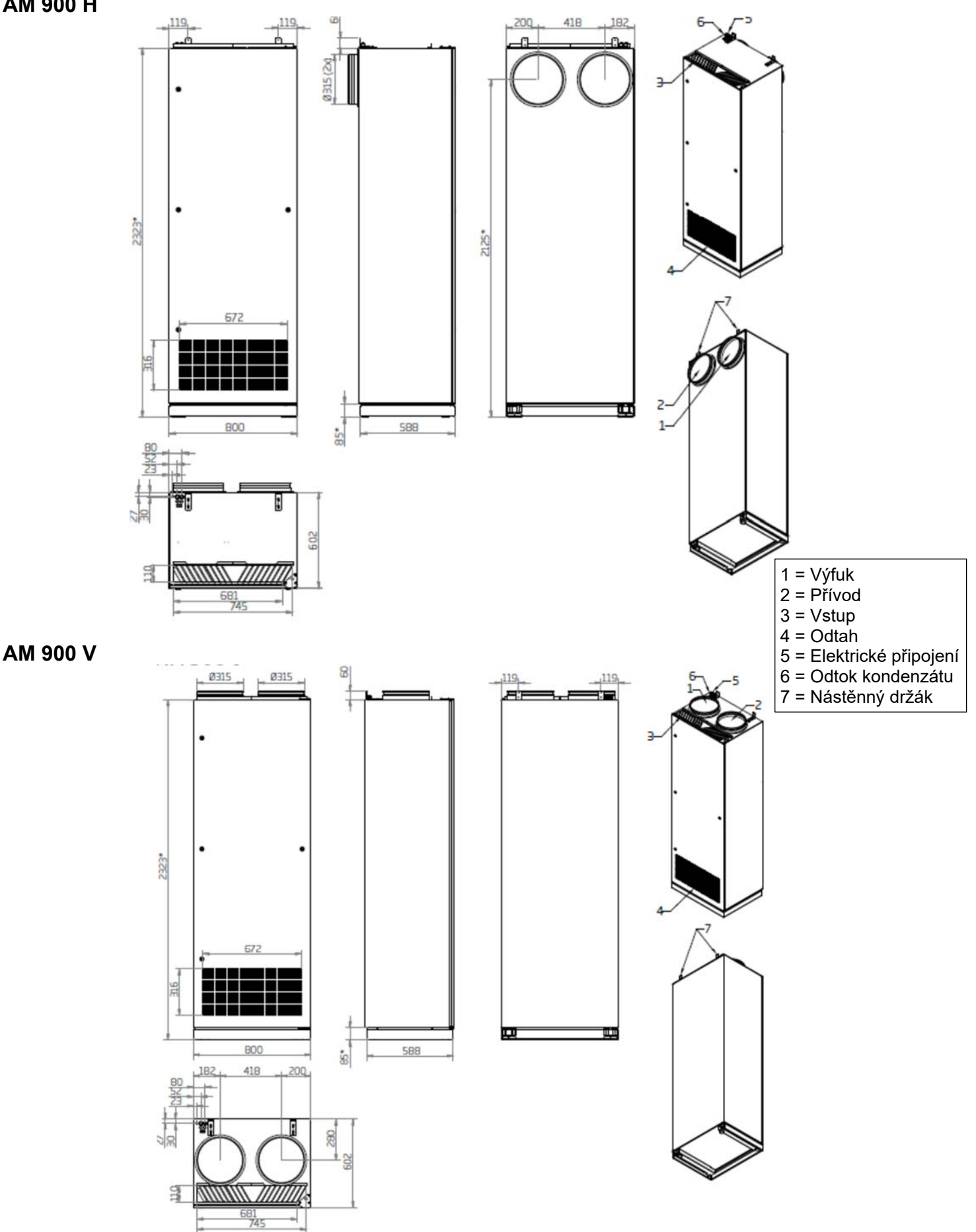

\* Rozměr může být snížen až o 50 mm, pokud není namontován žádný panel a podstavy přístroje úplně vyšroubovány.

Hradišťská 407, 533 52 Pardubice. Tel: 466 530 804 | 13

#### AM 1200 H

#### AM 1200HL

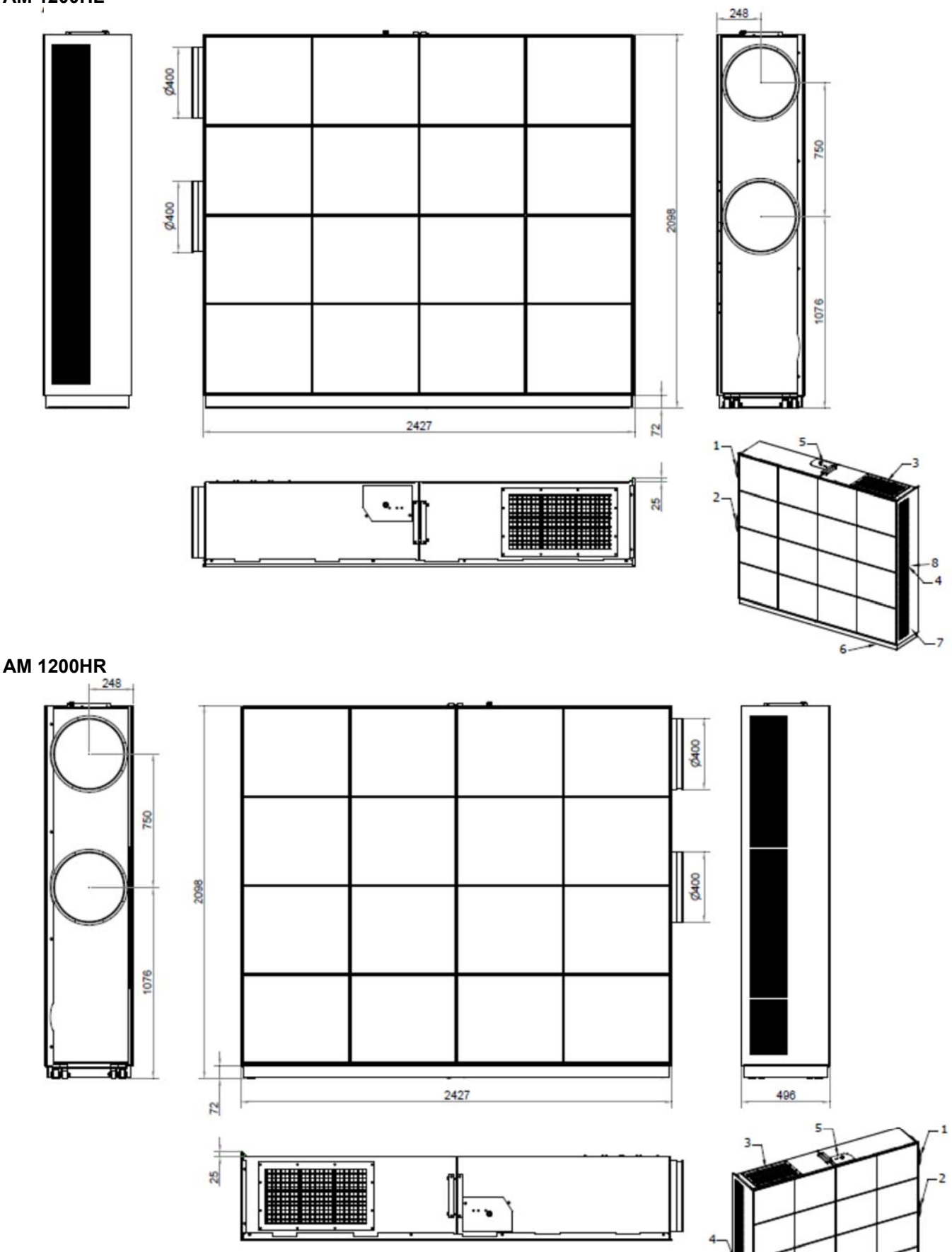

5 = Připojovací prostor, elektrický

6 = Odtok kondenzátu

7 = Servisní kryt

1 = Výfuk 2 = Přívod

3 = Vstup

Hradišťská 407, 533 52 Pardubice. Tel: 466 530 804 | 14

-6

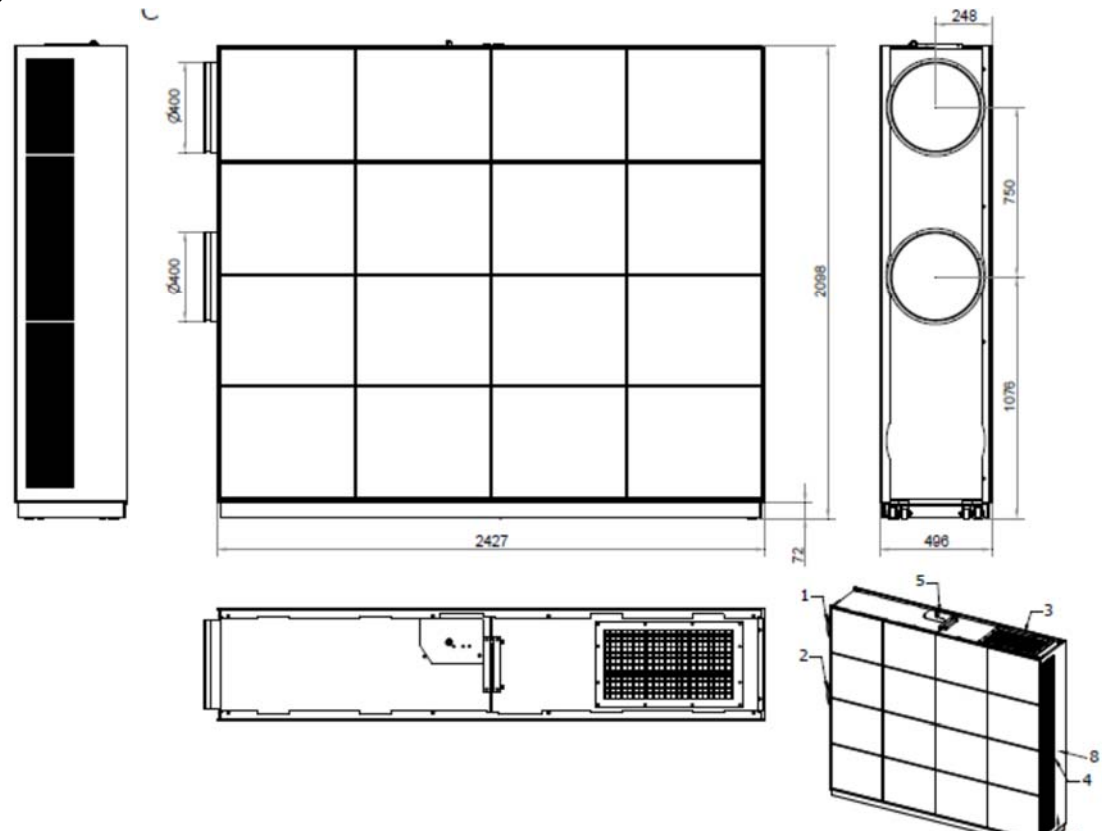

#### AM 1200 V

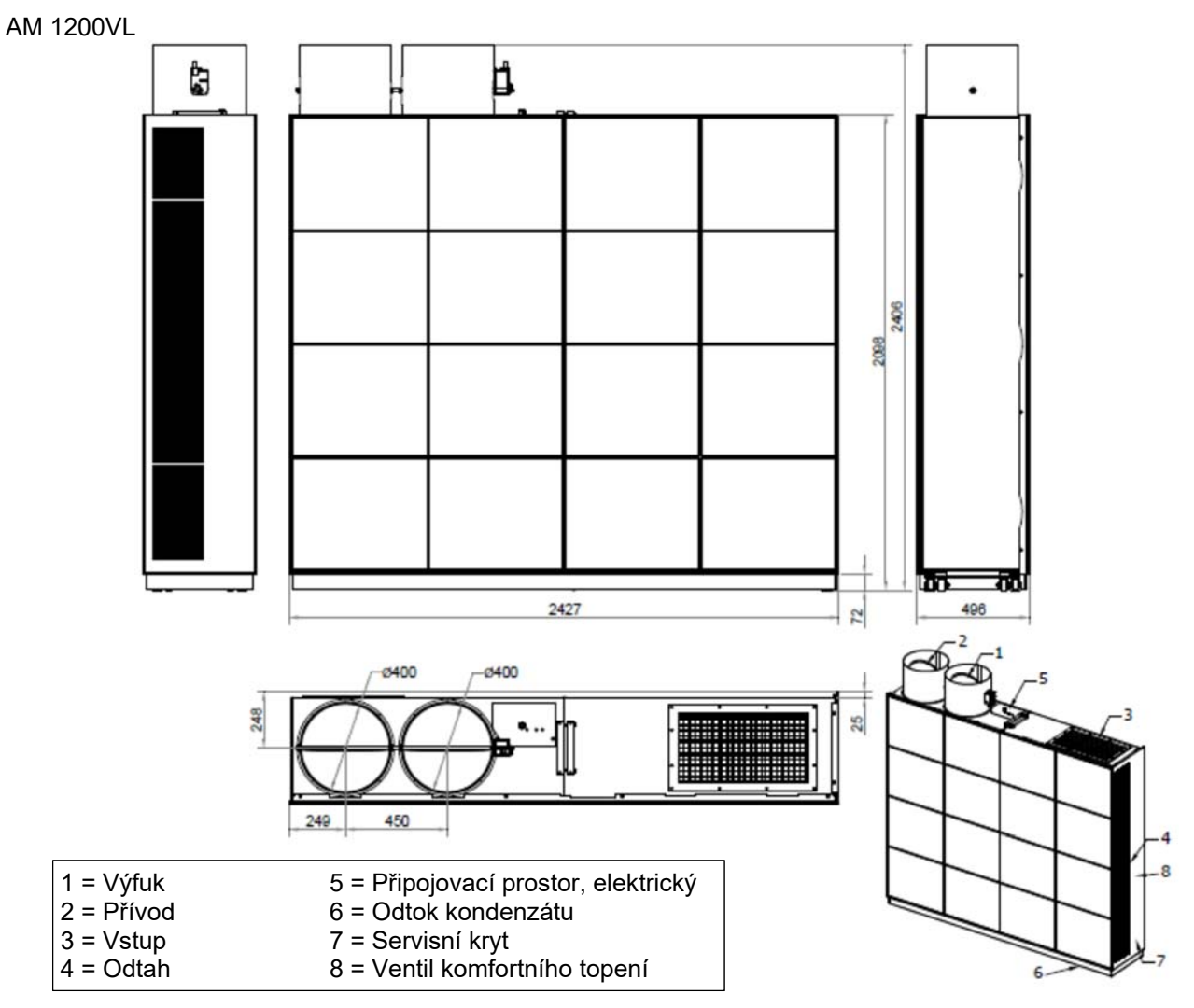

6

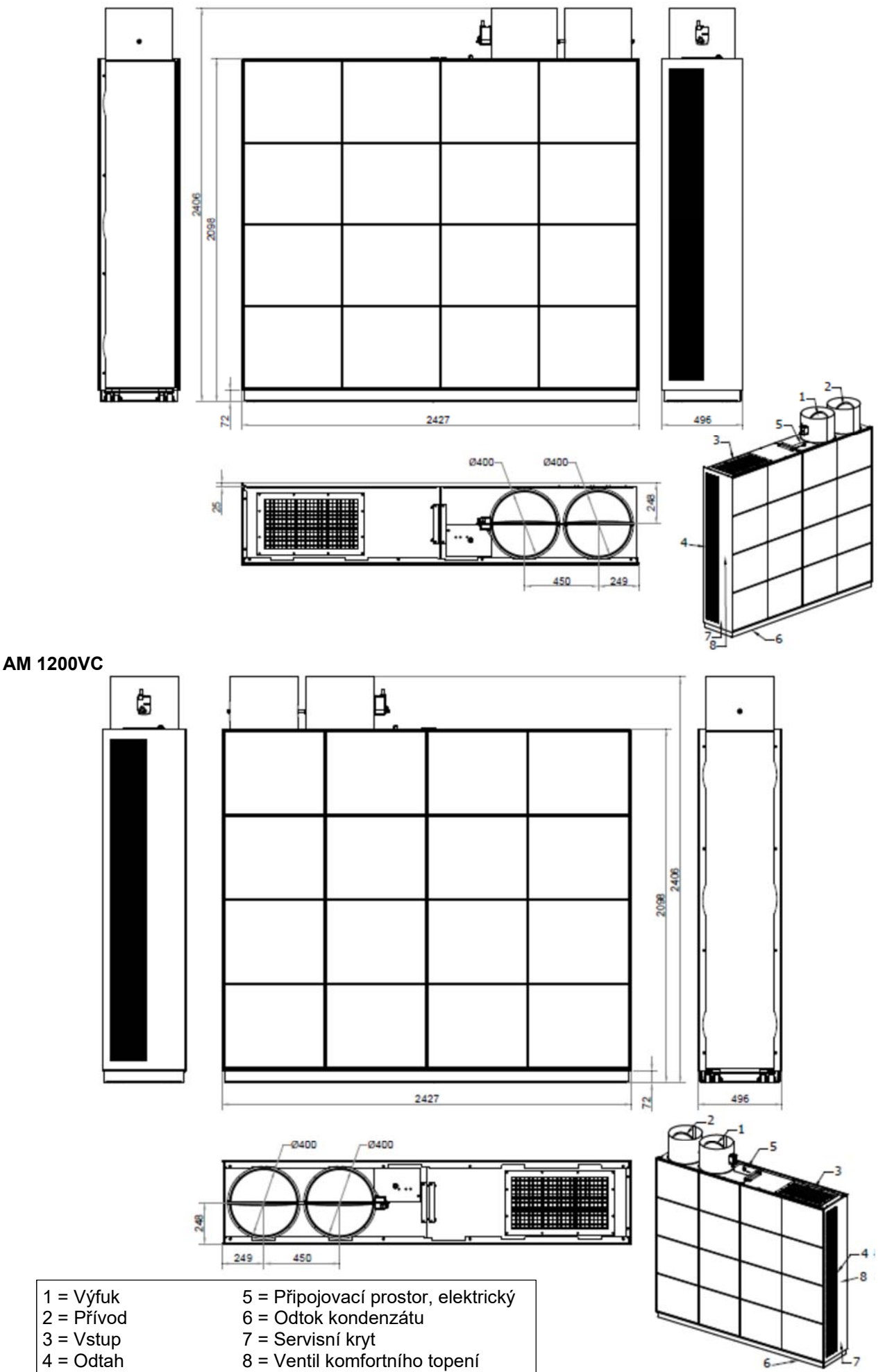

Hradišťská 407, 533 52 Pardubice. Tel: 466 530 804 | 16

### Dodatek 2 – Další rozměry

### Komfortní ohřívač vody a odtok kondenzátu

AM 1200

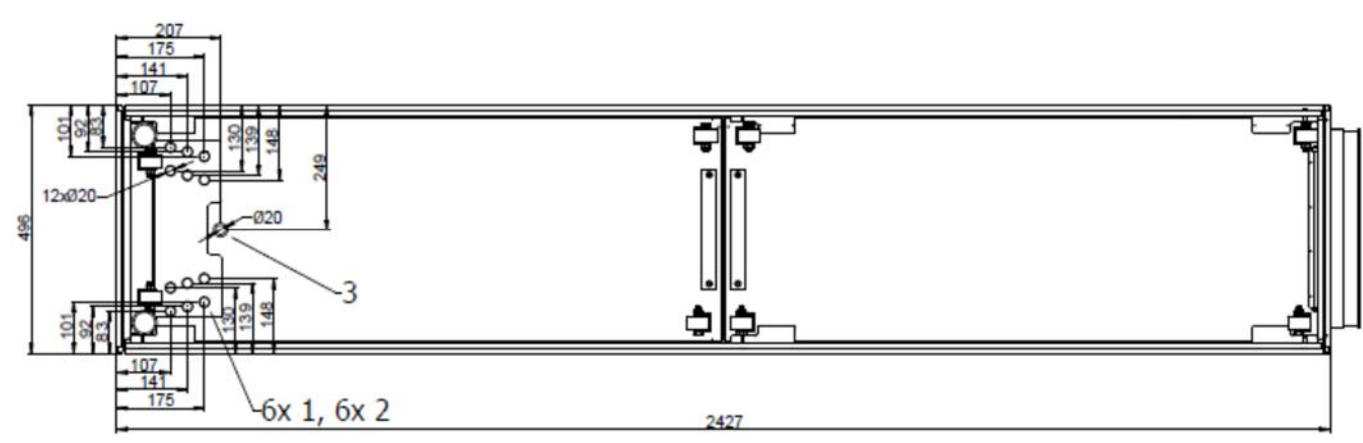

Připojení zezadu:

1: "DELIVERY" (FREM) (= DODÁNÍ), 2: "RETURN" (RETURN) (= VRÁCENÍ). 3: "KONDENZÁT" (KONDENS)

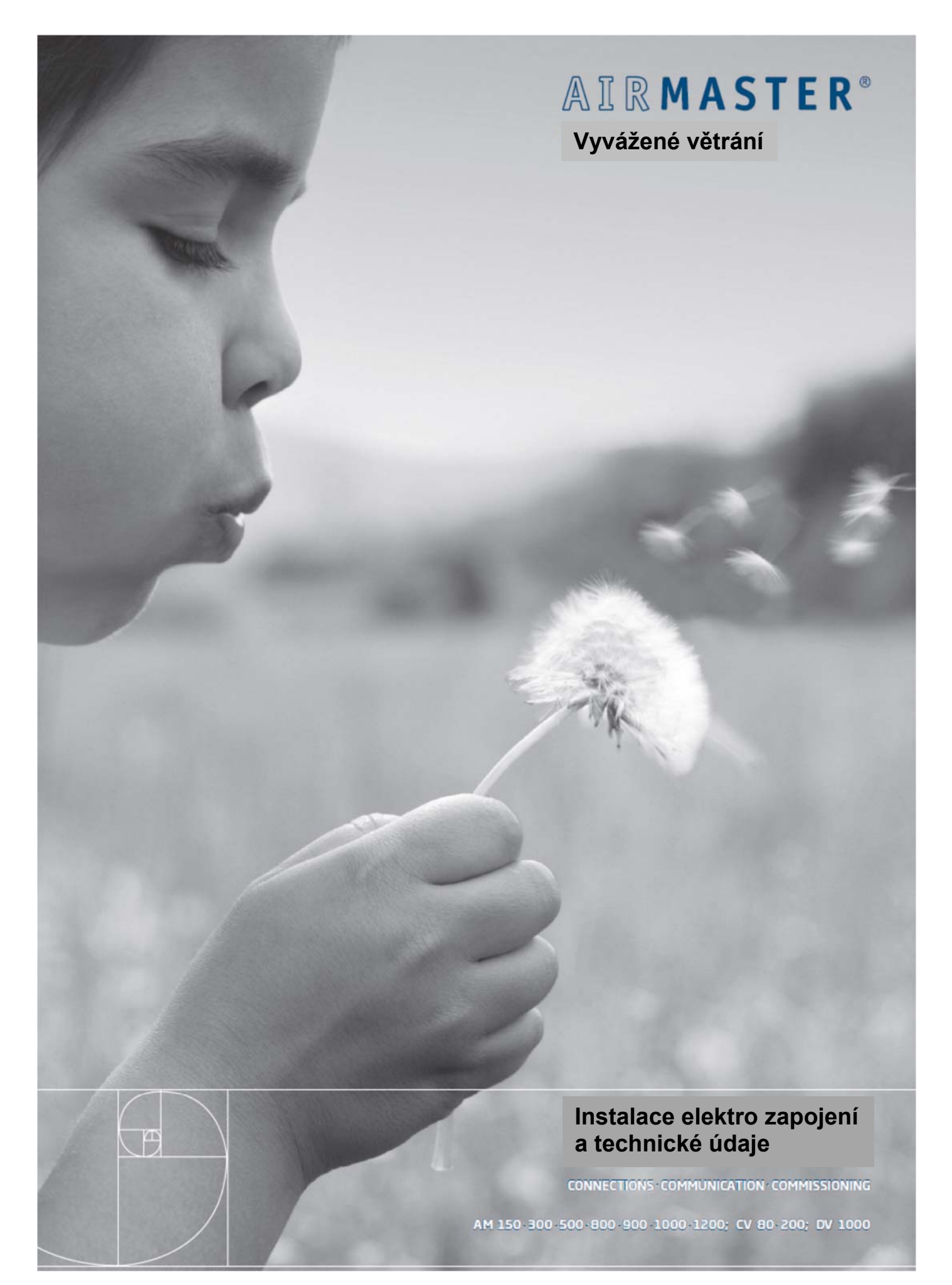

#### **BEZPEČNOSTNÍ POKYNY**

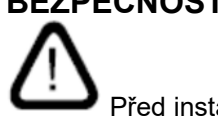

Před instalací vzduchotechnické jednotky Airmaster si musíte přečíst tuto příručku. Zde se dozvíte informace, díky kterým bude tento výrobek správně fungovat.

Instalační technik je zodpovědný za to, že je přístroj instalován podle platných předpisů a norem.

Při instalaci vzduchotechnické jednotky do místnosti s ohněm nebo sporákem musí být při odvádění vzduchu z místnosti dodrženy všechny platné předpisy.

Přístroj by neměl být instalován v místnostech s abrazivními částicemi, hořlavými, korozivními plyny ve vzduchu, ve vlhkých prostorách nebo v místnostech chráněných proti výbuchu.

Jednotka by neměla být používána bez filtrů uvedených v návodu k obsluze.

Výrobce nenese odpovědnost za škody způsobené použitím nebo instalací v rozporu s těmito pokyny.

Výrobce si vyhrazuje právo provádět změny bez předchozího upozornění. Všechny uvedené hodnoty jsou nominální hodnoty a mohou být ovlivněny místními podmínkami.

Nedodržení varování označených symbolem nebezpečí znamená riziko poranění osob nebo poškození majetku.

Tato příručka se týká jednotky Airmaster plus všech zařízení příslušenství a musí být dodána společně s jednotkou a uložena majitelem jednotky.

Všechna potřebná data a návody k integraci do sítě si můžete stáhnout z webu www.airmaster-as.com.

#### VAROVÁNÍ

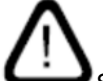

Servisní kryty se nesmějí otevírat, aniž byste nejprve odpojili napájecí zdroj přístroje a zabránili jeho použití.

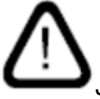

Jednotka nesmí být spuštěna, dokud nebudou nainstalovány všechny kryty a rošty na potrubí.

Místo instalace a výrobní číslo (Výr.č.): Typ: Termín dodání: Místo instalace: S/N jednotky pro ovládání vzduchu:

### Technické specifikace

|                                                               |       | AM    | AM         | AM    | AM       | AM     |
|---------------------------------------------------------------|-------|-------|------------|-------|----------|--------|
|                                                               |       | 150   | 300        | 500   | 800      | 900M   |
| Max. průtok s filtry M5 / M5 při 35 dB (A)                    | m³/h  | 147   | 300        | 550   | 725      | 830    |
| Max. průtok s filtry M5/M5 při 33 dB(A)                       | m³/h  | -     | 270        | 490   | 688      | 760    |
| Max. průtok s filtry M5/M5 při 30 dB(A)                       | m³/h  | 115   | 240        | 430   | 650      | 690    |
| Throw, max.                                                   | m     | 3,4   | 6,5        | 7,5   | 8,1      | 12     |
| Čerpadlo kondenzátu                                           |       |       |            |       |          |        |
| Průtok, max.                                                  | l/h   | 10    | 10         | 10    | 10       | 10     |
| Hlava čerpadla při průtoku 5 l/h                              | m     | 6     | 6          | 6     | 6        | 6      |
| Vypouštěcí hadice vzduchotechnické jednotky, int./ext. průměr | mm/mm | 4/6   | 8/12       | 8/12  | 8/12     | 4/6    |
| Vypouštěcí hadice modulu chlazení, int / další.<br>Průměr     | mm/mm | -     | 8/12       | 8/12  | 8/12     | -      |
| Elektrický topný povrch                                       |       |       |            |       |          |        |
| Tepelné vypnutí, automatický reset                            | °C    | 75    | 75         | 75    | 75       | 75     |
| Tepelné vypnutí, manuální reset                               | °C    | 90    | 120        | 120   | 120      | 120    |
| Vodní ohřívač                                                 |       |       |            |       |          |        |
| Napájení při 60/40 °C Dodání/Návrat                           | W     | -     | 343        | 686   | 943      | 991    |
| Max. provozní teplota                                         | °C    | -     | 90         | 90    | 90       | 90     |
| Max. provozní tlak                                            | bar   | -     | 10         | 10    | 10       | 10     |
| Připojení                                                     |       | -     | 3/8"/D     | N10   | 1/2      | "/DN15 |
| Materiál                                                      |       | -     |            | Měd   | / Hliník |        |
| Motorizovaný ventil, doba otevření a zavírání                 | S     | -     | 60         | 60    | 60       | 60     |
| Elektrické připojení (s N. PE)                                |       |       |            |       |          |        |
| Napětí vzduchotechnické jednotky                              | V     | 1~230 | 1~230      | 1~230 | 1~230    | 1~230  |
| Frekvence                                                     | Hz    | 50    | 50         | 50    | 50       | 50     |
| Spotřeba energie                                              | W     | 38    | 100        | 132   | 156      | 240    |
| Jmenovitý proud                                               | А     | 0,3   | 0,6        | 1,1   | 1,1      | 1,8    |
| Faktor síly                                                   |       | 0,55  | 0,56       | 0,58  | 0,56     | 0,6    |
| Spotřeba chladicího modulu, max.                              | W     | -     | 617/868*   | 1038  | 1110     | -      |
| Jmenovitý proud                                               | А     | -     | 3,8/3,6*   | 6,4   | 6,8      | -      |
| Faktor síly                                                   |       | -     | 0,7/0,56*  | 0,71  | 0,71     | -      |
| Chladicí výkon, nominální                                     | W     | -     | 2450/2314* | 3280  | 5240     | -      |
| Chladicí výkon, min.                                          | W     | -     | 421        | 820   | 990      | -      |
| Spotřeba elektrické energie na topném povrchu (VPH)           | W     | 600   | 750/ 1500  | -     | -        | -      |
| Jmenovitý proud                                               | А     | 2,6   | 3,3/6,5    | -     | -        | -      |
| Spotřeba energie elektrického ohřívače                        | W     | -     | -          | 630   | 1000     | 1050   |
| Jmenovitý proud                                               | А     | -     | -          | 2,6   | 4,4      | 4,4    |
| Spotřeba energie elektrického předehřívače                    | W     | -     | -          | 1000  | 1500     | 1500   |
| Jmenovitý proud                                               | А     | -     | -          | 4,4   | 6,5      | 6,5    |
| Max. svodový proud na vzduchotechnické jednotce               | mA    | ≤0,5  | ≤3         | ≤6    | ≤6       | ≤6     |
| Max. svodový proud na chladícím modulu                        | mA    | -     | ≤3/≤2*     | ≤2    | ≤2       | -      |
| Doporučená pojistka                                           | А     | 10    | 10         | 10    | 13       | 13     |
| Max policities                                                |       |       |            |       |          |        |
| Max. pojistka                                                 | А     | 13    | 13         | 16    | 16       | 16     |

VPH: Virtuální předehřev \*: CC300D

SORKE spol. s r.o.

|                                                                   |       | AM<br>1000 | AM<br>1200 | DV<br>1000 | CV<br>80 | CV<br>200R | CV<br>200L | CV<br>200C |
|-------------------------------------------------------------------|-------|------------|------------|------------|----------|------------|------------|------------|
| Max. průtok s filtry M5 / M5 při 35 dB (A).                       | m³/h  | 1100       | 1310       | -          | -        | -          |            | -          |
| Max. průtok s filtry M5 / M5 při 33 dB (A)                        | m³/h  | 1075       | 1180       | -          | -        | -          | -          | -          |
| Max. průtok s filtry M5 / M5 při 30 dB (A).                       | m³/h  | 950        | 1050       | -          | 80       | -          | -          | -          |
| Max. průtok s filtry M5 / M5                                      | m³/h  | -          | -          | 1000       | -        | 200        | 200        | 200        |
| Throw, max.                                                       | m     | 10,5       | 11         | -          | -        | -          | -          | -          |
| Čerpadlo kondenzátu                                               |       |            |            |            |          |            |            |            |
| Průtok. max.                                                      | l/h   | 10         | 10         | 10         | 10       | 10         | 10         | 10         |
| Hlava čerpadla při průtoku 5 l/h                                  | m     | 6          | 6          | 6          | 6        | 6          | 6          | 6          |
| Vypouštěcí hadice vzduchotechnické jednotky, int./ext. průměr     | mm/mm | 4/6        | 8/12       | 5/8        | 4/6      | 8/12       | 8/12       | 8/12       |
| Vypouštěcí hadice modulu chlazení, int /<br>další. Průměr         | mm/mm | -          | -          | 8/12       | -        | -          | -          | -          |
| Elektrický topný povrch                                           |       |            |            |            |          |            |            |            |
| Tepelné vypnutí, automatický<br>reset                             | °C    | 75         | 75         | 75         | 60       | 75         | 75         | 75         |
| epelné vypnutí, manuální reset                                    | °C    | 120        | 120        | 120        | 120      | 120        | 120        | 120        |
| Plocha ohřevu vody                                                |       |            |            |            |          |            |            |            |
| Vodní ohřívač<br>Plocha ohřevu vody, VPH (virtuální předehřívání) |       | √<br>-     | ✓<br>-     | -          | -        | -          | -          | -          |
| Napájení při 60/40 °C Dodání / Návrat                             | W     | 2400       | 2109       | 2913       | -        | 1000       | 1000       | 1000       |
| Max. provozní teplota                                             | °C    | 90         | 90         | 90         | -        | 90         | 90         | 90         |
| Max. provozní tlak                                                | bar   | 10         | 10         | 10         | -        | 10         | 10         | 10         |
| Připojení                                                         |       |            | 1/2"/DN15  | 5          | -        |            | 1/2"/DN1   | 5          |
|                                                                   |       |            |            |            |          |            |            |            |
| Materiál                                                          |       | Měd        | ď / hliník |            | -        | Mě         | ď / hliník |            |
| Motorizovaný ventil, doba otevření a zavírání                     | S     | 60         | 60         | 60         | -        | 60         | 60         | 60         |
| Elektrické připojení (s N, PE)                                    |       |            |            |            |          |            |            |            |
| Napětí jednotky klimatizace                                       | V     | 3~230      | 3~230      | 3~230      | 1~230    | 1~230      | 1~230      | 1~230      |
| Frekvence                                                         | Hz    | 50         | 50         | 50         |          |            |            |            |
| Spotřeba energie                                                  | W     | 305        | 254        | 333        | 19,5     | 160        | 160        | 160        |
| Jmenovitý proud                                                   | А     | 2,2        | 1,4        | 2,6        | 0,16     | 1,2        | 1,2        | 1,2        |
| Faktor síly                                                       |       | 0,6        | 0,6        | 0,6        | 0,6      | 0,6        | 0,6        | 0,6        |
| Spotřeba chladicího modulu, max.                                  | W     | -          | -          | 1449       | -        | -          | -          | -          |
| Jmenovitý proud                                                   | А     | -          | -          | 8,9        | -        | -          | -          | -          |
| Faktor síly                                                       |       | -          | -          | 0,71       | -        | -          | -          | -          |
| Chladicí výkon, nominálníl                                        | W     | -          | -          | 6450       | -        | -          | -          | -          |
| Chladicí výkon, min.                                              | W     | -          | -          | 1120       | -        | -          | -          | -          |
| Spotřeba elektrické energie na topném povrchu (VPH))              | W     | -          | -          | 2500       | 250/ 500 | 900        | 900        | 900        |
| Jmenovitý proud                                                   | A     | -          | -          | 10,9       | 1,1/2,2  | 3,9        | 3,9        | 3,9        |

| Spotřeba energie elektrického ohřívače          | W  | 1500   | 1670   | -      | -  | -  | -  | -  |
|-------------------------------------------------|----|--------|--------|--------|----|----|----|----|
| Jmenovitý proud                                 | А  | 6,5    | 7,3    | -      | -  | -  | -  | -  |
| Spotřeba energie elektrického předehřívače      | W  | 2300   | 2500   | -      | -  | -  | -  | -  |
| Jmenovitý proud                                 | А  | 10     | 10,9   | -      | -  | -  | -  | -  |
| Max. svodový proud na vzduchotechnické jednotce | mA | ≤4     | ≤9     | ≤7     | ≤1 | ≤7 | ≤7 | ≤7 |
| Max. svodový proud na chladícím modulu          | mA | -      | -      | ≤2     | -  | -  | -  | -  |
| Doporučená pojistka                             | А  | 3 x 13 | 3 x 13 | 3 x 13 | 10 | 10 | 10 | 10 |
| Max. pojistka                                   | А  | 3 x 16 | 3 x 16 | 3 x 16 | 16 | 16 | 16 | 16 |
| IP-Kód                                          | IP | 10     | 10     | 40     | 54 | 54 | 54 | 54 |

VPH: Virtuální předehřev

Řada AM od Airmaster je dodávána buď s černým ovládacím boxem (AQC-L) nebo s šedým ovládacím boxem (AQC-P). Řada CV je vždy dodávána s černým ovládacím boxem (AQC-L) a řada DV je vždy dodávána s šedým ovládacím boxem (ACQ-P)

Jednotky AM s AQC-L: AM 150 AM 300 (specifické označení: AML 300) AM 500 (specifické označení: AML 500) AM 800 (specifické označení: AML 800)

Jednotky AM s AQC-P: AM 300 (specifické označení: AMP 300) AM 500 (specifické označení: AMP 500) AM 800 (specifické označení: AMP 800) AM 900 (specifické označení: AMP 900) AM 1000 (specifické označení: AMS 1000) AM 1200 (specifické označení: AMP 1200)

### Odvod kondenzátu

Doporučujeme připojit odtok kondenzátu vzduchotechnické jednotky (AHU)/chladicího modulu (CC) do odpadní vody z kondenzátu (1) nebo přímo z kondenzátu (2)

#### 1. Všechny vzduchotechnické jednotky s chladícími moduly s kondenzátovým čerpadlem:

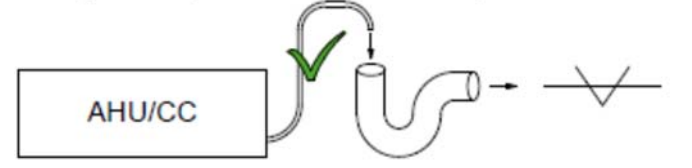

Pozor! Namontujte vodní smyčku, abyste zabránili nepříjemným zápachům z odpadní vody.

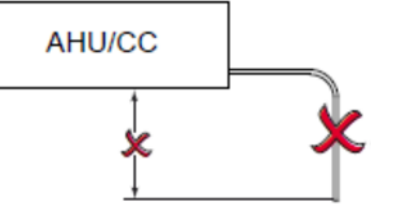

A Pozor! Odtoková hadice nesmí být vystavena podtlaku nebo svahu nad 0,5 m.

Rozměry pro polohu vypouštěcí hadice naleznete v "Rozměrových výkresech" a "Dodatečných rozměrech" v instalačních příručkách.

2. Vzduchotechnické jednotky bez kondenzačního čerpadla (pouze pro modely AM 300, 500, 800 a 1200):

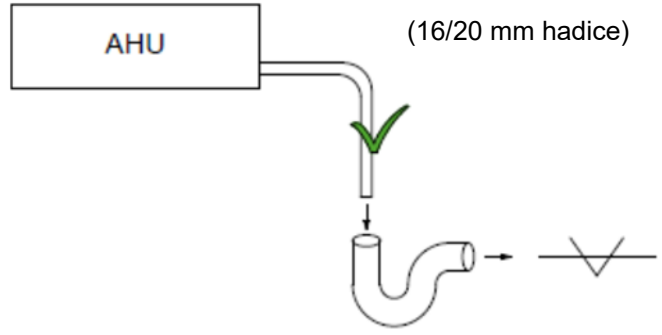

# A Pozor! Namontujte vodní smyčku, abyste zabránili nepříjemným zápachům z odpadní vody.

Rozměry pro polohu vypouštěcí hadice naleznete v "Rozměrových výkresech" a "Dodatečných rozměrech" v instalačních příručkách.

#### Volitelná instalace odtoku kondenzátu:

Hadice může také protékat vnější stěnou. Pro tuto verzi vyvrtejte otvor s vhodným průměrem 1-2% směrem dolů.

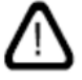

Pozor! Nezapomeňte utěsnit mezery mezi hadicí a vnější stěnou.

D Pozor! Hadice musí být chráněna proti vzniku námrazy.

### Tepelné výměníky

#### Vodní tepelné výměníky

Vzduchotechnické jednotky Airmaster CV 200 a DV 1000 mohou být vybaveny vnějším ohřívačem vody. AM 300, 500, 800, 900, 1000 a 1200 mohou být vybaveny vnitřním ohříváním vody.

Povrchy ohřevu vody pro CV 200 a DV 1000 se používají také k ochraně před tvorbou ledu v tepelném výměníku. Pro tento účel se používá funkce "Virtuální předehřívání". Další podrobnosti jsou k dispozici v návodu k obsluze.

Pro tuto volbu je na topné ploše namontován motorizovaný ventil a automatický termostat pro zadržování tepla. Plocha ohřevu vody je testována na netěsnost a závěrečná kontrola je prováděna podle platných norem a pravidel.

Dodávací tok topné jednotky je připojen k přípojce označené FREM ("DODÁVÁNÍ") a zpětný průtok k připojovací armatuře označené RETUR ("VRÁCENÍ").

Pozor! Dimenzování potrubí a ventilů a připojení vody k jednotce musí vždy provádět autorizovaný odborník v souladu s platnými právními předpisy.

Pozor! V zařízení musí být čistá voda pro vnitřní ventily ve vodním ohřívači, aby bylo možné pracovat optimálně bez problémů.

Doporučuje se, aby byly v souladu s blokovým schématem "Externí připojení" namontovány uzavírací ventily, filtr pro nečistoty a ventil pro regulaci vedení.

V případě, že tlakový rozdíl Δp přesáhne 30 kPa, může být nezbytné (např. V případě jednotky dálkového vytápění) instalovat regulátor tlakové diference.

#### Externí připojení:

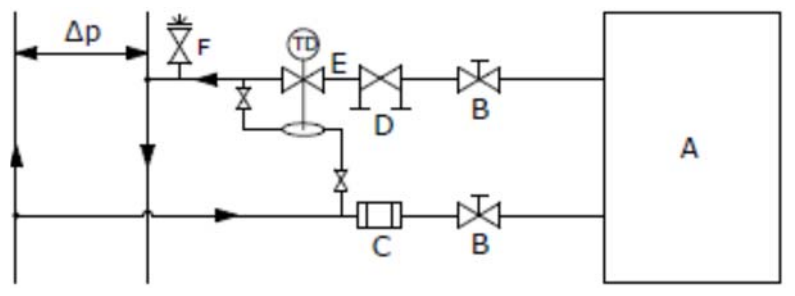

- A Interní sestava (dodává Airmaster).
- B Uzavírací ventil (dodává se dodavatelem).
- C Odprašovací filtr (dodává se od dodavatele).
- D Regulační ventil (dodávaný dodavatelem).
- E Regulátor diferenčního tlaku (dodává se instalací dodavatelem).
- F Odvzdušňovací ventil (dodává se dodavatelem).

#### Vnitřní konstrukce:

V případě CV 200 a DV 1000 je vnitřní sestava instalována na vnitřní straně vnějšího topného povrchu. V případě produktů AM musí být zařízení otevřeno pro jakoukoliv práci s připojením.

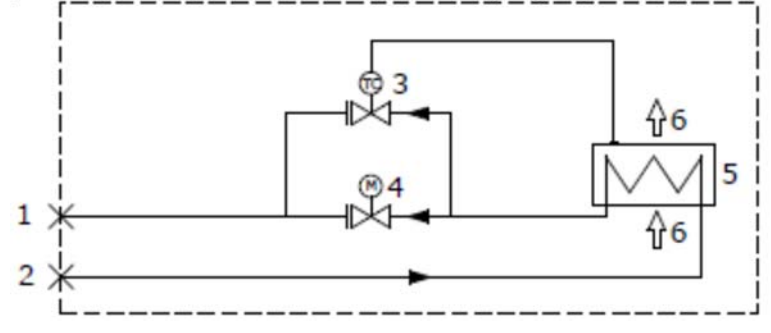

- 1 Zpětné připojení (Dodávka pro AM 800).
- 2 Připojení k dodání (Zpětné připojení pro AM 800).
- 3 Termostatický retenční ventil (Comap D3803S) s dálkovým teplotním čidle (Comap Senso RI).
- 4 Regulační ventil (Comap D3803S) s elektrickým vypínacím ventilem (Ballerox 43600012).
- 5 Povrch ohřevu vody.
- 6 Průtok vzduchu.

#### Odvzdušnění

Otevřete průtok vody a odvzdušněte systém pomocí odvzdušňovacího ventilu (F). Po krátkém čase by měl dojít k přerušení jakéhokoli vzdušného šumu v průtoku vody.

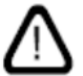

Pozor! Jednotka musí být odvzdušněna plně otevřenými ventily (3 + 4).

#### Nastavení ventilu pro udržení teploty

Snímač (3 - TC) zajišťuje, aby ohřívač vody udržoval minimální teplotu přibližně 8°C za předpokladu, že je k dispozici horká voda.

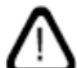

Pozor! Přívod tepla nebo průtok vody NIKDY nesmí být nikdy přerušený nebo vypnutý v mrazivých teplotách ani v době, kdy by měla být jednotka klimatizace mimo provoz.

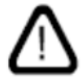

Pozor! Během období mrazu NIKDY nesmí teplota výstupu klesnout pod 40°C.

#### Nastavení hodnoty Kv na ventilech

Topná plocha je dodávána s ventilem (3) pro udržení tepla a regulačním ventilem (4) nastaveným na 10 (plně otevřený ventil). Ventily se nastavují podle níže uvedeného výpočtu a schématu, aby se zajistil potřebný průtok při požadovaném diferenčním tlaku (Δp).

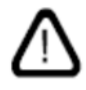

Pozor! Před nastavením musí být systém odvzdušněn.

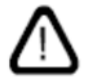

Pozor! Je důležité nastavit ventily tak, aby nebyl překročen maximální průtok vody.

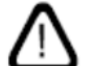

Pozor! Pokud je rozdílový tlak nad ventily větší než 30 kPa, hrozí riziko hluku proudění z ventilů. V takovém případě by měl být nainstalován regulátor tlakového rozdílu.

#### Příklad výpočtu

Pozor! Tento výpočet by měl být proveden pro každou jednotku nastavení, nastavit ventily (3 + 4). Parametry výpočtu jsou specifické pro každou jednotku. Výpočet vychází z kritické provozní situace.

Parametry použité v příkladu:

- OT Nejnižší venkovní teplota (°C)
- RT Teplota okolí (°C)
- n Minimální účinnost výměníku tepla (%)
- IT Požadovaná vstupní teplota (°C)
- VL Vstupní proud vzduchu (m3/h)
- tF Teplota vody DODÁNÍ (°C)
- tR Teplota vody RETURN (°C)

SORKE spol. s r.o.

- Δp Požadovaný diferenční tlak: 10-30 kPa (10 kPa = 0,1 bar)
- 1. Vypočítejte teplotu (t) podle výměníku tepla. [°C]

$$\mathbf{t} = (\mathbf{RT} - \mathbf{OT}) * \frac{\eta}{100} + \mathbf{OT}$$

- 2. Vypočítejte požadavek na vytápění (Q) pro ohřev vzduchu na požadovanou vstupní teplotu. [W]  $\dot{Q} = 0.34 * V_L * (IT t)$
- 3. Vypočítejte požadované množství vody (VV). [l/h]

$$\dot{V}_{V} = \frac{Q}{1,163 * (t_{F} - t_{R})}$$

Typické množství vody pro dodací/vratnou teplotu 60/40°C:

|         | Max. výkon (W) | Množství vody (l/h) |
|---------|----------------|---------------------|
| AM 300  | 343            | 15                  |
| AM 500  | 686            | 25                  |
| AM 800  | 943            | 32                  |
| AM 900  | 991            | 33                  |
| AM 1000 | 2400           | 101                 |
| AM 1200 | 2109           | 72                  |
| CV 200  | 1000           | 43                  |
| DV 1000 | 2913           | 125                 |

4. Pomocí diagramu najdete bod nastavení ventilů (3 + 4).

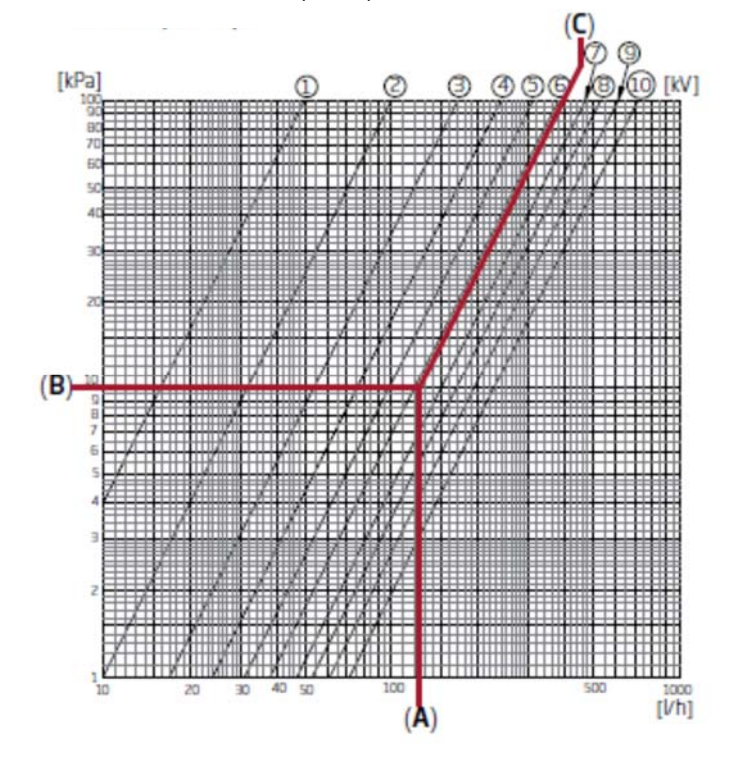

- Na diagramu nakreslete vypočtené množství vody (A). (Zde VV = 125 l/h)
- Na diagramu nakreslete požadovaný tlakový rozdíl pro regulační ventil (B). Zde, Δp = 10 kPa. (Optimální hodnota ventilů je mezi 10 a 30 kPa.)
- Použijte diagonální čáry k odečtení hodnoty (C) pro nastavení ventilu.
- Nastavte ventil na vypočtenou hodnotu pomocí tlačítka přednastavení. (V tomto příkladu je regulační ventil nastaven na hodnotu 6.)

#### Kontrola tepelných výměníků

|                                          | ANO | NE |
|------------------------------------------|-----|----|
| Vodní potrubí připojené k topné jednotce |     |    |
| Plocha ohřevu je odvzdušněná             |     |    |
| Ventily nastavené                        |     |    |
| Povrch topení je vodotěsný               |     |    |

Jméno instalačního technika:

Komentář:

#### Elektrické topné výměníky

Jednotky Airmaster (i když ne CV 200) lze dodat s jedním nebo dvěma vestavěnými elektrickými otopnými plochami. V takových případech jsou v jednotce instalovány bezpečnostní termostaty. CV 200 může být vybaven externím elektrickým topným povrchem. Pokyny k správnému připojení naleznete v části "Dodatek 1 Schémata zapojení".

Elektrické topné plochy pro AM 150, AM 300, CV 80, CV 200 a DV 1000 jsou instalovány jako komfortní ohřívače, ale také slouží k ochraně před tvorbou ledu ve výměníku tepla. Pro tento účel se používá funkce "Virtuální předehřívání". Viz návod k obsluze.

## $\Lambda$

Pozor! Elektrické topné plochy spotřebovávají více energie. Další podrobnosti naleznete v části "Technické specifikace".

#### Bezpečnostní funkce na elektrických topných plochách:

Elektrické topné plochy jsou chráněny před přehřátím dvěma bezpečnostními termostaty pro každou topnou plochu, která oddělují topné plochy v případě přehřátí.

Bezpečnostní termostaty jsou instalovány na topném povrchu.

- Jeden z termostatů odpojí topný povrch a je vybaven automatickým resetem. Další podrobnosti naleznete v části "Technické specifikace".
- Druhý termostat rovněž odpojí topný povrch, ale je vybaven ručním resetem. Další podrobnosti naleznete v části "Technické specifikace".

### Elektrická instalace

Pozor! Všechna elektrická připojení k jednotce musí být provedena autorizovaným odborníkem v souladu s platnými právními předpisy.

⚠

Pozor! Délka všech kabelů použitých v instalaci musí být nastavena tak, aby odpovídala.

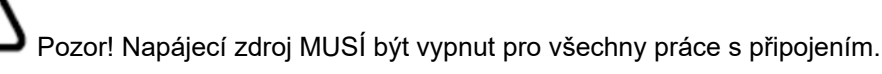

#### Dodávané napětí

Pozor! Odpojovač před a po zapnutí musí být instalován jako součást trvalého zařízení pro jednotku v souladu s platnými právními předpisy a předpisy. Předpěťové a bezpečnostní odpojovače jsou dodávány dodavatelem.

Pozor! Napájecí kabel musí být dimenzován v souladu s platnými pravidly a předpisy s přihlédnutím k podmínkám na místě instalace.

SORKE spol. s r.o.

Pozor! V závislosti na spotřebě energie a stávajícím elektrickém systému může být nutné nastavit alespoň jeden nový napájecí obvod.

Pozor! Pokud je instalováno několik jednotek, je třeba vzít v úvahu přípustný svodový proud na jednotku. Další podrobnosti naleznete v části "Technické specifikace".

### $\Lambda$

Pozor! Ovládací panel, stejně jako všechny senzory, spínače a volitelná zařízení musí být namontovány před připojením napájecího napětí.

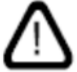

Pozor! Elektrické zařízení musí být připojeno podle "Dodatek 1 Schémata zapojení".

#### Pouze AM 1000, AM 1200 a DV 1000:

Jednotky musí být připojeny k napájení pomocí 5-vodičového napájecího kabelu (dodaného dodavatelem) pro třífázový provoz (L1, L2, L3, N, PE).

#### Připojení elektrického vybavení

Elektrické zařízení je připojeno na ovládacím panelu:

- V případě AM 150, 300, 500, 800 a 1000 a CV 80 a 200 pod základovou deskou.
- V případě AM 900, za předním krytem.
- V případě AM 1200 pod servisním panelem na horní části motorové části jednotky.
- V případě DV 1000 pod servisním panelem na boční straně jednotky.

# A Pozor! Všechny práce s p

Pozor! Všechny práce s připojením musí být prováděny s vypnutým napájecím zdrojem podle "Dodatek 3 Schémata zapojení".

#### CV 80 a CV 200 s AQC-L (černý ovládací box)

K dispozici jsou 3 analogové vstupy na CV 80 a CV 200. Vstup Al#1 (J17-5) je standardně naprogramován pro snímač pohybu ("PIR"), Al#2 (J17-7) pro Boost (" Boost ") a Al#3 (J17-11) pro externí start (" Ext start ").

#### AM 150, 300, 500 a 800 s AQC-L (černý ovládací box)

Zařízení AQC-L má k dispozici 3 analogové vstupy. Vstup Al#1 (J17-5) je standardně naprogramován pro snímač pohybu ("PIR"), Al#2 (J17-7) pro překročení průtoku pomocí senzoru CO<sub>2</sub> ("CO<sub>2</sub> Sensor 1" # 3 (J17-11) pro externí start ("Ext start").

#### AM 300, 500, 800, 900, 1000 and 1200 a DV 1000 s AQC-P (šedý ovládací box)

AQC-P má 3 digitální a 3 analogové vstupy. Vstup Dl#1 (J1-7) je standardně naprogramován pro snímač pohybu ("PIR"), Dl#2 (J1-6) pro externí start ("Ext start" start A-BMS ("A-BMS Start"), Al#1 (J1-14) pro řízení průtoku přes A-BMS řízení pomocí A-BMS ("A-BMS Temp") a Al#3 (J1-12) pro překročení průtoku pomocí senzoru CO<sub>2</sub> ("CO<sub>2</sub> Sensor 1").

Vstupy na všech jednotkách lze naprogramovat pro jiné zdroje signálu.

Pozor! Další nastavení softwaru řídicího systému musí být provedeno pomocí počítače, který provozuje servisní nástroj Airlinq. Program Ize stáhnout z <u>www.airlinq.eu</u>.

#### Datový kabel

Připojovací kabel ústředny je datový kabel stíněný kroucený pár (STP / JYSTY) 2x2x0.6. Senzory mohou být také propojeny s nekříženým párem, ale s stíněným datovým kabelem.

Následující pokyny platí při přípravě kabelu pro svorky panelu/snímače:

- Odstraňte izolaci z opláštění a stínění co nejblíže konecům připojení z důvodu EMC šumu.
- Při odizolování izolace dbejte na to, aby nedošlo k poškození kabelů a aby nedošlo k jejich poškození.
- Udržujte zkroucené párování vodičů až ke svorkám.

Při připojování kabelu k volitelné zástrčce platí následující pokyny

- Odstraňte izolaci co nejblíže k připojovacím svorkám z důvodu EMC šumu.
- Při odizolování izolace dbejte na to, aby nedošlo k poškození kabelů a aby nedošlo k jejich poškození.
- Udržujte zkroucené párování vodičů až ke svorkám.
- Ukončete štít (viz odstavec "Ukončení štítu").

Elektrické zařízení musí být připojeno podle schémat zapojení uvedených v "Dodatek 1 Schémata zapojení".

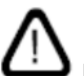

Pozor! Délka všech kabelů použitých v instalaci musí být nastavena tak, aby odpovídala.

#### Stěnový kabel

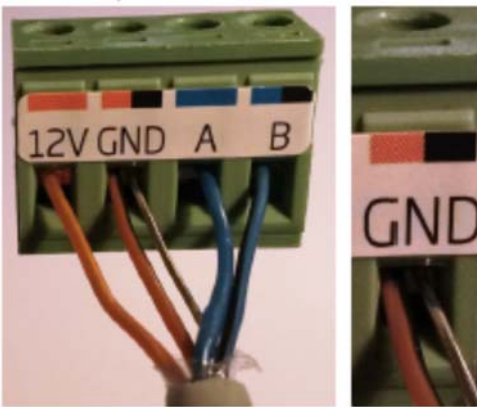

Následující pokyny platí pro ukončení štítu ovládacího panelu i všech snímačů vedle ovládacího panelu uvnitř jednotky pro úpravu vzduchu.

Připojte odtokový vodič k uzemnění (GND), odřízněte stínící fólii.

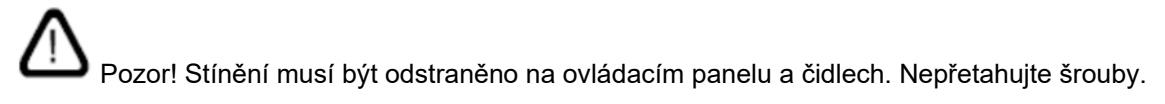

#### Ovládací panel

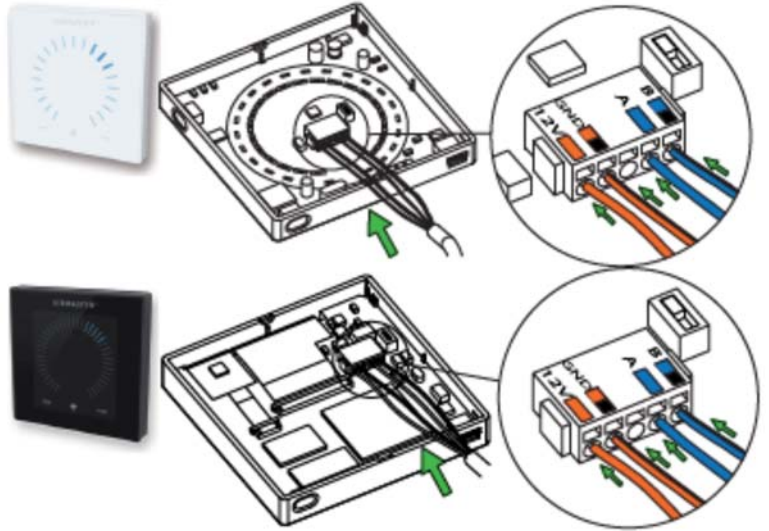

Dodávka obvykle zahrnuje ovládací panel (volně) a předem namontovaný kabel o délce 6,5 metrů. **SORKE** spol. s r.o. Hradišťská 407, 533 52 Pardubice. Tel: 466 530 804 | 14 Namontujte ovládací panel ve vhodné výšce na stěnu, obvykle ve stejné místnosti jako vzduchotechnická jednotka. Může se však nacházet v sousední místnosti.

Pozor! Vývody pro A/B a 12 V/GND musí být kroucená dvojice. Obrazovka musí být pečlivě odstraněna, aby nedošlo ke zkratu.

Elektrické zařízení musí být připojeno podle schémat zapojení uvedených v "Dodatek 1 Schémata zapojení".

#### Pohybový senzor (PIR)

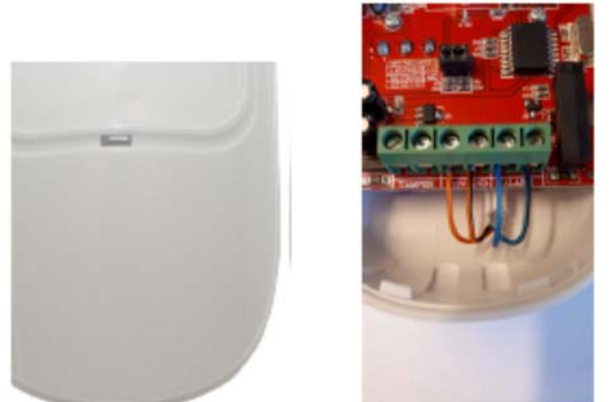

Připojovací kabel snímače PIR je stíněný datový kabel.

Při montáži se obraťte na pokyny přiložené k senzoru PIR. Při dodání je snímač odpojen a bez kabelu.

Elektrické zařízení musí být připojeno podle schémat zapojení uvedených v "Dodatek 1 Schémata zapojení".

#### Senzor oxidu uhličitého (CO2)

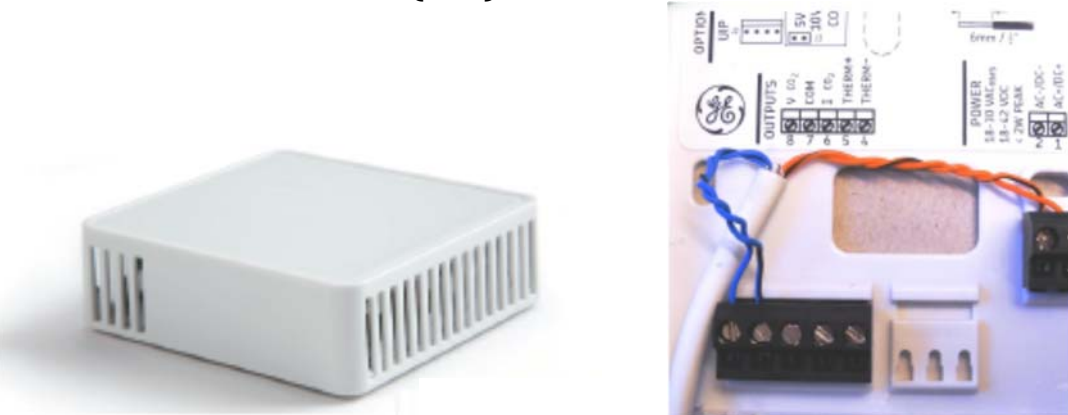

Vzduchotechnická jednotka Airmaster je k dispozici také se snímačem CO2. Tento snímač je k dispozici jako interně drátový a namontovaný snímač nebo jako externí snímač (zde zobrazen).

Snímače CO2 mají rozsah snímače 0-2000 ppm CO2.

Při dodání je snímač odpojen a bez kabelu. Pokud je to možné, snímač by měl být instalován 2 m nad zemí ve vzdálenosti 1 m od výstupního vzduchového kanálu jednotky. Další podrobnosti naleznete v části "Umístění jednotky" v instalačním manuálu.

Všechny jednotky AM a DV musí být připojeny podle schémat zapojení zobrazených v "Dodatku 1 Schémata zapojení".

#### CV 80 a 200 s AQC-L (černý ovládací panel)

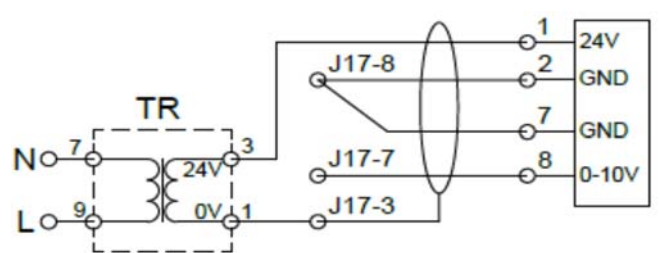

Snímač CO<sub>2</sub> je napájen 24 V napájecím napětím přímo z přídavného napájecího zdroje (TR) a vrací 0-10voltový signál do řídicího boxu. Připojte signál snímače ke svorce J17-7 (Al#2) a obě GND k terminálu J17-8. Připojte štít k svorce J17-3.

Průtok vzduchu je řízen na základě signálu snímače, v závislosti na hladině CO2 ve srovnání se základním průtokem vzduchu. Základní regulace proudění vzduchu ("Výchozí proudění vzduchu" nebo "Časový průtok") a limity CO2 ("CO2, Minimum" a "CO2, Maximum") musí být v řídicím systému nastaveny.

Signál snímače může být také připojen k J17-5 (Al#1) nebo J17-11 (Al#3). Vstup Al#1, Al#2 nebo Al#3 musí být nastaven na "CO2 Sensor 1" pomocí počítače, který používá servisní nástroj Airlinq.

#### Funkce externího zastavení

Funkce "Externí nouzové zastavení" může vypnout jednotku nezávisle na ostatních počátečních signálech, např. v nouzi.

Jednotka je napájena svým vlastním signálem nízkého napětí, např. pomocí detektoru kouře prostřednictvím normálně otevřeného (NO) kontaktu po celou dobu provozu jednotky. Jednotka je spuštěna naprogramovanými spouštěcími signály. Pokud je funkční signál přerušený (kontakt se otevře), přístroj se okamžitě zastaví, bez ohledu na stav.

#### CV 80 a 200, AM 150, 300, 500 a 800 s AQC-L (černý ovládací panel)

| 117.4 0      |          |
|--------------|----------|
| 517-40       | 9.1      |
| 117-5/7/110  | -7e      |
| 517-57771110 | <u> </u> |

Připojte signál 13,5 VDC přes externí kontakt (např. Spínač) (1) ze svorky J17-1 do svorky J17-5 (Al#1), J17-7 (Al#2) nebo J17-11 (Al#3).

Vstup Al#1, Al#2 nebo Al#3 musí být nastaven na "Boost" pomocí počítače, který provozuje servisní nástroj Airlinq. Musí být naprogramovány řídicí napětí a popřípadě i doba chodu funkce.

#### AM 300, 500, 800, 900, 1000 a 1200, DV 1000 s AQC-P (šedý ovládací panel)

| 14.0.0    |     |
|-----------|-----|
| J1-80     | 8.1 |
| 11-5/6/70 | 5 ' |
| 31-370770 |     |

Připojte výstupní signál 12 VDC ze svorky J1-8 přes externí kontakt (např. Spínač) (1) na svorku J1-5 (Dl#3), J1-6 (Dl#2) nebo J1-7 (Dl#1).

Vstup DI#1, DI#2 nebo DI#3 musí být nastaven na "Boost" pomocí počítače, který provozuje servisní nástroj Airlinq. Musí být naprogramovány řídicí napětí a popřípadě i doba chodu funkce.

#### CV 80 a 200 s AQC-L (černý ovládací panel)

Elektrické zařízení musí být připojeno podle schémat zapojení uvedených v "Dodatek 1 Schémata zapojení".

#### Analogové BMS

Vzduchotechnická jednotka Airmaster může být připojena k Analogue Building Management System (A-BMS).

#### CV 80 a 200, AM 150, 300, 500 a 800 s AQC-L (černý ovládací panel)

| J17-4 G |       | 2.9   |
|---------|-------|-------|
| J17-5 G | -     | - H 3 |
| J17-7 G | 0-10V |       |
| J17-8 G | GND   | . 4   |
| 117 110 | 0-10V |       |
| 147.0.0 | GND   | Š     |
| J17-8 G |       |       |

Systém BMS předává výstupní signál 13,5 VDC prostřednictvím kontaktu (NO) (3) ze svorky J17-4 na svorce J17-5 (Al#1). Ventilační jednotka se proto spustí a zastaví podle programování systému BMS.

Objem vzduchu (4) a vstupní teplota (5) jsou řízeny signálem 0-10 voltů bez potenciálu na svorce J17-7 (Al#2), na svorce J17-11 (AI#3) a GND na svorce j17 -8 A-BMS (4, 5).

Vstup AI#1 musí být nastaven na hodnotu "A-BMS Start", vstup AI#2 do "A-BMS Flow" a vstup AI#3 do "A-BMS Temp" pomocí počítače s Airling Service Tool.

Pokud chcete jednoduše zastavit nebo spustit přístroj pomocí A-BMS, a jinak nechte předpokládat, že objem a vstupní teplota vzduchu nastavená na ovládacím panelu nebo nastavená např. senzor CO2, signál startu by měl být připojen pouze k "Ext startu".

Elektrické zařízení musí být připojeno podle schémat zapojení uvedených v "Dodatek 1 Schémata zapojení".

#### AM 300, 500, 800, 900, 1000 a 1200, DV 1000 s AQC-P (šedý ovládací panel)

Pro všechny vzduchotechnické jednotky Airmaster s AQC-P je napojení A-BMS naprogramováno ze závodu. Elektrické zařízení musí být připojeno podle schémat zapojení uvedených v "Dodatek 1 Schémata zapojení".

#### Kontrola elektrické instalace

|                                 | ANO | NE |
|---------------------------------|-----|----|
| Ovládací panel instalován       |     |    |
| PIR senzor instalován           |     |    |
| CO2 senzor instalován           |     |    |
| Externího zastavení instalováno |     |    |
| Externího spuštění instalováno  |     |    |
| Boost instalován                |     |    |
| A-BMS instalováno               |     |    |
| Zdroj napájení instalován       |     |    |
| Vstupy naprogramovány           |     |    |
|                                 |     |    |

Jméno instalačního technika:

Komentář:

### **Instalace Airling BMS**

Instalace Airling BMS (Master / Slave) umožňuje ovládat až 20 jednotek Airmaster (jednotka) a 20 chladicích modulů (CC Unit) z jednoho ovládacího panelu systému až po 19 skupinových ovládacích panelů.

Vezměte prosím na vědomí, že všechny jednotky musí mít stejnou verzi softwaru. Pokud jsou jednotky zakoupené v různých časech spojeny dohromady, bude software pravděpodobně nutné aktualizovat ve všech jednotkách. V tomto ohledu se obraťte na výrobce.

Připojte jednotky (ovládací panel, jednotky a chladicí moduly) podle obrázku. Maximální délka systémového kabelu je 1000 m.

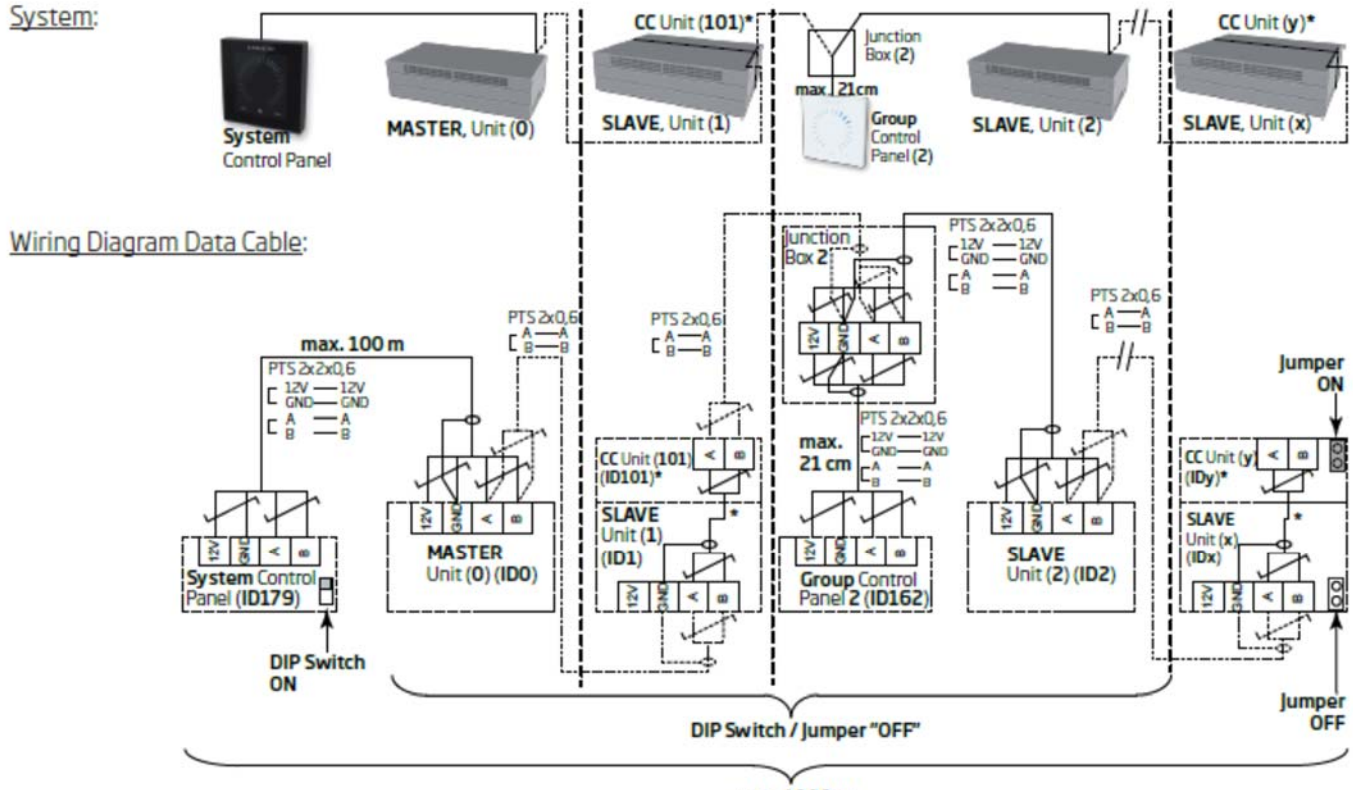

#### max. 1000 m

#### Konektory

Viz "Dodatek 1 schémata zapojení".

#### DIP přepínač/jumper

Viz "Dodatek 1 schémata zapojení".

#### Schéma zapojení pro typické systémy Airlinq BMS systémy

Viz "Dodatek 1 schémata zapojení".

\*: Neplatí pro CC 300D.

Pozor! Použijte datový kabel stíněný kroucený pár STP 2x2x0,6 z ovládacího panelu k jednotce a stíněný datový kabel kroucené dvojlinky (PTS 2x0.6) od jednotky k jednotce! Stínění u každého kabelu musí být připojeno pouze na jednom konci!

Pozor! Pokud je třeba na ovládacím panelu nainstalovat více než 100 m datového kabelu, obraťte se na společnost Airmaster před připojením kabelu.

Pozor! První a poslední jednotka musí být ukončena v DIP přepínači (ovládacím panelu) nebo v propojce (ovládací skříňce). Žádná z ostatních jednotek nemůže být ukončena. Ovládací panel může být připojen jako první nebo poslední jednotka v řetězci.

Pozor! Systém je naprogramován pomocí počítače se systémem Airlinq Service Tool.

### Spojovací skříň pro skupinové ovládací panely

Pozor! Spojovací skříň musí být instalována v bezprostřední blízkosti ovládacího panelu. Kabely delší než 21 cm nejsou povoleny a mohou způsobit komunikační chyby.

#### Programování systému

Pozor! Všechna programování se provádí pomocí programu Airlinq Service Tool, který běží na naprogramované jednotce, tj. Na ovládací jednotce jednotky nebo chladicím modulu \* nebo na ovládacím panelu.

Jednotky v systému Airlinq BMS musí být v budově podle požadavků zákazníka seskupeny. Toto fyzické seskupení je naprogramováno v systému master (systém 0, jednotka 0, ID0) pomocí počítače s programem Airlinq Service Tool. Skupinou může být například místnost 102 s jednotkou 2 (jednotka 2, ID2) a jednotka 3 (jednotka 3, ID3). V každé skupině je jedna jednotka naprogramována jako jednotka, která určuje operace skupiny (Group Master).

Všechny jednotky musí být naprogramovány s identifikačním číslem skupiny (group ID), ke kterému musí příslušná jednotka patřit, stejně jako s vlastní identitou (komunikační identifikační číslo). Chladicí modul musí být spárován s jednotkou, na níž je nainstalován chladicí modul. Identita chladicího modulu musí být naprogramována \*. Další podrobnosti naleznete v níže uvedených pokynech pro programování a v tabulce párování vpravo.

Ovládací panel Airlinq Viva, který se používá jako skupinový ovládací panel, musí být naprogramován s přiřazením specifické skupině (ID skupiny) a vlastní identitě (identifikační identifikační číslo). Další podrobnosti naleznete v níže uvedených pokynech pro programování a v tabulce párování vpravo.

Pozor! Maximální počet skupinových ovládacích panelů v systému je 19. Systém musí být vždy dodáván s ovládacím panelem Airling Orbit jako systémovým ovládacím panelem.

Ovládací panel Airlinq Orbit je naprogramován s následující identitou: ID179 (komunikační ID). Toto nastavení by nemělo být změněno.

Po dokončení celého programování může být celý systém uveden do provozu. Další podrobnosti naleznete v části "Uvedení do provozu a závěrečná kontrola".

| Párování jednotek s chladicími moduly*: |                                | Párování Airlinq Viva se skupinami: |                         |  |
|-----------------------------------------|--------------------------------|-------------------------------------|-------------------------|--|
| Identita jednotky                       | Identifikace chladicího modulu | Identita skupiny                    | Viva identita           |  |
| (ID komunikace)                         | (ID komunikace)                | (ID skupiny)                        | (ID komunikace)         |  |
| ID0<br>ID1                              | ID100<br>ID101                 | G0<br>G1                            | ID160<br>ID161<br>ID162 |  |
| ID2                                     | ID 102                         | G2                                  | ID 162                  |  |
|                                         |                                |                                     |                         |  |
| ID18                                    | ID118                          | G17                                 | ID177                   |  |
| ID19                                    | ID119                          | G18                                 | ID178                   |  |

\*: Neplatí pro CC 300D.
#### Programování jednotek ID1 až ID19

Začněte s jednotkou, která bude označena označením ID1.

- 1. Vypněte napájení jednotky.
- 2. Otevřete jednotku a připojte kabel USB do USB mini B do mini B portu USB na ovládacím panelu.
- 3. Zapněte napájení jednotky. Počkejte 30 sekund.
- 4. Připojte kabel USB do USB mini B do počítače. Spusťte servisní nástroj Airlinq.
- 5. Stiskněte tlačítko "Připojit". Otevře se okno "Vyberte prosím vaše zařízení".
- Vyberte "Přímý režim" a stiskněte klávesu "Enter" na klávesnici počítače.

Program vytváří komunikaci s ovládacím panelem. Okno "Vyberte prosím své zařízení" se zavře.

- Vyberte "BMS" "Airlinq" "Group ID = 0" a stiskněte "Enter". Otevře se okno "Nastavit novou hodnotu".
- 8. Zadejte číslo skupiny, které chcete přidělit jednotce, např. "1".
- 9. Stiskněte Enter". Okno "Nastavit novou hodnotu" se zavře.
- Vyberte "BMS" "Airlinq" "Communication ID = 0" a stiskněte "Enter". Otevře se okno "Nastavit novou hodnotu".
- 11. Zadejte "1" pro ID1.
- 12. Stiskněte Enter". Otevře se okno "Požadováno restartování".
- 13. Stiskněte Enter". Ovládací panel se restartuje. Okno "Reboot required" se zavře.
- 14. Počkejte 60 sekund.
- 15. Vypněte napájení přístroje.
- 16. Vyjměte kabel USB USB mini B z ovládací jednotky.
- 17. Zavřete jednotku.
- 18. Zapněte napájení jednotky.

Opakujte postup pro ostatní jednotky (ID2, ID3, ID4, ... ID19) v číselném pořadí.

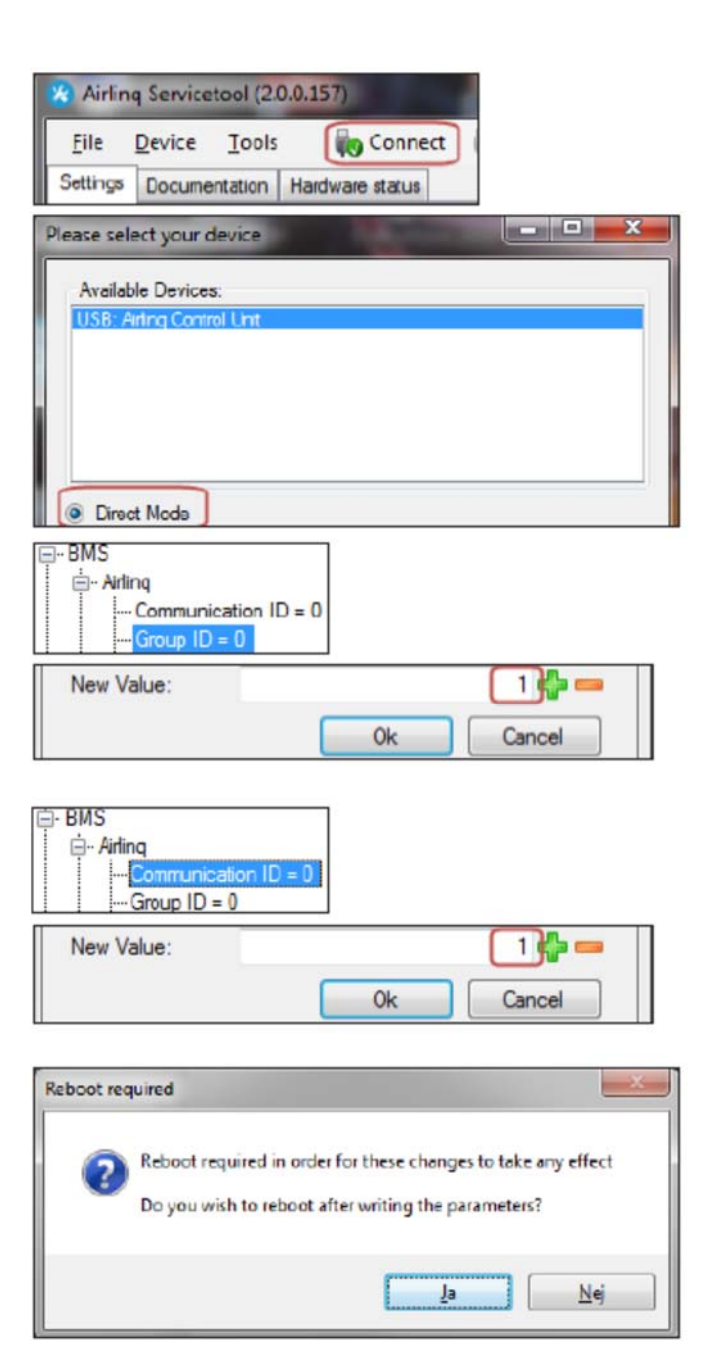

#### Programování jednotek ID0.

- 1. Odpojte napájecí zdroj od přístroje.
- 2. Otevřete jednotku a připojte kabel USB USB mini B do mini B portu USB na ovládacím panelu.
- 3. Zapněte napájení jednotky. Počkejte 30 sekund.
- 4. Připojte kabel USB USB mini B do počítače. Spusťte servisní nástroj Airlinq.
- 5. Stiskněte tlačítko "Připojit". Otevře se okno "Vyberte prosím vaše zařízení".
- Výberte "Přímý režim" a stiskněte klávesu "Enter" na klávesnici počítače.
   Program vytváří komunikaci s ovládacím panelem ID0. Okno "Vyberte prosím své zařízení" se zavře.

- Zvolte "BMS" "Airlinq" "Jednotky pro ovládání vzduchu = 1" a stiskněte "Enter". Otevře se okno "Nastavit novou hodnotu".
- Zadejte počet vzduchotechnických jednotek v systému, např. "12" pro celkem 12 jednotek.
- 9. Stiskněte Enter". Okno "Nastavit novou hodnotu" se zavře.
- 10. Vyberte "BMS" "Airlinq" "Skupina 1 Master = 0" a stiskněte "Enter". Otevře se okno "Nastavit novou hodnotu".
- Zadejte identitu ("ID komunikace") jednotky, která určuje operace např. Ve skupině "1" a v důsledku toho musí být naprogramována jako "Group Master", např. "1" pro ID1. (Master Group ve skupině 0 je obvykle ID0; "Skupina 0 Master = 0")
- Stiskněte Enter". Okno "Nastavit novou hodnotu" se zavře. (Všechny jednotky patřící do skupiny 1 budou nyní kontrolovány ID1.)

Opakujte kroky 10 až 12 pro všechny skupiny, které mají být naprogramovány v systému ("Skupina 0 Master = 0", "Skupina 1 Master = 0", "Skupina 2 Master = 0", ... "Skupina 19 Master = 0") dokud nebudou naprogramovány všechny potřebné "Group Masters".

- 13. Vypněte napájení přístroje.
- 14. Vyjměte kabel USB USB mini B z ovládací jednotky.
- 15. Zavřete jednotku.
- 16. Zapněte napájení jednotky.

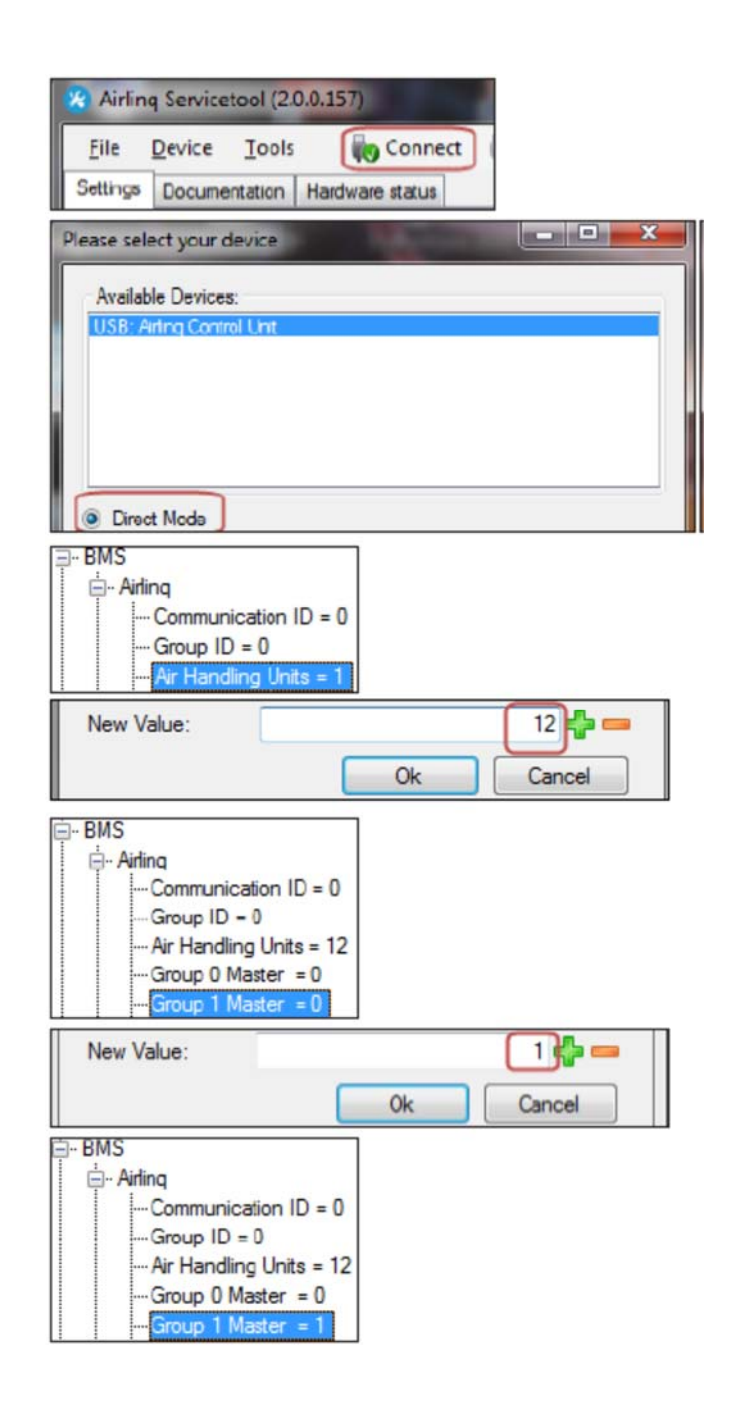

#### Programování ovládacích panelů pro skupiny 1 až 19

Začněte se skupinou 1.

- 1. Připojte kabel USB USB mini B do portu miniB USB portu ústředny. Spusťte servisní nástroj Airlinq.
- Stiskněte tlačítko "Připojit". Otevře se okno "Vyberte prosím vaše zařízení".
- Vyberte "Přímý režim" a stiskněte klávesu "Enter" na klávesnici počítače.
   Program vytváří komunikaci s ovládacím panelem.

Program vytváří komunikaci s ovládacím panelem. Okno "Vyberte prosím své zařízení" se zavře.

- Zvolte "Nastavení skupiny" "Skupina ID = 0" a stiskněte "Enter". Otevře se okno "Nastavit novou hodnotu".
- 5. Zadejte číslo skupiny, ke které chcete připojit ovládací panel, např. "1" pro skupinu 1.
- 6. Stiskněte Enter". Okno "Nastavit novou hodnotu" se zavře.
- Zvolte "Nastavení skupiny" "Komunikační ID = 160" a stiskněte "Enter". Otevře se okno "Nastavit novou hodnotu".
- 8. Zadejte "161" pro ID161.

| Pozor!         | Identita   | ovládacího     | panelu    | závisí   | na   |
|----------------|------------|----------------|-----------|----------|------|
| totožnosti sku | piny, ke k | teré je ústřed | dna připo | jena. D  | alší |
| podrobnosti na | aleznete   | v části "Progi | ramován   | í systén | าน". |

|                   | q Servicet                                 | bol (2.0.0.)    | 157)          |   |        |     |
|-------------------|--------------------------------------------|-----------------|---------------|---|--------|-----|
| Eile              | Device                                     | Tools           | Connect       |   |        |     |
| Settings          | Documen                                    | tation Ha       | rdware status | - |        |     |
| Please sele       | ect your des                               | vice            | No.           | _ |        | × . |
| Availab<br>USB: A | e Devices:<br>fing Control                 | Unit            |               |   |        |     |
| Drec              | Settings                                   | tion ID =       | 160           |   |        |     |
| New V             | alue:                                      |                 |               |   | 1)     |     |
|                   |                                            |                 | OK            |   | ancel  |     |
| - Group           | Settings                                   | ion ID = 1<br>1 | 60            |   | Cancel |     |
| Group             | Settings<br>mmunicat<br>oup ID =<br>/alue: | ion ID = 1<br>1 | 60            |   | 161 🛟  |     |

| Parovani Airling | Viva se skupinami: |
|------------------|--------------------|
| Identita skupiny | Viva identita      |
| (ID skupiny)     | (ID komunikace)    |
| G0               | ID160              |
| G1               | ID161              |
| G2               | ID162              |
|                  |                    |
| G17              | ID177              |
| G18              | ID178              |
|                  |                    |

- 9. Stiskněte Enter". Otevře se okno "Požadováno restartování".
- 10. Stiskněte Enter". Ovládací panel se restartuje. Okno "Reboot required" se zavře.
- 11. Vyjměte kabel ÚSB USB mini B z ovládacího panelu.

Opakujte postup pro ostatní ovládací panely skupiny (ID162, ID163, ID164, ... ID178).

| Reboot red | juired                                                                                                    |
|------------|----------------------------------------------------------------------------------------------------|
| 0          | Reboot required in order for these changes to take any effect<br>Do you wish to reboot after writing the parameters? |
|            | Ja Nej                                                                                                    |

#### Programování chladících modulů ID1 až ID19

Pozor! Chladicí modul instalovaný na zařízení s komunikační identitou "ID0" nemusí být naprogramován. \* \* \*

- 1. Odpojte napájecí zdroj od jednotky klimatizace a chladicího modulu.
- 2. Otevřete chladicí modul a připojte USB mini B kabel USB do mini B portu USB na ovládacím panelu.
- 3. Zapněte napájení jednotky. Počkejte 30 sekund.
- 4. Připojte kabel USB USB mini B do počítače.
- Stiskněte tlačítko "Připojit". Otevře se okno "Vyberte prosím vaše zařízení".

zařízení" se zavře.

 Vyberte Přímý režim" a stiskněte klávesu "Enter" na klávesnici počítače.
 Program vytváří komunikaci s řídicí jednotkou z chladicího modulu. Okno "Vyberte prosím své

- Zvolte "Nastavení" "Komunikační ID = 100" a stiskněte "Enter". Otevře se okno "Nastavit novou hodnotu".
- 8. Zadejte identitu chladicího modulu, např. "101" pro ID101.

Dezor! Identita chladicího modulu závisí na totožnosti jednotky nainstalované spolu s chladicím modulem. Další podrobnosti naleznete v části "Programování systému".

- 9. Stiskněte Enter". Otevře se okno "Požadováno restartování".
- 10. Stiskněte Enter". Ovládací panel se restartuje Okno "Reboot required" se zavře.
- 11. Odpojte kabel USB USB mini B od počítače.
- 12. Počkejte 60 sekund.
- 13. Odpojte napájecí zdroj od jednotky a chladicího modulu.
- 14. Vyjměte kabel USB USB mini B z ovládací jednotky.
- 15. Zavřete chladicí modul.
- 16. Zapněte napájení jednotky a chladicího modulu.

Opakujte postup pro zbývající chladicí moduly (ID102, ID103, ID104, ... ID119).

| Tue D                          | evice           | Tools    |        | Conne     | ct ( |     |    |
|--------------------------------|-----------------|----------|--------|-----------|------|-----|----|
| Settings                       | Docume          | ntation  | Hardwa | re status |      |     |    |
| case select                    | your de         | vice     |        |           |      | - 0 | x  |
| Available                      | Devices:        |          |        |           |      |     |    |
| USB: Airlin                    | a Control       | Unit     |        |           |      |     |    |
|                                |                 |          |        |           |      |     |    |
|                                |                 |          |        |           |      |     |    |
|                                |                 |          |        |           |      |     |    |
|                                | _               |          |        |           |      |     |    |
| Drect N                        | lode            |          |        |           |      |     |    |
| Drect N  Settings              | lode            |          |        | ]         |      |     |    |
| Drec: N  Settings  LCom        | lode<br>municat | ion ID = | • 100  | ]         |      |     |    |
| Drec: N  Settings  Com  New Va | nunicat         | ion ID = | • 100  | ]         |      | 101 | 4- |

Dairing of units with cooling modulos \*

Párování jednotek s chladicími moduly \*:

| ldentita jednotky | Identifikace chladicího modulu |
|-------------------|--------------------------------|
| (ID komunikace)   | (ID komunikace)                |
| ID0               | ID100                          |
| ID1               | ID101                          |
| ID2               | ID102                          |
|                   |                                |
| ID18              | ID118                          |
| ID19              | ID119                          |

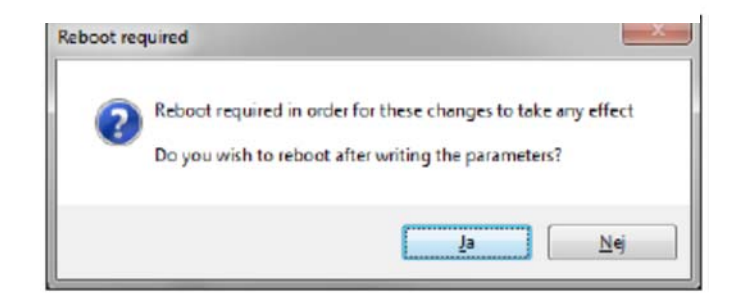

\*: Neplatí pro CC 300D.

## Nastavení

## Pokyny pro nastavení CV 200

 Namontujte 4 přívody průtokoměru na potrubí přívodu vzduchu, potrubí pro odsávání vzduchu, potrubí pro odvod vzduchu a přívodní vzduchové potrubí před instalovaným potrubím na rovný kus potrubí (pokud možno přibližně 1 m od jednotky).

Pozor! Výstupy tlakoměru nesmí pronikat do kanálů (spojovací části, které jsou příliš dlouhé, mohou být zkráceny, např. pomocí nože). Výstupy tlakoměru jsou připojeny k potrubí pomocí dlouhotrvajícího elastického kloubu (např. akrylu nebo silikonu) a nýtů. Nýty jsou také utěsněny dlouhotrvajícím elastickým spojem.

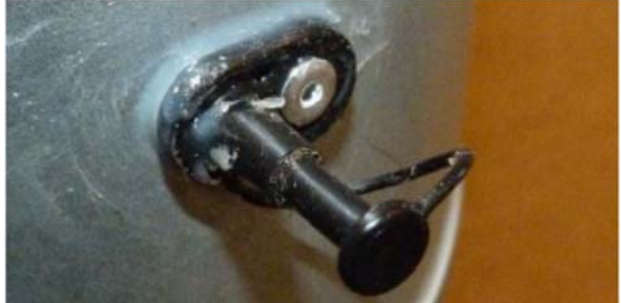

- Připojte měřidla k měřiči tlakových rozdílů (externí tlakové ztráty), od vstupu na přívod a od výpusti k výfuku.
  Všechny připojovací prvky na jednotce jsou označeny.
- Připojte počítač k klimatizační jednotce, spusťte servisní nástroj Airlinq a z ovládacího panelu načtěte následující parametry: "Max Volt EX" a "Max Volt IN" pod "Nastavení Nastavení hardwaru ventilátor". Poznamenejte si hodnoty pod "6.2. Zpráva o úpravě pro CV 200 "
- Spusťte jednotku při maximálním průtoku vzduchu. Změřte diferenční tlak (vnější tlak) mezi přívodem a přívodem po přibližně 60 sekundách a bezprostředně poté mezi výfukem a výfukem. Poznamenejte si výsledky za "6.2. Zpráva o úpravě pro CV200 "(např. 80 Pa na přívodní cestě vzduchu a 92 Pa na dráze odváděného vzduchu).
- Na diagramu na další stránce (např. 80 Pa při 6,5 V; "Max Volt IN", který se má přečíst z ovládacího prvku) načrtněte aktuální provozní bod. (To odpovídá např. "Průtok, aktuální provozní bod" 225 m3 / h [VA] na trase přívodního vzduchu při 100%). (Viz diagram.)
- Přesuňte provozní bod na požadovaný průtok (např. 126 m3 / h [Vmax]) a odečtěte novou nastavenou hodnotu ("Max Volt IN"), v tomto případě např. 3,9 V. (viz obrázek. nová hodnota pod "6.2. Zpráva o úpravě pro CV 200 ".
- Opakujte změnu v provozním bodě pro cestu pro odvádění vzduchu a poznamenejte si novou hodnotu pro hodnotu "Max Volt EX" pod "6.2. Zpráva o úpravě pro CV 200 ".
- Požadovaný minimální průtok vzduchu podle stavebních předpisů [Vmin] lze nastavit pomocí parametru "Minimální průtok%". Parametr se vypočítá podle následujícího vzorce:
- Vmin \* 100 / Vmax = Minimální průtok%
- Program:
- "Minimální průtok%" v části "Nastavení Provoz Limity řízení".
- "Max Volt IN" a "Max Volt EX" v části "Nastavení Nastavení hardwaru Fan".

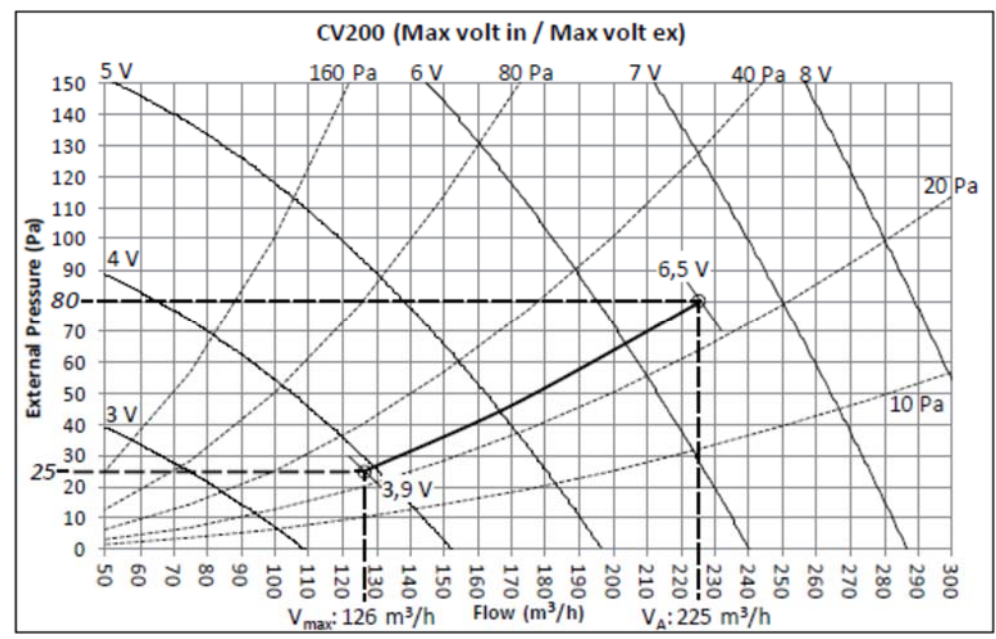

## Zpráva o nastavení CV 200

#### Měření tlakového rozdílu (vnější tlak):

| Přívod do vstupu:  | Pa (strana s přívodem vzduchu) |
|--------------------|--------------------------------|
| Extrakt do výfuku: | Pa (strana odváděného vzduchu) |

#### Programované parametry:

| "Max Volt IN":       | Volt                                   |      |
|----------------------|----------------------------------------|------|
| "Max Volt EX":       | Volt                                   |      |
| (Pod položkou "Nasta | avení – Nastavení hardwaru – ventiláto | or") |

#### Nakreslete a přesuňte pracovní body:

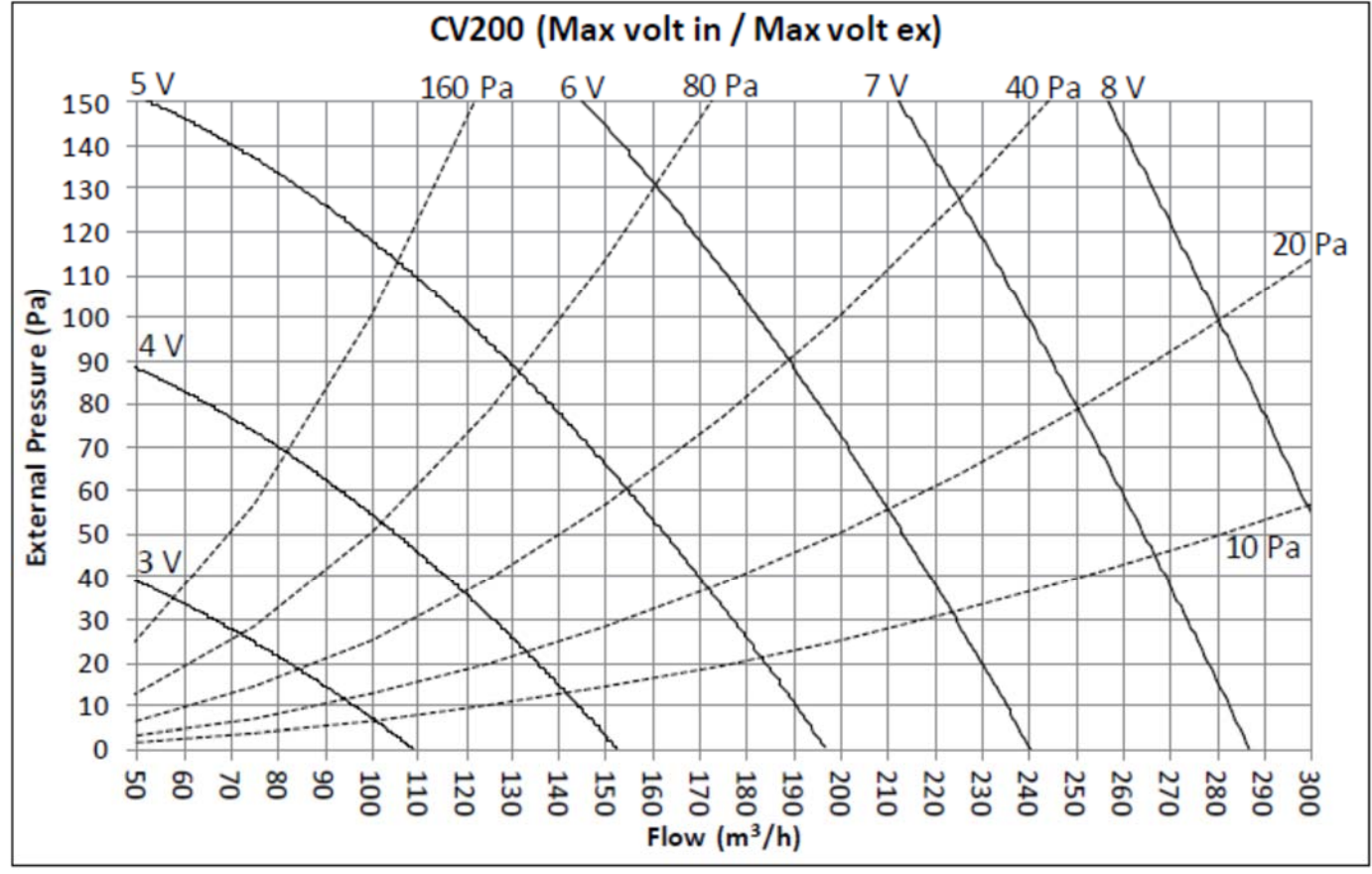

Průtok, aktuální provozní bod: Cesta pro přívod vzduchu: m3/h SORKE spol. s r.o. Cesta pro odběr vzduchu: m3/h

Požadovaný průtok vzduchu:

Při 100% [Vmax]: m3/h

#### Nové hodnoty u Vmax (z diagramu):

"Max Volt IN": Volt (dráha přívodu vzduchu) "Max Volt EX": Volt (dráha pro odběr vzduchu)

Požadovaný minimální průtok vzduchu/podle stavebních předpisů: Vmin: m3/h.

#### Výpočet nového "minimálního průtoku%": %

Vmin

\*100 / Vmax =

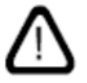

Pozor! Minimální hodnota je 30%!

#### Nové naprogramované parametry:

V sekci "Nastavení – Provoz – Kontrolní limity": "Minimální průtok %": % (min. 30%).

Pod položkou "Nastavení - nastavení hardwaru - ventilátor": "Max Volt IN": Volt "Max Volt EX": Volt

Jméno technika instalace:

Komentář:

## Uvedení do provozu a závěrečná inspekce

Po dokončení instalace jednotky Airmaster je nutné zkontrolovat základní provozní funkce. Jakmile to bude provedeno, musí být všechny parametry a zařízení jednotky naprogramovány v souladu s provozními požadavky zákazníka.

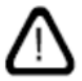

Pozor! Před spuštěním musí být provedeny počáteční úpravy kanálových systémů jednotek CV a DV.

Pozor! V případě systémů Airling BMS lze provést obecná nastavení pro celý systém nebo pro celé skupiny. Jednotlivá nastavení však musí být nastavena jednotlivě na každé jednotce pomocí servisního nástroje Airling.

Pozor! Během spouštění zařízení AM 1000 je důležité, aby při zapnutí napájení nebyl přítomen strukturální hluk a vibrace (např. pomocí vrtáků nebo kladiv na okolní stěny a strop). Kalibrace systému aktivního potlačení šumu (ANC) při spuštění může selhat, pokud je přítomen nadměrný šum.

Pro Airling Viva a Airling Orbit:

- Zavřete přístroj a chladicí modul, pokud jsou otevřené. •
- Požádejte zákazníka o požadavky na provoz jednotky. •
- Zapněte napájení jednotky. •

Pouze pro společnost Airling Viva:

Připojte počítač se systémem Airling User Tool k mini B portu USB v dolní části ovládacího panelu. SORKE spol. s r.o.

Hradišťská 407, 533 52 Pardubice. Tel: 466 530 804 | 26

- Spusťte nástroj Airling User Tool.
- "Spouštěcí příručka" se spustí automaticky. Nebo spusťte "Startup Guide" z nabídky "Settings Startup Guide" v programu. Další podrobnosti jsou k dispozici na straně 20 návodu k obsluze dodávaného s přístrojem. Důsledně dodržujte všechny pokyny v příručce Startup, dokončete spuštění jednotky.

Pouze pro společnost Airling Viva:

 Po spuštění jednotky poprvé se spouštěcí příručka ovládacího panelu spustí automaticky. V opačném případě je možné ji aktivovat ručně z nabídky nabídky "Settings – Startup Guide". Další podrobnosti jsou k dispozici na straně 20 návodu k obsluze dodávaného s přístrojem. Důsledně dodržujte všechny pokyny v příručce pro uvedení do provozu a ukončete spuštění jednotky.

Pro Airling Viva a Airling Orbit:

- Zkontrolujte, zda odtahový vzduch a přívodní vzduch táhnou a vyfukují.
- Proveďte další nastavení pomocí počítače se systémem Airling Service Tool. Zadejte všechny údaje požadované v příručce "Provozní příručka" a pokyny v programu.

Všechny jednotky (AM 500, 800, 900, 1000, 1200 a DV 1000) s AQC-P (šedý ovládací panel):

- Připojte počítač se systémem Airling Service Tool k mini B portu USB ve spodní části ovládacího panelu a spusťte program.
- Stiskněte tlačítko připojit "Connect".

| 🔏 Airlin | q Service | tool (2. | 0.0.157)        |   |
|----------|-----------|----------|-----------------|---|
| Eile     | Device    | Icols    | Connect         | ] |
| Settings | Docume    | ntation  | Hardware status |   |

• Zvolte komunikační ID jednotky pod "Režim adresy" - "Adresa zařízení", např. "0" pro "ID0" nebo "1" pro "ID1".

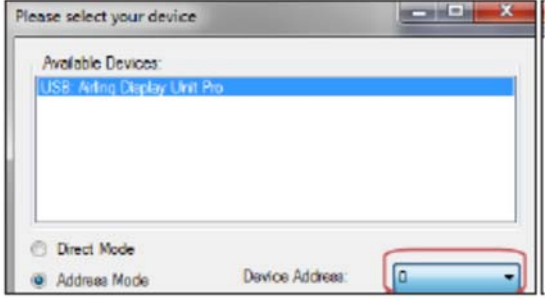

• Proveďte kalibraci filtru z "Nastavení" - "Nastavení procesu" - "Filtr" - "Nastavení".

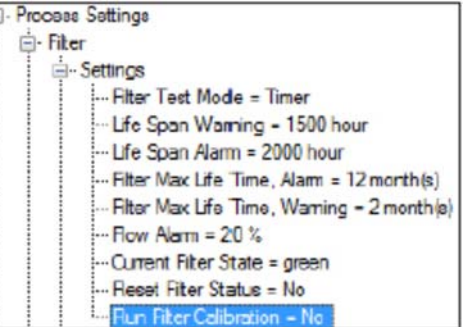

• Zvýrazněte parametr "Spustit kalibraci filtru" a stiskněte klávesu Enter na klávesnici. Otevře se okno "Nastavit novou hodnotu".

| New Value: | Yes |          | • |
|------------|-----|----------|---|
|            | 0   | Dk Cance |   |

• Nastavte "Ano" a stiskněte klávesu "Enter". Okno "Nastavit novou hodnotu" se zavře.

Pozor! Kalibrace filtru musí být provedena pro každou jednotku v systému Airling BMS.

Pokud se při spuštění jednotky kalibrace filtru není vykonána, provede se po 25 hodinách provozu automaticky. **SORKE** spol. s r.o. Hradišťská 407, 533 52 Pardubice. Tel: 466 530 804 | 27 Pro Airling Viva a Airling Orbit:

- Jakmile byla nastavení provedena podle požadavků zákazníka, dočasně zastavte jednotku.
- Restartujte přístroj.
- Zkontrolujte vzorek proudění vzduchu v místnosti při max. proud vzduchu. Pokud je to nutné, nastavte vstupní průtok podle vzoru v návodu k obsluze.

Ne

п

Ano

П

• Závěrečná kontrola:

Jednotka se spustí správně. Všechny parametry jsou naprogramovány.

Jméno technika instalace:

Poznámka:

- Odstraňte štítky/ochrannou lepenku ze základní desky.
- Informujte zákazníka, že instalace je dokončena.
- Všechny příručky předat zákazníkovi.

# Dodatek 1 Schémata zapojení

## Ovládací panel

#### AQC-L (černý ovládací panel) pro CV80 a 200, AM 150, AM(L) 300, 500 a 800

Připojení datových zdrojů RS485 (J16) a zdrojů signálu (J17):

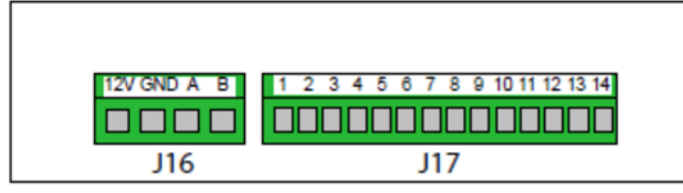

Připojení digitální komunikace BMS/Ethernet (J18) a PC (J19); nastavení jumperu:

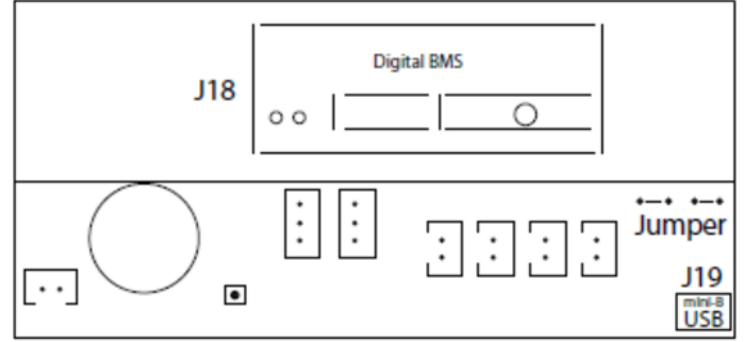

#### AQC-P (šedý ovládací panel) pro AM (P) 300, 500, 800, 900 a 1200, AM (S) 1000 a DV 1000

Připojení digitálních BMS/Ethernet (J5), zdrojů signálu (J1), připojení CC300D (J2), databus RS485 (J3) a PC komunikace (J4):

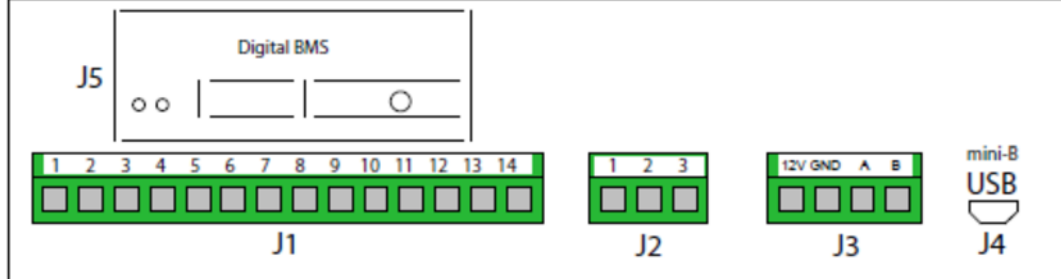

Jumper je umístěn uvnitř ovládacího panelu.

#### AQC-C (černý ovládací panel) pro chladicí moduly\*

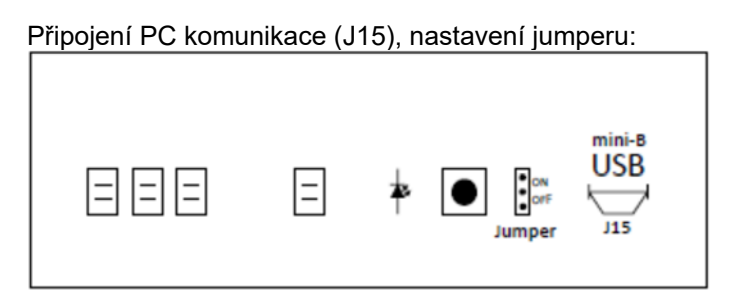

Připojení databusu RS485 (J6):

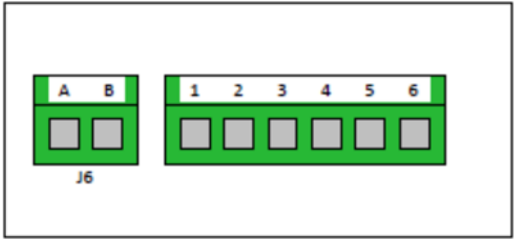

#### Přepínač DIP a jumper

Přepínač DIP vedle ovládacího panelu. Uzavřeno (standardně):

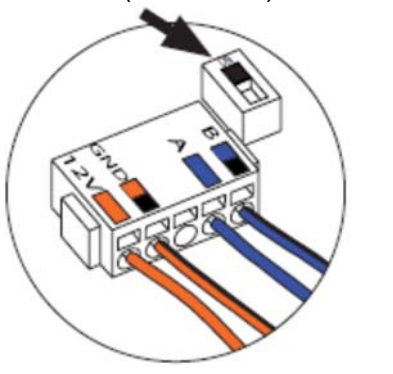

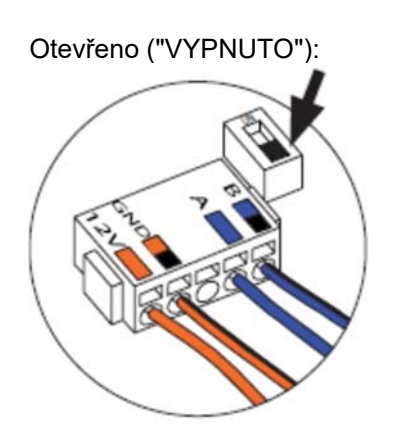

\*: Neplatí pro CC 300D.

Jumper v ovládací skříni je standardně otevřen ("VYPNUTO").

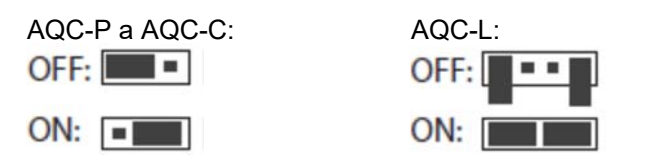

## Standardní připojení AM 150, 300, 500 a 800 s AQC-L (černý ovládací panel)

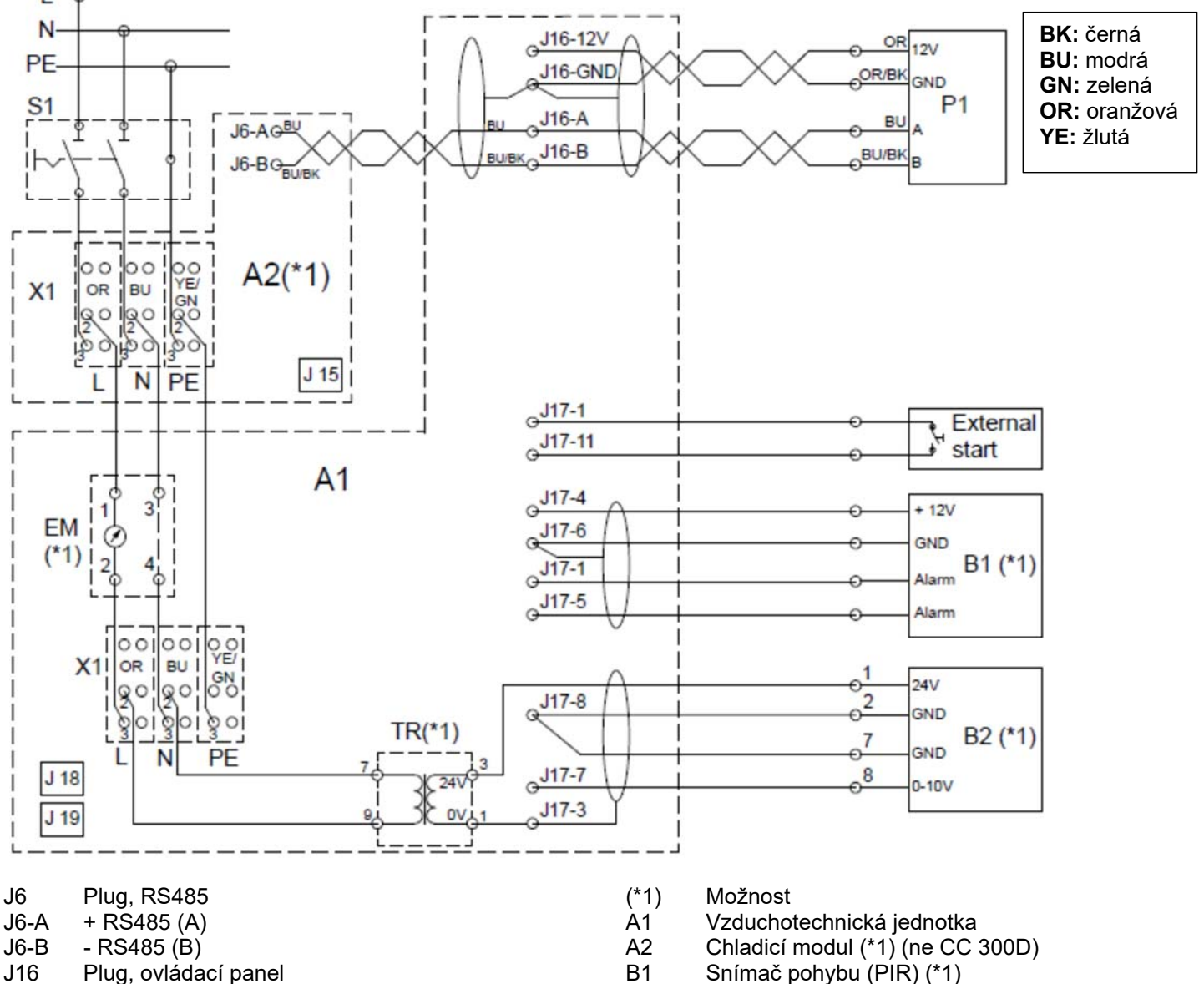

- Snímač pohybu (PIR) (\*1) Β1
  - B2 Interní/externí snímač CO2 (\*1)
  - ΕM Měřící přístroj (\*1, AM 300, 500, 800)
  - Ovládací panel P1

S1 Oddělovač přívodu (nedodává se společností Airmaster)

- TR Napájení 24 VDC (\*1)
- X1 Svorky svorkovnice, napájecí zdroj

Externí nouzové zastavení, Boost, analogový start BMS viz kapitola "Připojení elektrických zařízení".

Pozor! Všechny digitální a analogové vstupy lze naprogramovat pomocí "Airling Service Tool".

J17-7 0-10voltový signál CO2 (AI#2) nebo analogová BMS průtoková nebo analogová BMS teplota/externí nouzové zastavení (vstup 0-10VDC nebo 13,5VDC) J17-8 GND

Výstup 12 VDC

PIR (AI#1) nebo externí nouzové

zastavení/analogový start BMS (vstup 0-10VDC nebo

GND

Plug, volitelné připojení

Výstup 13,5 VDC

Výstup 13,5 VDC

J17-11 Externí start (AI#3) nebo externí nouzové zastavení/analogový start BMS (vstup 0-10VDC nebo 13,5VDC)

J17-12 GND

J18 BMS Konektor (LON®, KNX®, MODBUS®, BACnetTM),

Ethernet

J16-12V

J16-GND

J16-B

J17-3

J17-4 J17-5

13,5VDC) J17-6 GND

J17 J17-1

J16-A + RS485 (A)

GND

- RS485 (B)

J15/J19 Konektor USB Mini-B (připojení k počítači)

SORKE spol. s r.o.

## Standardní připojení AM 300, 500, 800 a 900 s AQC-P (šedý ovládací panel)

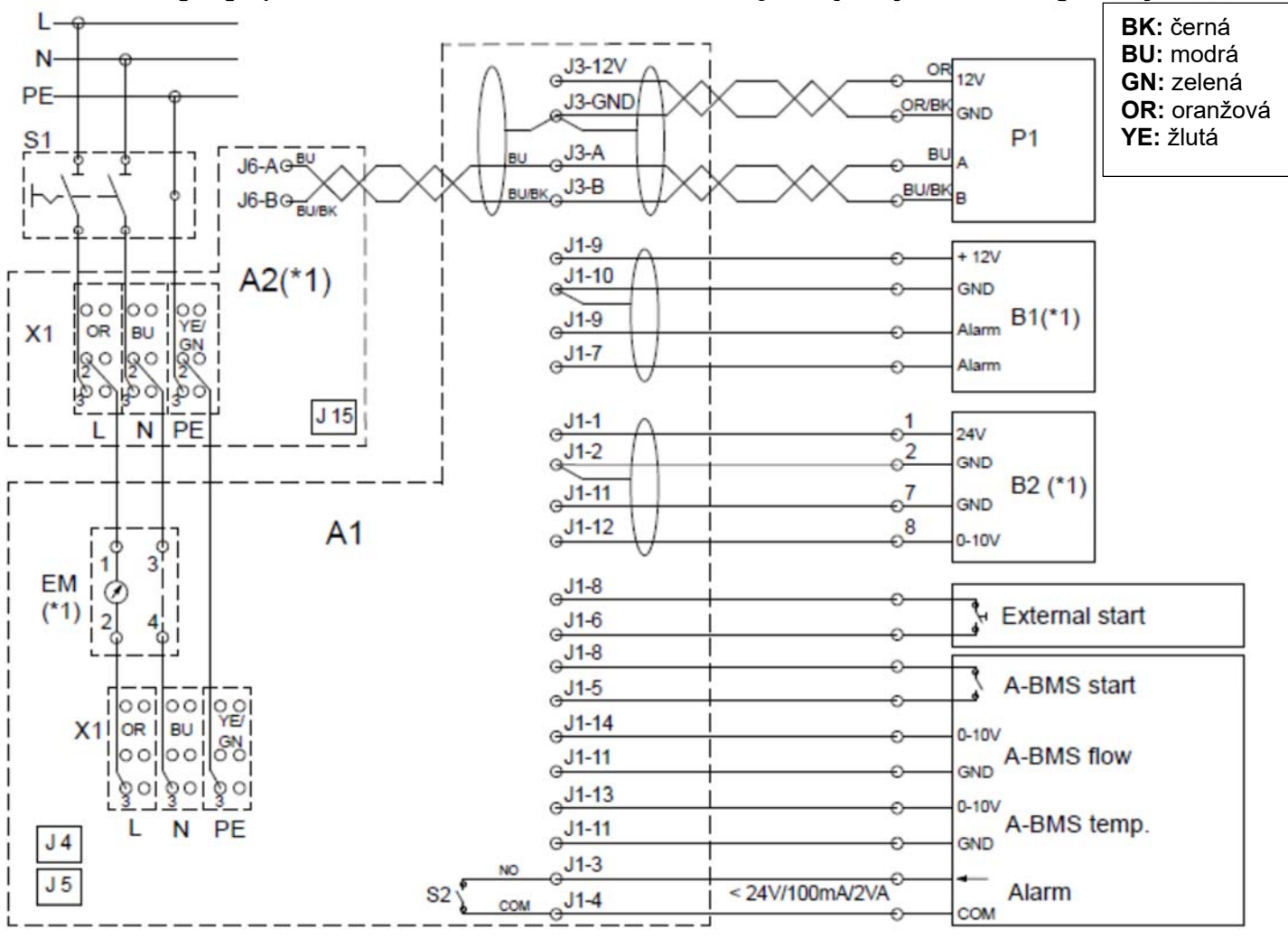

- J1 Konektor, volitelné připojení
- J1-1 24 V (DC) výstup, jeden snímač
- J1-2 GND (24 V)
- J1-3 Alarmová svorka 1 (NO)
- J1-4 Alarmová svorka poplachu 2
- J1-5 Analogové spuštění BMS / externí nouzové zastavení,

digitální vstup (DI#3)

- J1-6 Externí start, digitální vstup (DI#2)
- J1-7 Signál PIR, digitální vstup (DI#1)
- J1-8 Výstup 12 V (DC)
- J1-9 12 V (DC) výstup
- J1-10 GND PIR

J1-11 GND (signál CO<sub>2</sub>, analogový proudový signál BMS,

- analogový teplotní signál BMS)
- J1-12 0-10 V signálu CO<sub>2</sub> (Al#3)

J1-13 0-10 V analogový vstup BMS teplotního signálu

(Al#2)

J1-14 0-10 V analogový vstup BMS průtokového signálu (lineární)

(Al#1)

J3 Konektor, ovládací panel

J3-12V 12 V (DC) výstup J3-GND GND (12 V)

- J3-A + RS485 (A)
- J3-B RS485 (B)
- J4/J15 Konektor-B USB Mini (připojení k počítači) SORKE spol. s r.o.

J5 Konektor BMS (LON®, KNX®, MODBUS®, BACnetTM),

- Ethernet
- J6 Plug, RS485
- J6-A + RS485 (A)
- J6-B RS485 (B) (\* 1) Možnost
- (\* 1) Možnost A1 Vzduchotechnická jednotka
- A2 Chladicí modul (\* 1) (ne AM 900) (ne CC 300D)
- B1 Snímač pohybu (PIR) (\* 1)
- B2 Externí snímač CO<sub>2</sub> (\* 1)
- EM měřič energie (\* 1)
- P1 Ovládací panel
- S1 Oddělovač přívodu (nedodává se společností Airmaster)
- S2 Álarmový kontakt
- X1 Svorky svorkovnice, napájecí zdroj

Externí nouzové zastavení, zesílení – viz kapitola "Připojení elektrického zařízení".

Pozor! Všechny digitální a analogové vstupy lze naprogramovat pomocí počítače s "Airling Service Tool".

Hradišťská 407, 533 52 Pardubice. Tel: 466 530 804 | 32

## Standardní připojení AM 300 s AQC-P (šedý ovládací panel) a chladicí modul CC 300D

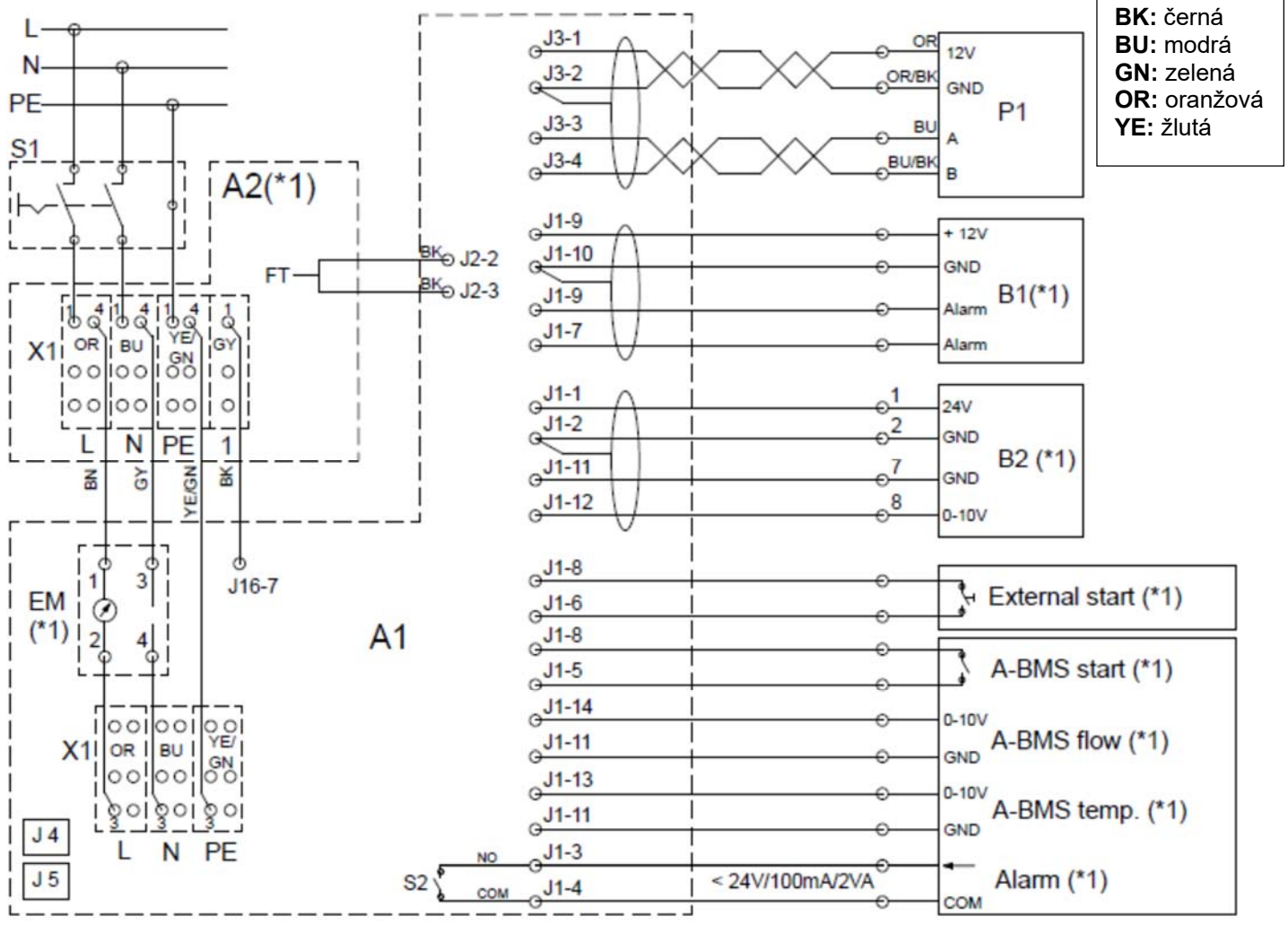

- J1 Konektor volitelné připojení
- J1-1 24 V (DC) výstup, jeden snímač
- J1-2 GND (24V)
- J1-3 Alarmová svorka 1 (NO)
- J1-4 Alarmová svorka poplachu 2
- J1-5 Analogové spuštění BMS / externí nouzové zastavení,
- digitální vstup (DI#3)
- J1-6 Externí start, digitální vstup (DI#2)
- J1-7 Signál PIR, digitální vstup (DI#1)
- J1-8 Výstup 12V (DC)
- J1-9 Výstup 12V (DC)
- J1-10 GND PIR
- J1-11 GND (signál CO<sub>2</sub>, analogový proudový signál BMS,

#### analogový teplotní signál BMS)

- J1-12 0-10 V signálu CO2 (Al#3)
- J1-13 0-10 V analogový vstup BMS teplotního signálu (Al#2)
- J1-14 0-10 V analogový vstup BMS průtokového signálu (lineární)
- (ĂĬ#1)
- J2 Konektor, řídící systém chladiče
- J2-1 GND Spusťte modul chladiče
- J2-2 Výstup 12 V (DC)
- J2-3 Výstup 12 V (DC) modul chladiče
- J3 Konektor, ovládací panel

- J3-12V Výstup 12 V (DC)
- J3-GND GND (12V)
- J3-A + RS485 (A)
- J3-B RS485 (B)
- J4 Konektor USB Mini-B (připojení k počítači)
- J5 Konektor BMS (LON®, KNX®, MODBUS®, BACnetTM),

## Ethernet

- J6-17 Start CC (Chladicí modul)
- (\* 1) Možnost
- A1 Vzduchotechnická jednotka
- A2 Chladicí modul (\* 1) (CC 300D)
- B1 Snímač pohybu (PIR) (\* 1)
- B2 Externí snímač CO<sub>2</sub> (\* 1)
- EM měřič energie (\* 1)
- FT Modul pro chlazení plovákového kondenzátu
- P1 Ovládací panel

S1 Oddělovač přívodu (nedodává se společností Airmaster)

- S2 Alarmový kontakt
- X1 Svorky svorkovnice, napájecí zdroj

Externí nouzové zastavení, zesílení – viz kapitola "Připojení elektrického zařízení".

Pozor! Všechny digitální a analogové vstupy lze naprogramovat pomocí počítače s "Airling Service Tool".

## Standardní připojení AM 1000 a 1200 s AQC-P (šedý ovládací panel)

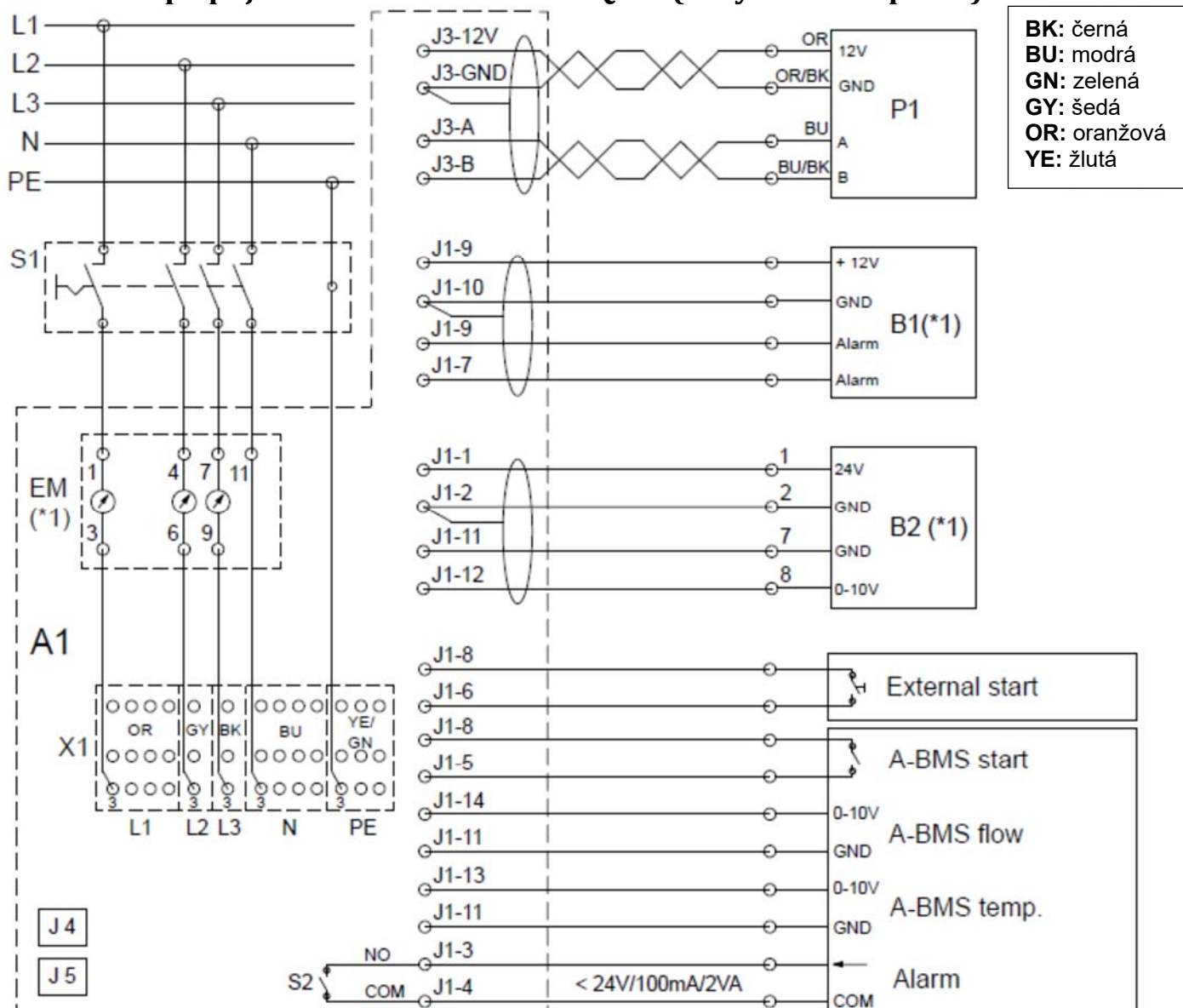

- J1 Konektor volitelné připojení
- J1-1 24 V (DC) výstup, jeden snímač
- J1-2 GND (24 V)
- J1-3 Alarmová svorka 1 (NO)
- J1-4 Alarmová svorka poplachu 2

J1-5 Analogové spuštění BMS/externí nouzové zastavení, digitální vstup (DI#3)

- J1-6 Externí start, digitální vstup (DI#2)
- J1-7 Signál PIR, digitální vstup (DI#1)
- J1-8 Výstup 12 V (DC)
- J1-9 Výstup 12 V (DC)
- J1-10 GND PIR

J1-11 GND (signál CO<sub>2</sub>, analogový proudový signál BMS,

analogový teplotní signál BMS)

- J1-12 0-10 V signálu CO2 (Al#3)
- J1-13 0-10 V analogový vstup BMS teplotního signálu (Al#2)

J1-14 0-10 V analogový vstup BMS průtokového signálu (lineární) (AI # 1)

J3 Konektor, ovládací panel

- J3-12V Výstup 12 V (DC)
- J3-GND GND (12 V)

- J3-A + RS485 (A)
- J3-B RS485 (B)
- J4 Konektor USB Mini-B (připojení k počítači)
- J5 BMS Konektor (LON®, KNX®, MODBUS®,
- BACnetTM), Ethernet
- (\* 1) Možnost
- A1 Vzduchotechnická jednotka
- B1 Snímač pohybu (PIR) (\* 1)
- B2 Externí snímač CO2 (\* 1)
- EM měřič energie (\* 1)
- P1 Ovládací panel
- S1 Oddělovač přívodu (nedodává se společností Airmaster)
- S2 Alarmový kontakt
- X1 Svorky svorkovnice, napájecí zdroj

Externí nouzové zastavení, zesílení – viz kapitola "Připojení elektrického zařízení".

Pozor! Všechny digitální a analogové vstupy lze naprogramovat pomocí počítače s "Airling Service Tool".

Hradišťská 407, 533 52 Pardubice. Tel: 466 530 804 | 35

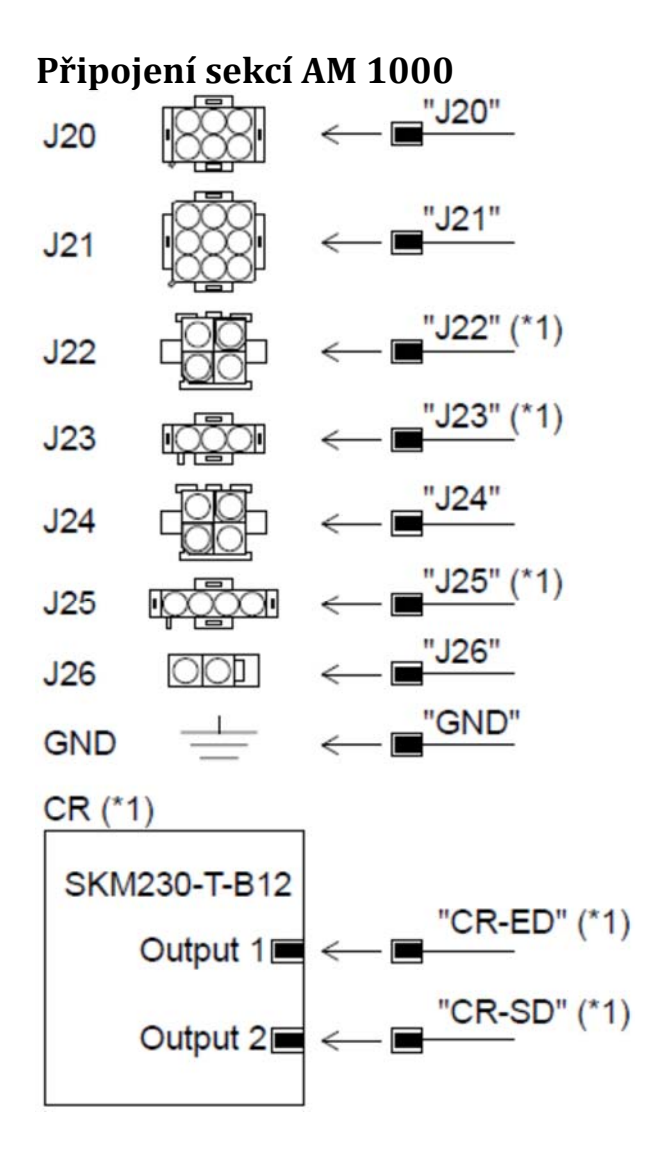

- J20 Konektor 1 levá sekce
- J21 Konektor pravá sekce
- J22 Konektor 1 přední sekce (interní snímač pohybu) (IPIR) (\* 1)
- J23 Konektor 2 přední sekce (AI) (\*1)
- J24 Konektor 3 přední sekce ké konektoru 2 levé sekce (ANC)
- J25 Konektor 3 levá sekce (WCH) (\*1)
- J26 Konektor 4 přední sekce (IT)
- CR Kapacitní návrat (\*1)
- CR-ED Výfukový vzduch kapacitní klapka návratu (\*1)
- CR-SD Přívodní vzduch kapacitní klapka návratu (\*1)
- SKM Kapacitní jednotka kapacitní návrat (\*1)
- GND Uzemnění
- (\*1) Možnost

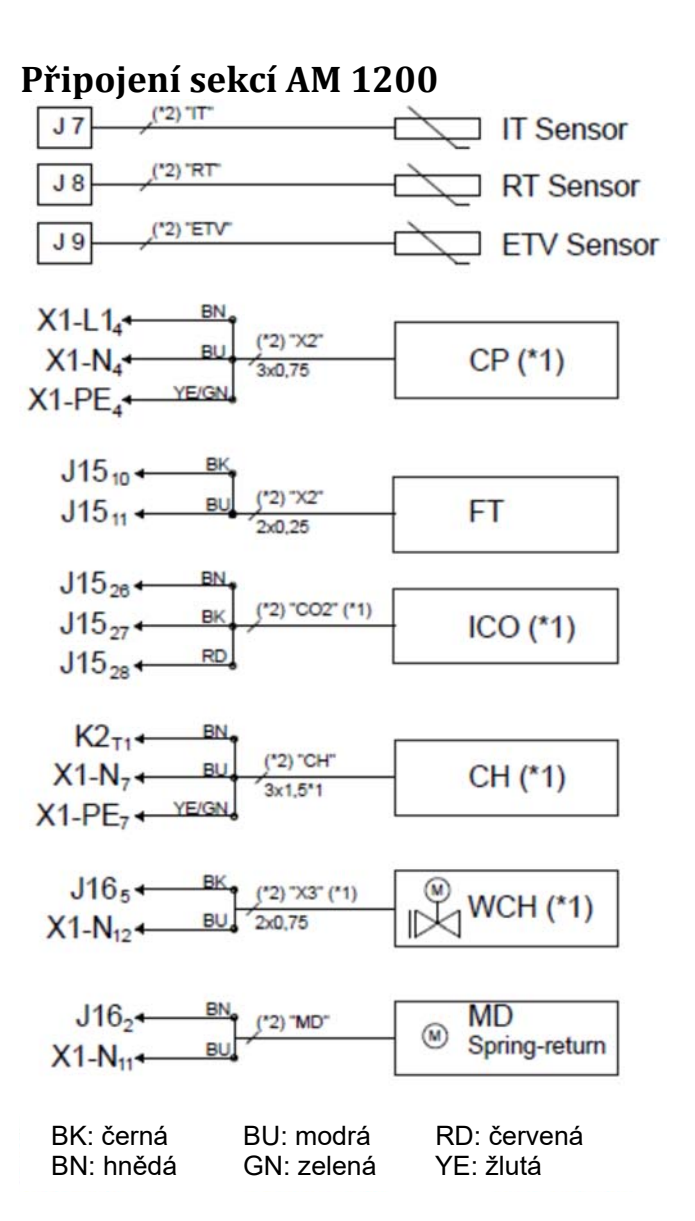

X1 svorkovnice, napájení (L1 – fáze 1, N – Neutrální, PE – Země)

X2 Svorky svorek, čerpadlo kondenzátu (CP) a kondenzátový plovák (FT)

- J7 Konektor, vstupní teplotní čidlo (IT)
- J8 Konektor, snímač pokojové teploty (RT)
- J9 Konektor, snímač teploty výfuku (ETV)
- J15-10 Vstup 1 Kondenzátový plovák (FT)
- J15-11 Vstup 2 Plovák kondenzátu (FT)
- J15-26 Signální vstup, interní snímač CO2 (ICI) (AI#4)
- J15-27 Výstup GND Vnitřní senzor CO2 (ICO)
- J15-28 Výstup 24 V Vnitřní snímač CO2 (ICO)
- J16-2 Napájení (230 V) Hlavní klapka (MD) (Připojení pouze u modelů se střešními kanály)
- J16-5 Napájení (230 V) Ohřívač vody (WCH)
- K2 Relé pro elektrický ohřívač komfortu (CH)
- (\* 1) Možnost
- (\* 2) Označení vodiče

## Standardní připojení CV 80 s AQC-L (černý ovládací panel)

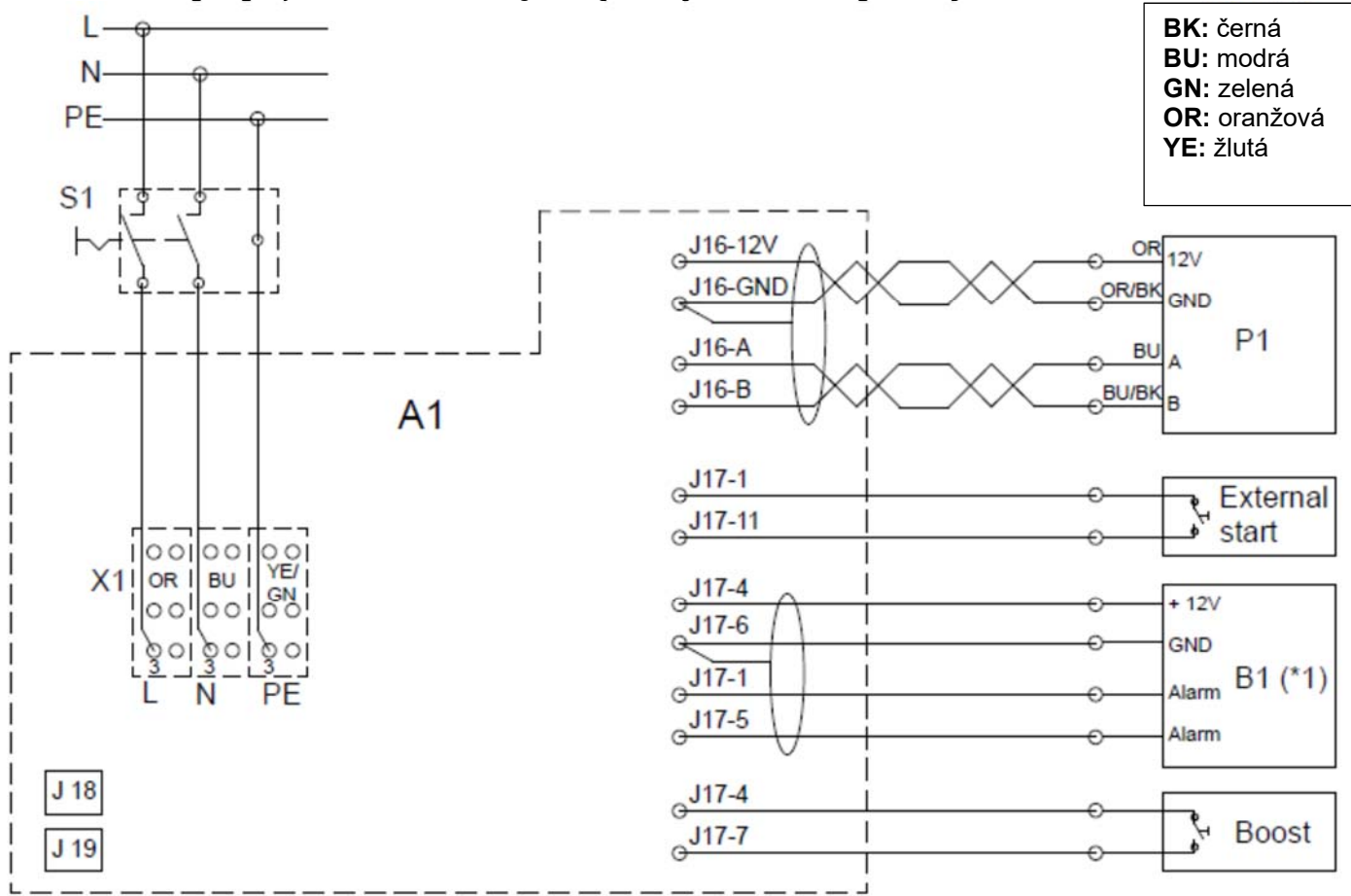

J16 Plug, ovládací panel

J16-12V Výstup 12 VDC

- J16-GND GND
- J16-A + RS485 (A)
- J16-B RS485 (B)
- J17 Plug, volitelné připojení
- J17-1 Výstup 13,5 VDC
- J17-3 GND
- J17-4 Výstup 13,5 VDC
- J17-5 PIR (AI#1) nebo externí nouzové

zastavení/analogové startování BMS (vstup 0-10 VDC nebo 13,5 VDC)

J17-6 GND

J17-7 Boost (Al#2) nebo 0-10voltový signál CO2/analogový BMS průtok nebo analogová BMS teplota/externí nouzové zastavení (vstup 0-10VDC nebo 13,5VDC)

J17-8 GND

J17-11 Externí start (Al#3) nebo externí nouzové zastavení/analogový start BMS (vstup 0-10VDC nebo 13,5VDC)

J17-12 GND

J18 Konektor BMS (LON®, KNX®, MODBUS®, BACnetTM), Ethernet

- J19 Konektor USB Mini-B (připojení k počítači)
- (\*1) Možnost
- A1 Vzduchotechnická jednotka
- B1 Snímač pohybu (PIR) (\*1)
- P1 Ovládací panel
- S1 Oddělovač přívodu (nedodává se společností Airmaster)
- X1 Śvorky svorkovnice, napájecí zdroj

SORKE spol. s r.o.

Externí nouzové zastavení, signál CO<sub>2</sub>, analogový start BMS – viz kapitola "Připojení elektrických zařízení".

Pozor! Všechny digitální a analogové vstupy lze naprogramovat pomocí "Airling Service Tool".

## Standardní připojení CV 200 s AQC-L (černý ovládací panel)

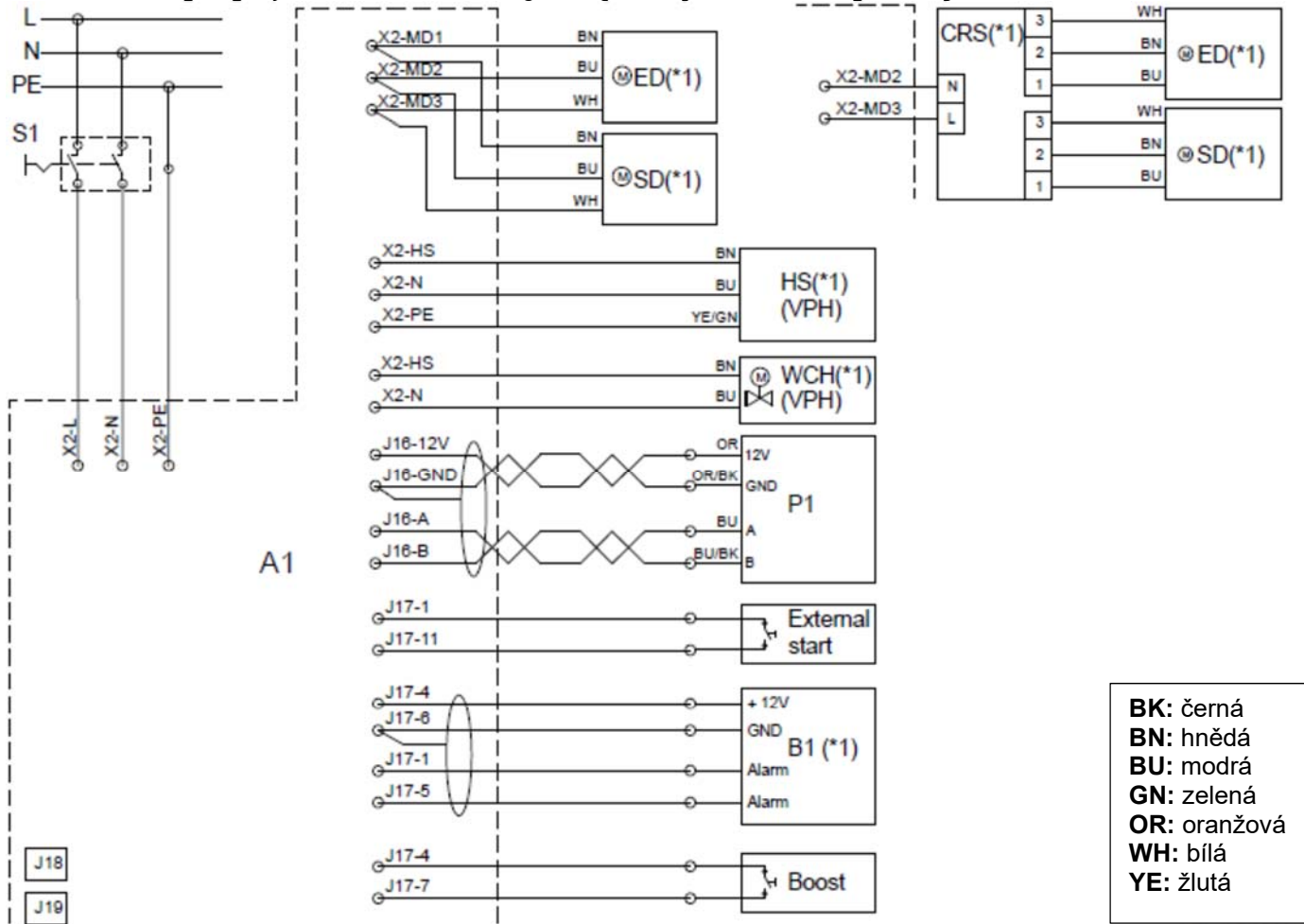

J16 Konektor, ovládací panel

J16-12V Výstup 12 VDC

J16-GND GND

J16-A + RS485 (A)

- J16-B RS485 (B)
- J17 Konektor, volitelné připojení
- J17-1 Výstup 13,5 VDC
- J17-3 GND
- J17-4 Výstup 13,5 VDC

J17-5 PIR (AI#1) nebo externí nouzové zastavení/analogové startování BMS (vstup 0-10 VDC nebo 13,5 VDC)

- J17-6 GND
- J17-7 Boost (Al#2) nebo 0-10 VDC signál

CO<sub>2</sub>/analogový proud BMS nebo analogová BMS teplota/externí nouzové zastavení (vstup 0-10VDC nebo 13,5VDC)

J17-8 GND

J17-11 Externí start (Al#3) nebo externí nouzové zastavení/analogový start BMS (vstup 0-10VDC nebo 13,5VDC)

J17-12 GND

J18 Konektor BMS (LON®, KNX®, MODBUS®, BACnetTM), Ethernet

- J19 Konektor USB Mini-B (připojení k počítači)
- (\*1) Možnost
- A1 Vzduchotechnická jednotka
- B1 Snímač pohybu (PIR) (\*1)
- CRS Kapacitní reset (\*1)
- ED Tlumič vnějšího odvodu vzduchu (\*1) **SORKE** spol. s r.o.

HS Vnější elektrická topná plocha (\*1)

P1 Ovládací panel

SD Tlumič vnějšího přívodního vzduchu (\*1)

S1 Oddělovač přívodu (nedodává se společností Airmaster)

VPH Virtuální předehřev

- WCH Externí ohřívač vody (\*1)
- X2 Svorky, připojení

Externí nouzové zastavení, signál CO2, analogový start BMS – viz kapitola "Připojení elektrických zařízení".

Pozor! Všechny digitální a analogové vstupy lze naprogramovat pomocí "Airling Service Tool".

## Standardní připojení DV 1000 s AQC-P (šedý ovládací panel)

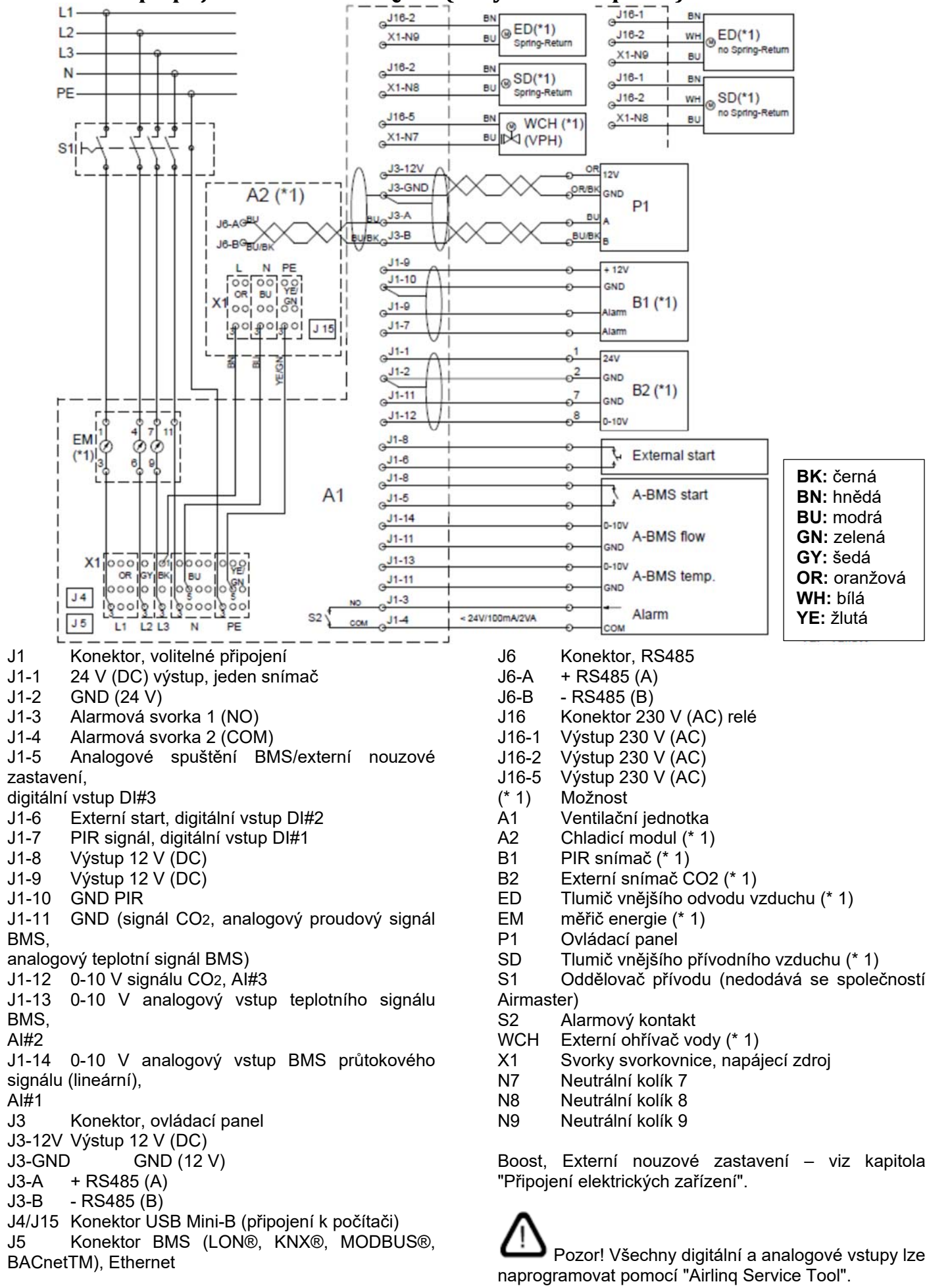

SORKE spol. s r.o.

Hradišťská 407, 533 52 Pardubice. Tel: 466 530 804 | 39

# Schéma zapojení pro typické systémy Airlinq BMS

Jednotlivé jednotky, jeden ovládací panel systému

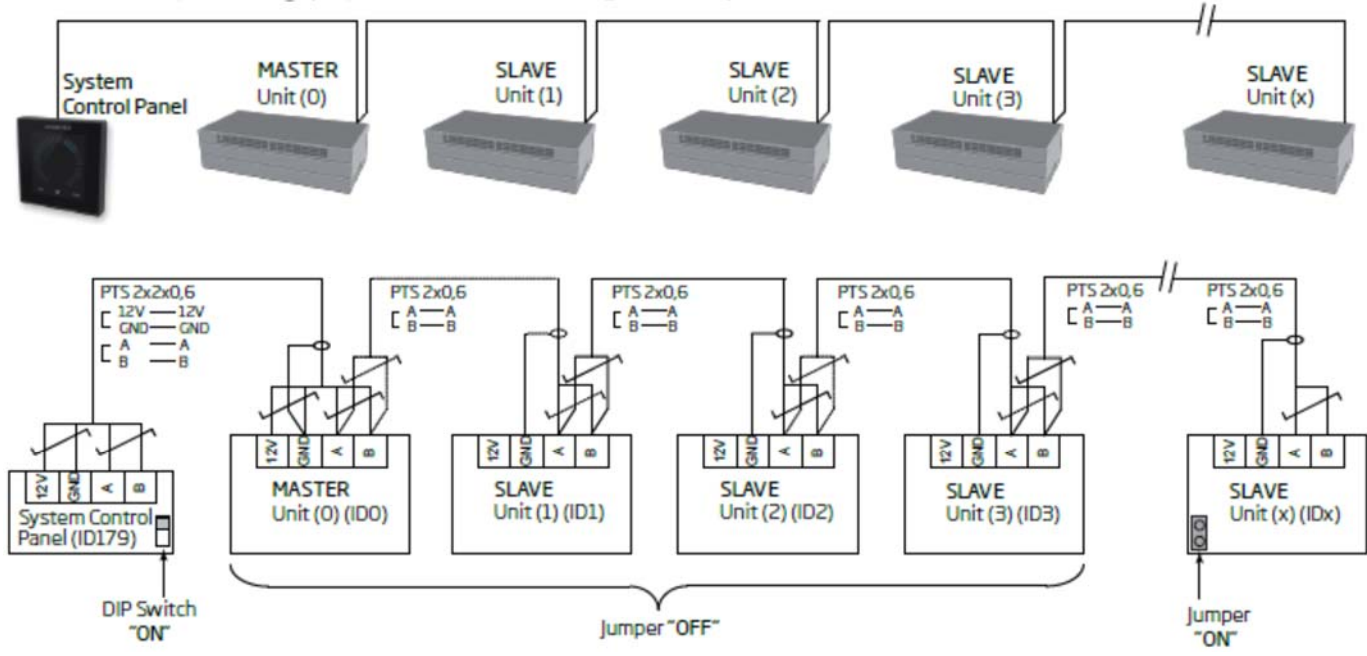

## Jednotlivé jednotky s chladicím modulem, jeden ovládací panel systému

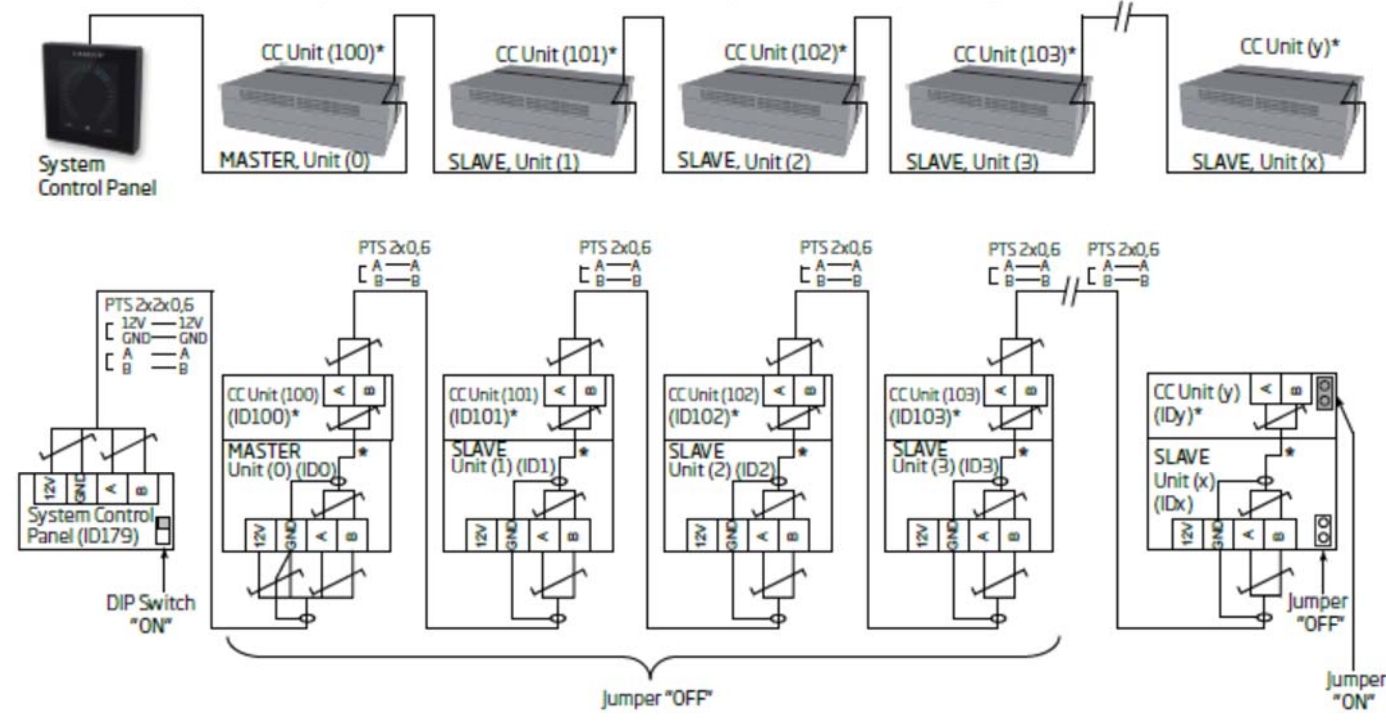

# Jednotlivé jednotky s chladicím modulem a skupinovými ovládacími panely, jedním systémovým ovládacím panelem

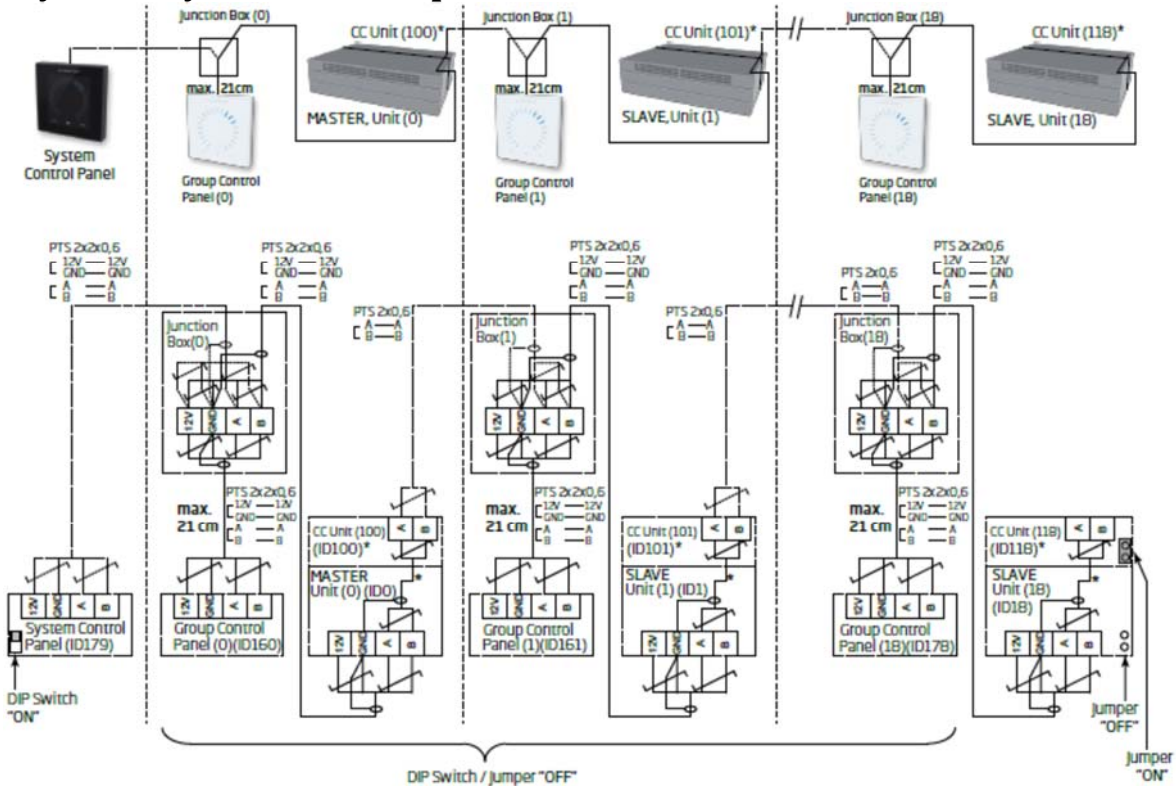

Pozor! Spojovací skříň musí být instalována v bezprostřední blízkosti ovládacího panelu. Kabely delší, než 21cm nejsou povoleny a mohou způsobit komunikační chyby.

# Bytová ventilace se skupinovými ovládacími panely, ovládací panel jednoho systému

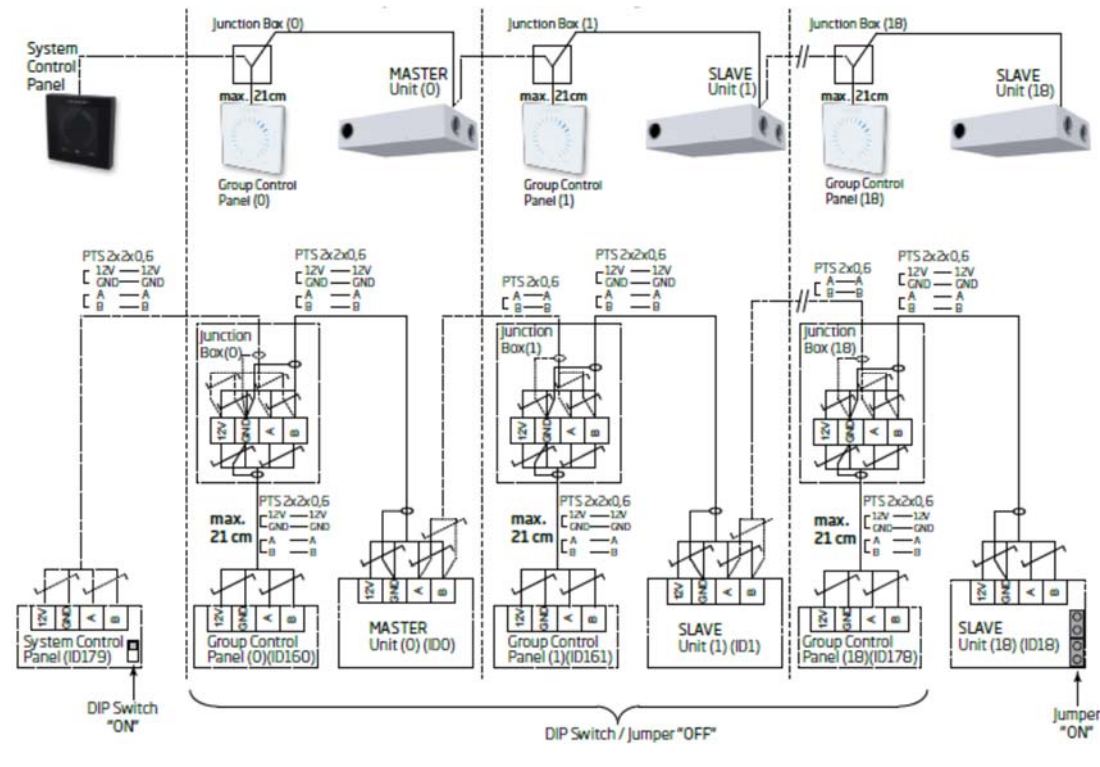

Pozor! Spojovací skříň musí být instalována v bezprostřední blízkosti ovládacího panelu. Kabely delší než 21 cm nejsou povoleny a mohou způsobit komunikační chyby.

\*: Neplatí pro CC 300D. Kombinovaný systém

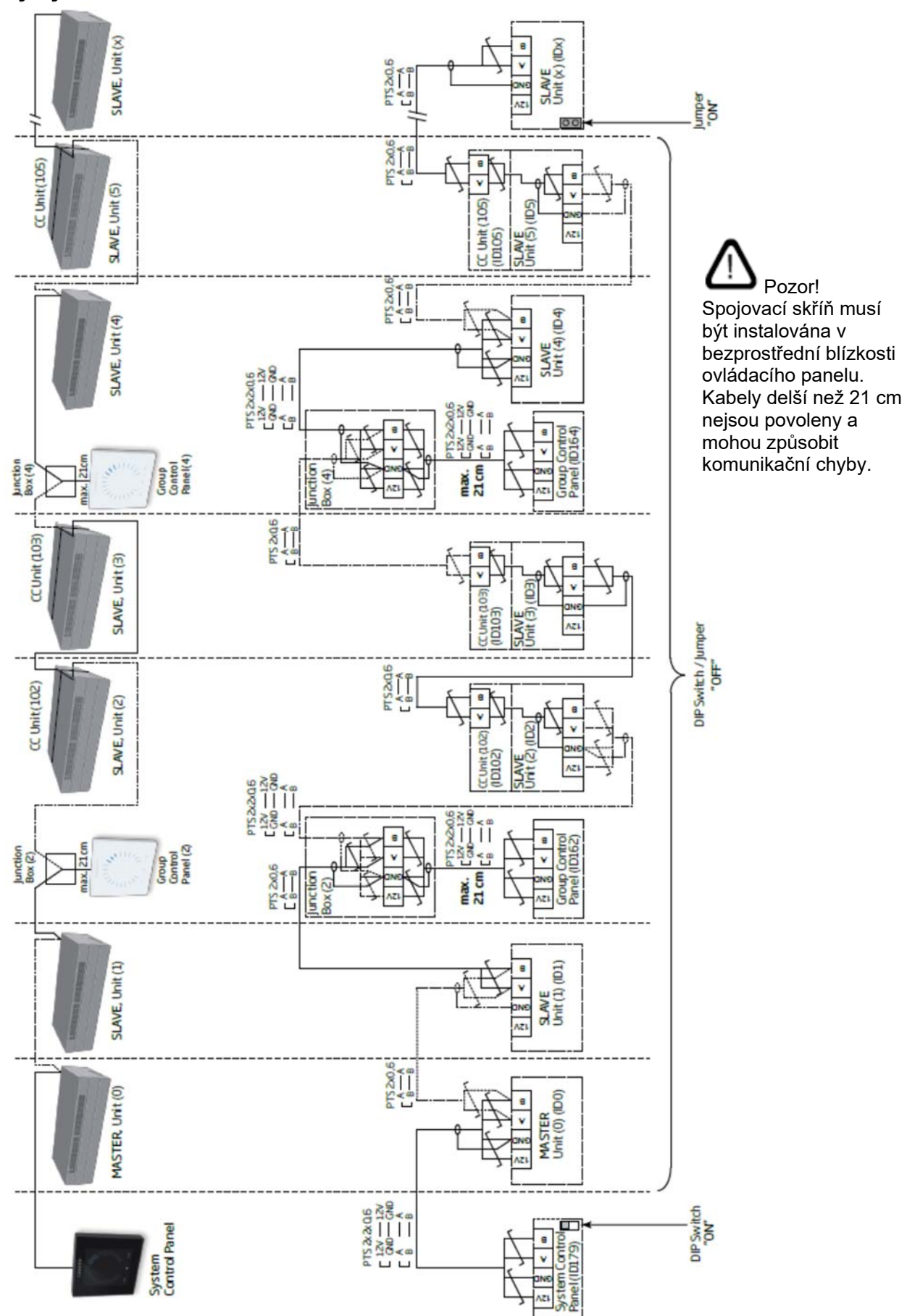

#### \*: Neplatí pro CC 300D.

## BMS připojení

Síťový konektor pro AM 300, 500, 800, 900, 1000 a 1200, DV 1000 s AQC-P (šedá řídicí skříňka) se jmenuje J5.

Síťová zástrčka pro modely CV 80 a 200, AM 150, 300, 500, 800, 900, 1000 a 1200 s AQC-L (černá řídicí skříňka) se jmenuje J18.

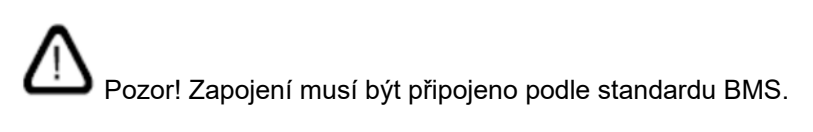

Pozor! Další informace o dokumentaci D-BMS naleznete na webových stránkách společnosti Airmaster: <u>http://www.airmaster-as.com</u>.

#### LON®

#### Připojení

| J5/J18 | Vstup Bus-A a vstup Bus-B (polarita je irelevantní) |
|--------|-----------------------------------------------------|
| D1     | Kontrolka stavu LON®, červená                       |
| S1     | Servisní pin (zkušební tlačítko)                    |

#### Test

Stavová LED dioda bliká.

#### Identifikace

Každý jednotlivý síťový modul má identifikátor Neuron®. Identifikační číslo je umístěno na štítku dodaném s modulem / nalepen na řídící skříň v jednotce. Například:

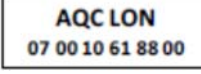

Při programování můžete stisknutím testovacího tlačítka na síťovém modulu identifikovat jednotky.

#### Doporučení kabelu

Seznam kabelů, které vyhovují směrnicím "Echelon®" je k dispozici na adrese http://www.echelon.com/ ("Inženýrský bulletin" Pokyny pro připojení a kabeláž ").

#### **KNX**®

#### Připojení

šedý KNX® GND červený KNX® + D1 Kontrolka stavu KNX®, zelená SW2 KNX® klíč. testovací tlačítko

#### Test

Stavová LED dioda je při programování zelená.

#### Adresování

Každý jednotlivý síťový modul je dodáván se stejnou adresou: 15.15.254.

Stiskněte zkušební tlačítko na síťovém modulu pro identifikaci jednotek a komunikaci. Testovací tlačítko přepne jednotky do programovacího režimu, což mimo jiné umožňuje změnu adresy na jedinečnou adresu v systému.

#### Doporučení kabelu

KNX® registrovaný certifikovaný datový kabel (Twisted Pair (TP) nebo stíněný kroucený pár (STP). Seznam je k dispozici na internetu na adrese <u>http://www.knx.org</u>.

#### Připojení jednotek

2 kroucené páry vodičů (1 pár) pro KNX® GND a KNX® +

Podle pokynů Asociace KNX [KNX® TP1 Installation, KNX® Association] není obvykle nutné připojit štít k datovému kabelu, pokud je v instalaci použit typický standardní kabel KNX® (např. KNX® TP1).

## BACnet<sub>TM</sub>/IP

| Připojení   |                              |
|-------------|------------------------------|
| Port 1      | VSTUP (3)                    |
| Port 2      | VÝSTUP (4)                   |
| NS          | Kontrolka stavu sítě (1)     |
| MS          | Stavová LED dioda modulu (2) |
| Odkaz/Aktiv | vita Port 1 (5) a Port 2 (6) |
| G G         | 6                            |

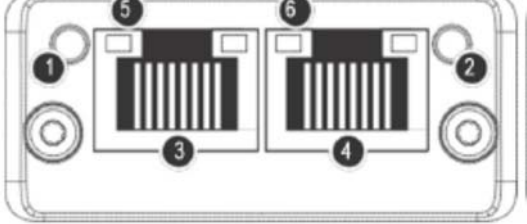

#### Test

Skenování sítě (např. Pomocí programu Anybus IPconfig, který je k dispozici na webových stránkách společnosti Airmaster) pomocí počítače připojeného přímo k síťovému modulu nebo ovládání LED MS (zelené světlo).

#### Identifikace

Každý jednotlivý síťový modul má jedinečné ID jednotky. Identifikační číslo je umístěno na štítku dodaném s modulem/nalepen na řídicí skříň v jednotce. Například:

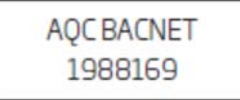

Identifikační číslo lze číst ze stavového okna pomocí servisního nástroje Airling.

#### Doporučení kabelu

Nejméně jeden datový kabel AWG 24 CAT 5e STP (stíněný kroucený pár) s konektorem RJ45. Maximální doporučená délka pro segment IP s kabely AWG 24 je 70 metrů.

#### Připojení jednotek

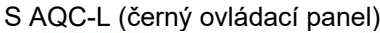

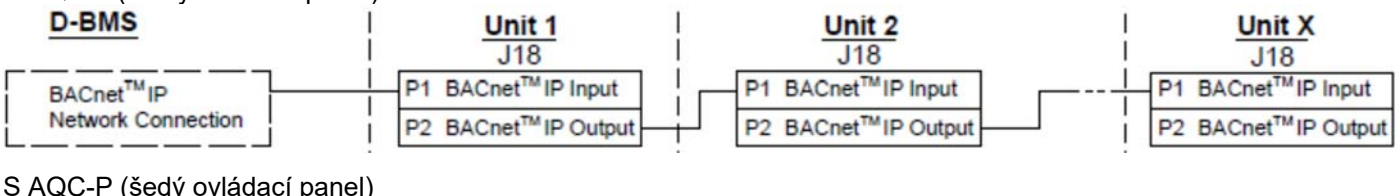

#### S AQC-P (šedý ovládací panel)

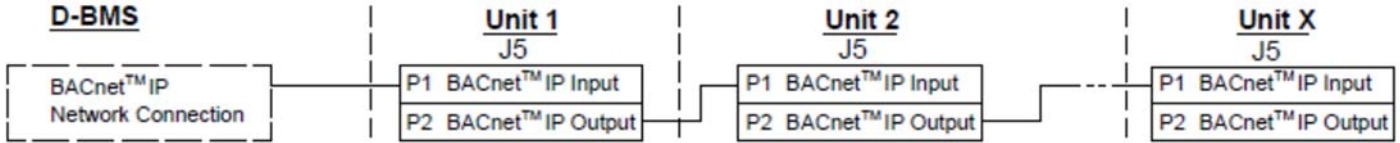

## BACnet<sub>TM</sub> MS/TP

#### Připojení

3

- NS: Stavová LED sítě 1 2
  - MS: Stavová LED modulu
  - Konektor BACnet<sub>TM</sub>
    - Pin 1 Signál společný / GND
    - Pin 2 Data - / Bus-B
    - Pin 3 Shield
    - Pin 4 Data + / Bus-A
    - Pin 5 ./.

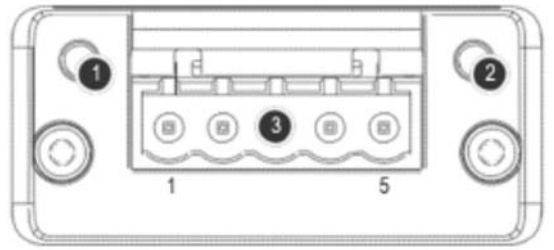

Test

LED dioda MS je zelená.

#### Připojení

Každý jednotlivý síťový modul má jedinečné ID jednotky. Identifikační číslo je umístěno na štítku dodaném s modulem/nalepen na řídicí skříň v jednotce. Například:

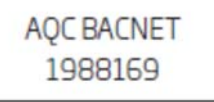

Identifikační číslo lze číst ze stavového okna pomocí servisního nástroje Airling.

#### Adresování

| Index | Parametr | Název                  | Hodnota |
|-------|----------|------------------------|---------|
| 128   | ID405    | Bacnet MS/TP Adress    | 0       |
| 129   | ID406    | Bacnet MS/TP Baud Rate | 9600    |

Adresování lze provádět pomocí servisního nástroje Airling nebo přímo přes síť.

Pozor! Systémy BACnet™ MS/TP musí být ukončeny podle standardu systému.

#### Doporučení kabelu

Datový kabel s stíněným krouceným párem (STP) (2+1 nebo 2x2) podle "ANSI/ASHRAE dodatku k ANSI/ASHRAE Standard 135-2008".

Charakteristická impedance mezi 100 a 130 ohmy. Kapacita mezi vodiči musí být menší než 100 pF na metr. Maximální doporučená délka v segmentu MS/TP s kabelem AWG 18 je 1200 m. Stín je umístěn na rámu podle níže uvedeného výkresu.

#### Připojení jednotek

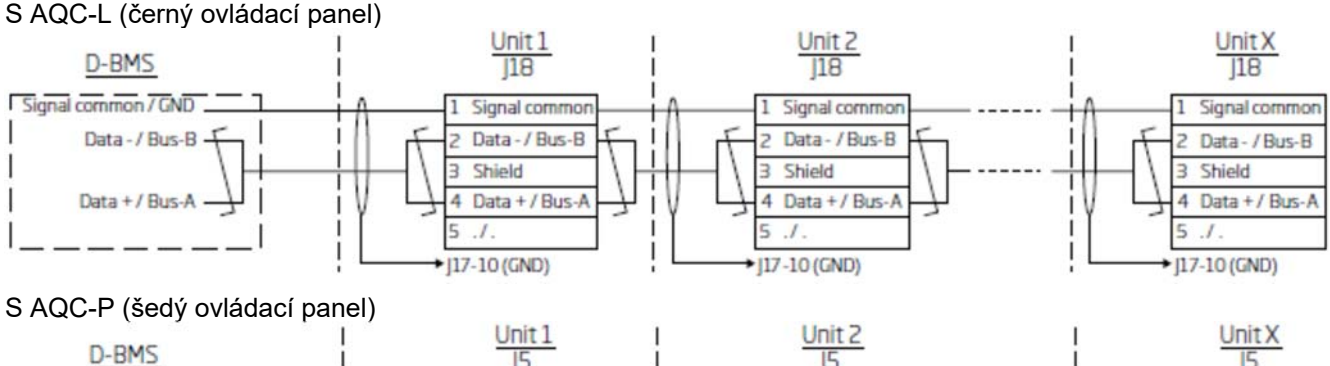

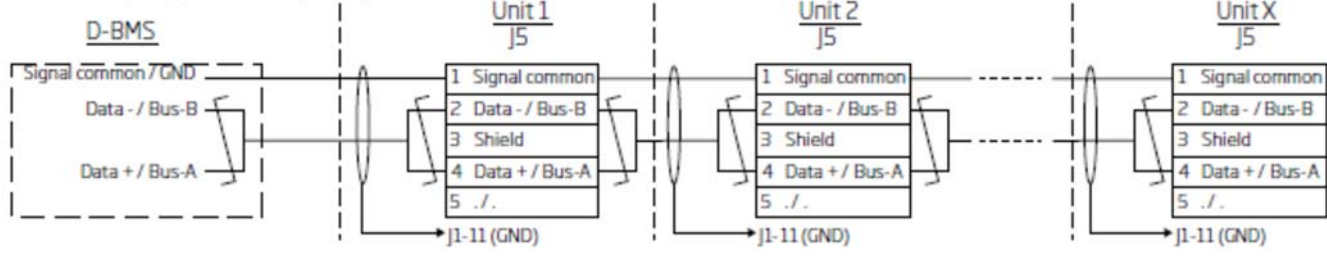

SORKE spol. s r.o.

Hradišťská 407, 533 52 Pardubice. Tel: 466 530 804 | 46

### **MODBUS® RTU RS485**

#### Připojení

Konektor MODBUS®

Pin 1 Signál společný / GND Pin 2 Vstup Bus-B Pin 3 Výstup Bus-B Pin 4 Vstup Bus-A Pin 5 Výstup Bus-A Komunikace MODBUS®, žlutá LED Chyba MODBUS®, červená LED

D8 Chyba MODBUS®, červená

Nastavení přepínače DIP:

SW1: "Zapnuto" pro první a poslední jednotku v řetězci. "Vypnuto" pro všechny ostatní jednotky.

SW2/3: "Zapnuto", pokud sběrnice vyžaduje "selhání zabezpečení" nebo "Vypnuto".

#### Test

D9

LED D8 signalizuje poruchu (bliká červeně), dokud není modul naprogramován.

#### Adresování

| / (a) 000 / a) |          |                  |                   |  |
|----------------|----------|------------------|-------------------|--|
| Registr        | Parametr | Označení         | Hodnota           |  |
| 40001          | ID402    | Modbus Adress    | 3                 |  |
| 40002          | ID403    | Modbus Baud Rate | 19200             |  |
| 40003          | ID404    | Modbus Parity    | Even (1 stop bit) |  |
|                |          |                  |                   |  |

Adresování lze provádět pomocí servisního nástroje Airlinq nebo přímo přes síť.

Pozor! Přepínače DIP SW1, 2 a 3 musí být nastaveny v souladu se standardem a instalací systému.

#### Doporučení kabelu

Datový kabel se stíněným krouceným párem (STP) (2 + 1 nebo 2x2) podle "Modbus Serial Line Protocol and Implementation Guide V1.02" <u>www.modbus.org</u>.

Datový kabel AWG 24 STP (2 + 1 nebo 2x2) je obvykle vhodný pro datovou komunikaci MODBUS®. Stín je umístěn na rámu podle níže uvedeného výkresu.

#### Připojení jednotek

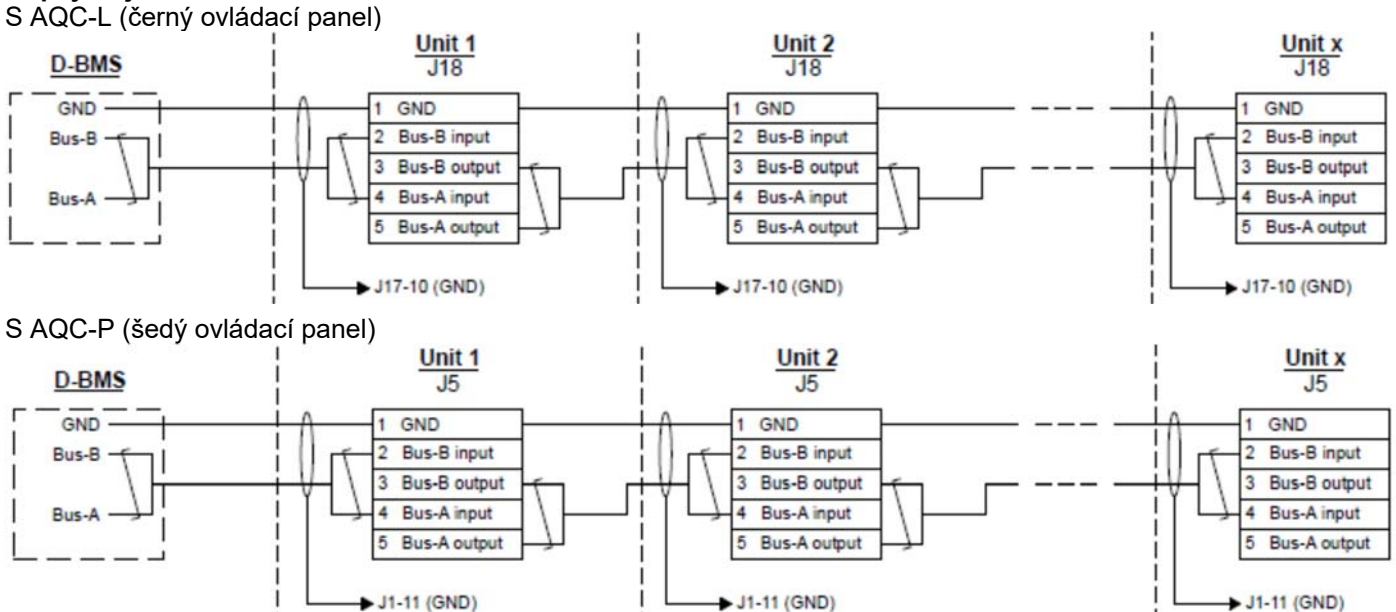

## Airmaster Airlinq<sup>®</sup> Online (Ethernet)

#### Připojení

Stavová LED (1) Port – vstup (2) Port LED (3)

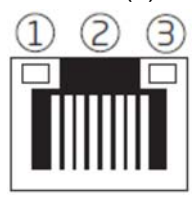

#### Test

Stavová dioda je oranžová, když je zařízení připojeno napájení. Když je modul připojen k místnímu sítě je portová dioda zelená.

#### Identifikace

Každý síťový modul má při doručení jedinečnou MAC adresu. MAC adresa je umístěna na štítku dodávaném s modulem/nalepen na ovládací skříň v jednotce. Například:

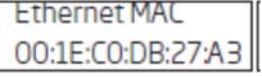

Sériové číslo jednotky se přenese do sítě modul. Poté, co byl připojen k internetu, vy mohou komunikovat s jednotkou prostřednictvím Airling Online.

#### Doporučení kabelu

Nejméně jedna data AWG24 CAT 5e STP (Stíněné kroucené dvojice) kabel s konektorem RJ45. Doporučené maximum délka pro segment IP s kabely AWG24 je 70 metrů.

#### Připojení jednotek

S AQC-L (černý ovládací panel)

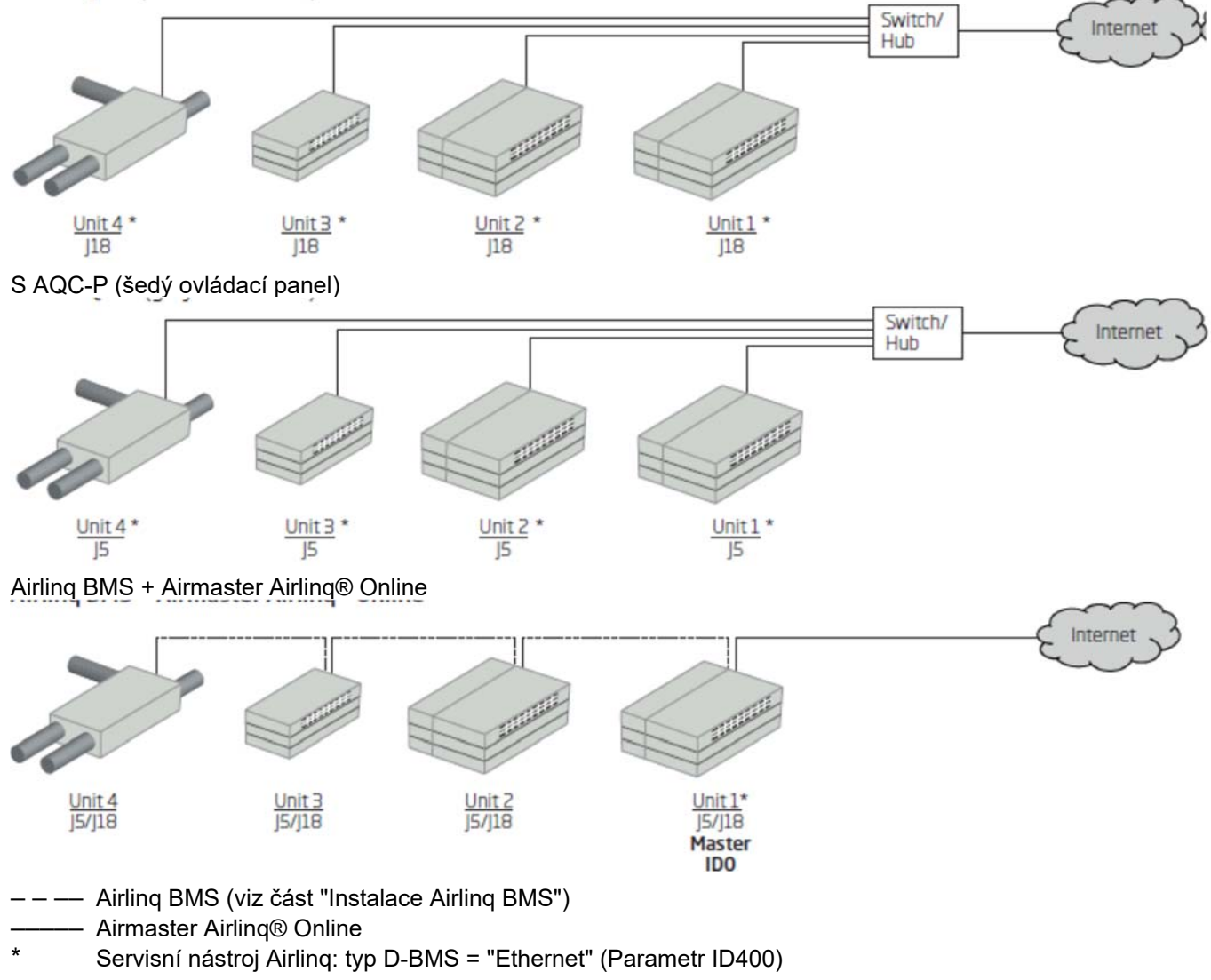

SORKE spol. s r.o.

Hradišťská 407, 533 52 Pardubice. Tel: 466 530 804 | 49

# Dodatek 2 Popis chyb

Problémy při spuštění mohou být způsobeny jednoduchou chybou při instalaci. Proto byste si měli přečíst níže uvedené popisy chyb, abyste zajistili, že instalace byla provedena správně.

**Chyba 1:** Kontrolka na ovládacím panelu bliká současně na levé a pravé straně (Airlinq Viva) nebo běží z jedné strany na druhou (Airlinq Orbit).

Příčina: Datové připojení od ústředny k zařízení je odpojeno

Chyba 2: Snímač CO2 nefunguje:

Příčina: Přívody na "0-10 V" a "GND" jsou špatně.

Chyba 3: Žádné ze zařízení s napájecím zdrojem 12 voltů nefunguje.

Příčina: Přívody na "0-10 V" a "GND" jsou špatně.

Chyba 4: Alarm "nízké teploty" se spouští bez ohledu na teplotu. (Pouze AM 300)

Příčina: Klapka odpadního vzduchu se neotevře. Páska nemusí být odstraněna. Viz část "Vzduchotechnická jednotka" v návodu k instalaci pro modely AM 100, 300, 500 a 800.

Chyba 5: Filtr poplachu se aktivuje krátce po instalaci. (Pouze DV 1000)

Příčina: Pracovní bod není správně nastaven.

Zmenšete požadovanou hodnotu objemu vzduchu pomocí počítače, který používá servisní nástroj Airlinq.

Chyba 6: Vstupní teplota (IT) mimo normální hodnoty. (Pouze CV 200 a DV 1000)

Příčina: Snímač vstupní teploty není správně nainstalován. Další informace naleznete v části "Externí součásti" v instalačním manuálu.

Další popisy chyb naleznete v příručce "Návod k obsluze".

#### Chyba v Airling BMS

**Chyba 7:** Kontrolka na ovládacím panelu bliká současně na levé a pravé straně (Airlinq Viva) nebo běží z jedné strany na druhou (Airlinq Orbit).

Způsobit:

- Datové připojení k jednotce (s ID komunikace ID0) je odpojeno,
- Jednotka s komunikačním číslem ID0 není připojena k napájecímu zdroji.

Chyba 8: Kontrolka na ovládacím panelu a polovina všech modrých LED bliká střídavě (Airling Viva).

Příčina: Datové připojení z ovládacího panelu do jeho správce skupiny je odpojeno.

Chyba 9: Na ovládacím panelu jsou zobrazena náhodná varování a/nebo poplachy.

Příčina: Datový kabel je připojen k 12V, GND, A og B pro všechny jednotky. Připojení musí být opraveno podle dodatku 1 této příručky.

**Chyba 10:** Jedna nebo více jednotek v systému není na komunikační sběrnici vidět pomocí servisního nástroje Airlinq, programu Airlinq User Tool nebo Airlinq Orbit.

Příčina:

- Některé jednotky nejsou připojeny k napájení.
- Datové komunikační kabely (A a B) jsou nesprávně připojeny.
- Datové připojení k jednotlivým jednotkám je odpojeno nebo není nainstalováno podle dodatku 1 této příručky.
- Číslo komunikace nebo ID skupiny pro některé jednotky jsou naprogramovány nesprávně.
- Přepínače/přepínače pro některé jednotky nejsou nastaveny podle dodatku 1 této příručky.

**Chyba 11:** Všechny ovládací panely Airlinq Viva a polovina všech modrých LED bliká střídavě a/nebo ovládací panel Airlinq Orbit hlásí chybu.

Příčina: Zkrat v datové komunikaci mezi A a B.

Chyba 12: Ovládací panel nefunguje (na panelu není žádné světlo).

- Způsobit:
- 12 V a GND byly nesprávně připojeny,

SORKE spol. s r.o.

• 12 V a / nebo GND není připojeno nebo odpojeno.

Chyba 13: Ovládací panel nefunguje (na panelu není žádné světlo) nebo žádná komunikace na sběrnici.

Příčina: GND na ovládacím panelu není připojeno nebo je odpojeno.

**Chyba 14:** Jednotka byla zastavena kvůli alarmu kondenzátu, i když v kondenzátu není kondenzace a ovládací panel nefunguje (v panelu není žádné světlo).

Příčina: Zkrat mezi 12 V a GND.

Chyba 15: Skupinová nastavení nelze vidět na jedné nebo více jednotkách s ID komunikace ID1, ID 2, ... ID 19. Příčina:

Datové připojení je odpojeno nebo není nainstalováno.

- Datové komunikační kabely (A a B) jsou nesprávně připojeny.
- Číslo komunikace nebo ID skupiny pro některé jednotky jsou naprogramovány nesprávně.
- Některé jednotky nejsou instalovány podle grafu Airling BMS.
- Přepínače / přepínače pro některé jednotky nejsou správně umístěny.

#### Chyba v programu Airlinq Digital BMS

Související příručka Airlinq – Digital BMS je k dispozici na webových stránkách společnosti Airmaster: <u>www.airmaster-as.com</u>.

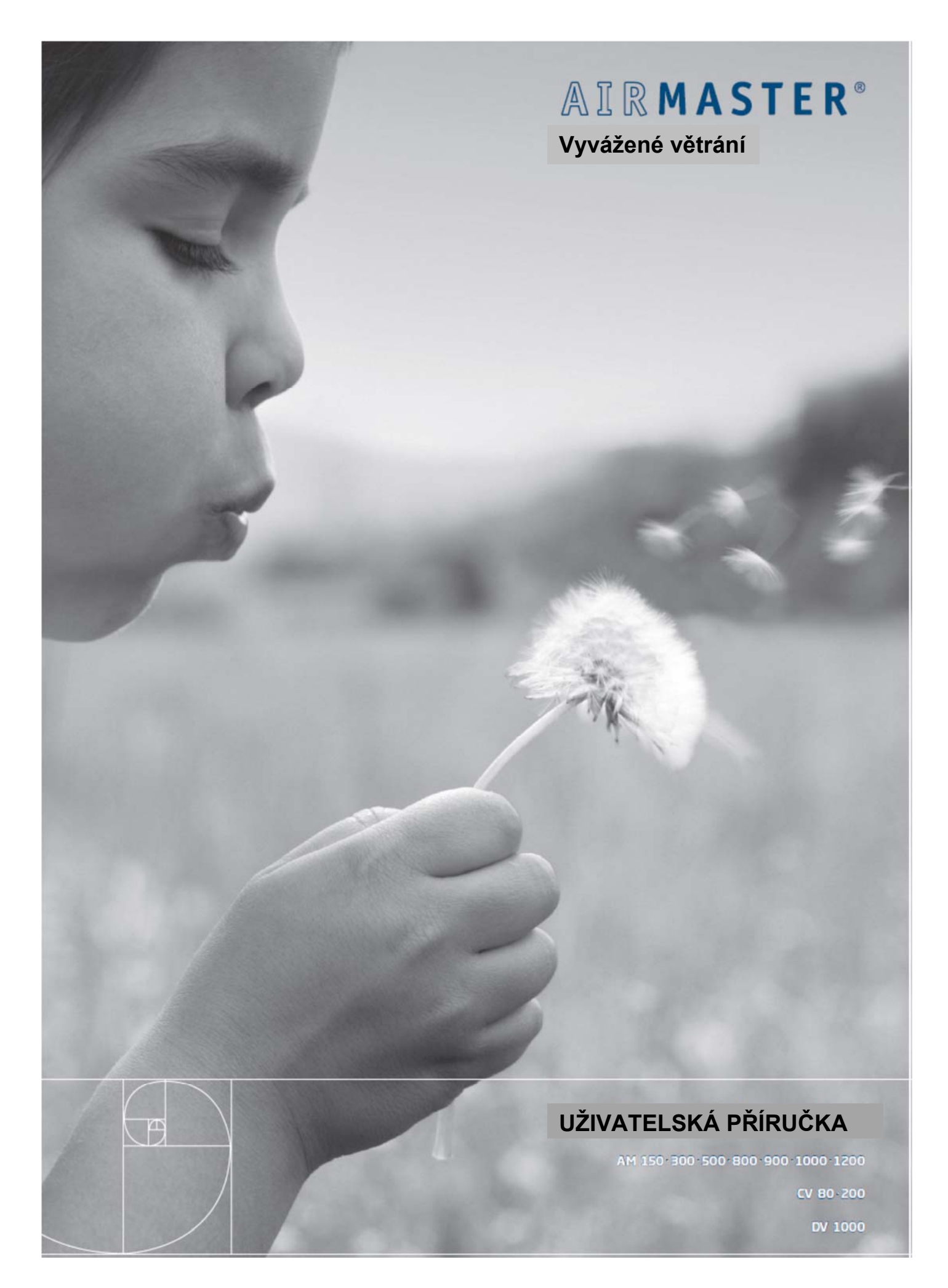

## **BEZPEČNOSTNÍ POKYNY**

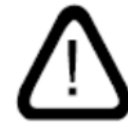

Před montáží vzduchotechnické jednotky Airmaster je nutné si přečíst tuto příručku. Dodržování této příručky zajistí, že výrobek bude správně fungovat.

Když bude ventilační jednotka instalována v místnosti s odtahováním vzduchu od krbu nebo sporáku, musí být dodržena všechna platná ustanovení.

Jednotka by neměla být instalována v místnostech s abrazivními částicemi, hořlavými nebo žíravým plynem ve vzduchu, ve vlhkých místnostech nebo v místnostech chráněných proti výbuchu.

Jednotka by neměla být použita bez filtrů, které jsou specifikovány v této příručce.

Výrobce nebude zodpovědný za škody vzniklé z použití nebo instalace, které jsou v rozporu s těmito pokyny.

Výrobce si vyhrazuje právo provádět změny bez jakéhokoliv upozornění. Veškeré uvedené hodnoty jsou jmenovitými hodnotami a mohou být ovlivněny místními podmínkami.

Nedodržení upozornění uvedených symbolem pro nebezpečí v sobě zahrnuje riziko zranění osob nebo poškození majetku.

Tento návod se vztahuje na jednotku Airmaster, ke které je přiložen a veškerému zařízení a musí být poskytnut majiteli jednotky, který jej musí také uschovat.

Veškeré nezbytné údaje a návody pro zapojení do sítě, je možné si stáhnout z adresy <u>www.airmaster-as.com</u>.

## UPOZORNĚNÍ

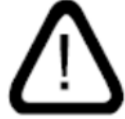

Všechny kryty určené pro servis a údržbu jednotky je možno otevřít až po odpojení napájení zdroje

a zabránění jejímu použití.

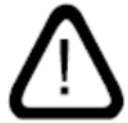

Jednotka nesmí být spouštěna, dokud nebudou instalovány veškeré kryty pro servis, údržbu, jednotky

a mřížky na napojení vzduchotechnického potrubí.

Místo instalace a výrobní číslo (Výr.č.):

Typ:

Termín dodání:

Místo instalace:

Výr.č. vzduchotechnické jednotky:

## Obsah

| BEZPEČNOSTNÍ POKYNY                                                         | 1             |
|-----------------------------------------------------------------------------|---------------|
| UPOZORNĚNÍ                                                                  | 2             |
| 1 Airling                                                                   | 5             |
| 2 Princip funkce                                                            | 6             |
| 3 Airlinq Viva (Bílý ovládací panel)                                        | 7             |
| 3.1 Ovládací prvky                                                          | 7             |
| 3.2 Provoz                                                                  | 7             |
| 3.2.1 Uzamknuti (blokování) automatického provozu                           | 7             |
| 3.2.2 Uzamceni pred pouzitim detmi                                          | 8<br>0        |
| 3.2.3 Spusieni, zalozni provoz, a vypriuli                                  | 0<br>0        |
| 3 2 5 Aktivace úsporného ( holidav") režimu                                 | 0             |
| 3.3 Upozornění a výstraha                                                   | 0             |
| 4 Airling Orbit (Černý ovladač)                                             | 3             |
|                                                                             | <b>J</b>      |
| 4.1. Uvladaci prvky                                                         | 3             |
| 4.2 PIOVOZ                                                                  | 4<br>1        |
| 4.2.1 Diokovalni adiomalickeno provozu                                      | 4             |
| 4.2.3 Automatický provoz                                                    | 5             |
| 4.2.4 Provozní menu                                                         | 5             |
| 4.2.4.1 Spuštění a pohotovostní režim                                       | 5             |
| 4.2.4.2 Vypnuto (OFF)                                                       | 6             |
| 4.2.4.3 Aktivace úsporného režimu1                                          | 6             |
| 4.2.4.4 Stav jednotky                                                       | 6             |
| 4.2.4.5 Nastaveni                                                           | 9             |
| 4.2.4.6 Uzamceni obrazovky                                                  | 2             |
| 4.2.5 Stav CO2                                                              | 2             |
| 4.2.6.1 Zvolení skupiny/iednotky                                            | 24            |
| 4.2.6.2 Spuštění, pohotovostní režim a vypnutí                              | 24            |
| 4.3 Upozornění a výstraha                                                   | 5             |
| 5 Funkce ovládání                                                           | 8             |
| 5.1.Větrání ovládaná časovačom                                              | Q             |
| 5.2 Chlazení v noční době                                                   | 8             |
| 5.3 Úsporný režim                                                           | 8             |
| 5.4 Spuštění a odstavení použitím externích kontaktů                        | 8             |
| 5.5 Spouštění a odstavení použitím čidla PIR                                | 9             |
| 5.6 Ovládání použitím snímače CO22                                          | 9             |
| 1. Regulace průtoku vzduchu                                                 | 9             |
| 2. Spouštění, odstavení a regulace průtoku vzduchu                          | 0             |
| 5.7 Ovladani pouzivajici analogovy BINS                                     | 1             |
|                                                                             | 1             |
| 6 Funkce vnitřního ovládání                                                 | 1             |
| 6.1 Nízká teplota ("Low Temp")                                              | 1             |
| 6.2 Předehřívání                                                            | 1             |
| 6.3 Virtuální předehřev                                                     | 1             |
| 6.4 Maximální (Vysoká) teplota ("High Temp")                                | 1             |
| 7. Servis a údržba                                                          | 2             |
| 7.1.Čištění vnějších části                                                  | 2             |
| 7.2 Čištění vnitřních částí                                                 | 2             |
| 7.3.Čištění kondenzátního systému                                           | 3             |
| 7.4 Výměna filtru                                                           | 3             |
| 7.4.1 Nové nastavení podmínek pro servis                                    | 4             |
| 7.4.2 Vymena tiltru chladiciho modulu                                       | 4             |
| 7.4.3 vymena tiltru pro Uvou-200, DV 1000, AML100-800 a AMP300-800          | 0             |
| 7.5 Seznam filtrů                                                           | .1            |
| <b>SORKE</b> spol. s r.o. Hradišťská 407, 533 52 Pardubice. Tel: 466 530 80 | )4   <b>3</b> |
| 7.6 Nas<br>7.7. Ch | stavení vstupního otvoru<br>ladící modul – Bezpečnostní pokyny | 42<br>43 |
|--------------------|----------------------------------------------------------------|----------|
| 8.                 | Opravy a vylepšení                                             | 43       |
| 9.                 | Popis poruch a závad                                           | 43       |
| Prohlá             | šení o shodě podle EC                                          | 44       |
| Zkratky            | /                                                              | 45       |
| Rychlý             | návod k použití AirLinq Viva                                   | 46       |
| Rychlý             | návod k použití AirLinqOribit                                  | 47       |

## 1 Airlinq

Společnost Airmaster se nezaměřuje pouze na vzduchotechnickou jednotku, ale také na software a provoz řídícího systému. Airlinq je vlastní jedinečný systém řízení větrání, který poskytuje uživateli a servisnímu technikovi účinný přehled a plnou kontrolu na vnitřním klimatem a snadný přístup k velkému množství funkcí, které zajišťují správný provoz vzduchotechnických jednotek.

Airlinq se skládá z přehledného, snadno pochopitelného ovládacího panelu Airlinq Viva (bílý) nebo Airlinq Orbit (černý) a integrální řídící jednotky (AQC L nebo AQC P, černá nebo bílá krabička), určené k řízení všech funkcí a zařízení v dodávané vzduchotechnické jednotce.

Provozování systému použitím ovládacího panelu AirlinqViva je popsáno na stranách 5 až 10 a panelu AilinqOrbit na stránkách 11 až 22.

Systém může být připojen na PC použitím programů "Airlinq User Tool" k zajištění hladkého provozu nebo "Airlinq Service Tool" pro programování a údržbu.

Prvotními funkcemi systému Airlinq jsou:

- Řízení průtoku a vstupní teploty.
- Ruční ovládání.
- Časovačem ovládaný provoz použitím časovače.
- Neomezené chlazení v noční době pro snížení teploty místnosti během noci.
- Programovaný provoz použitím čidel (například pasivní infračervené (PIR) a čidlo oxidu uhličitého (CO2)), analogový (A-BMS) a digitální systém řízení budov (D-BMS).
- Funkce pro odtávání ledu a ovládání tělesa předehřevu a bezpečného ohřívače pro provoz jednotky při nízkých venkovních teplotách.
- Ovládání provozu chladícího modulu při vysokých venkovních teplotách nebo teplotách v místnosti.
- Sledování teploty jednotky, jednotlivých součástek a průtoku.
- Funkce signalizace výstrah pro údržbu nebo závadu.
- Ovládání až 20 jednotlivých vzduchotechnických jednotek přes jeden řídící panel v systému Airlinq BMS, se zapojenými čidly podle požadavku.
- Trvalé a časované ukládání dat, která mohou být přenášena do PC.
- Připojení PC k ovládacím panelům Airling Viva a Airling Orbit nebo řídící jednotce AQC.

## 2 Princip funkce

Níže uvedené schéma ukazuje základní funkci vzduchotechnické jednotky Airmaster:

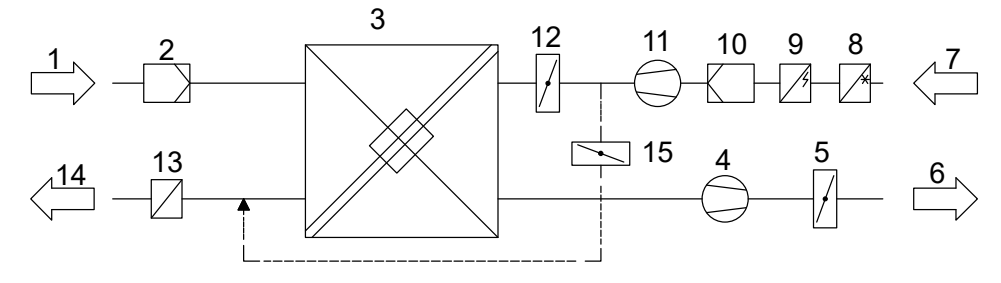

Obtok: strana čerstvého vzduchu

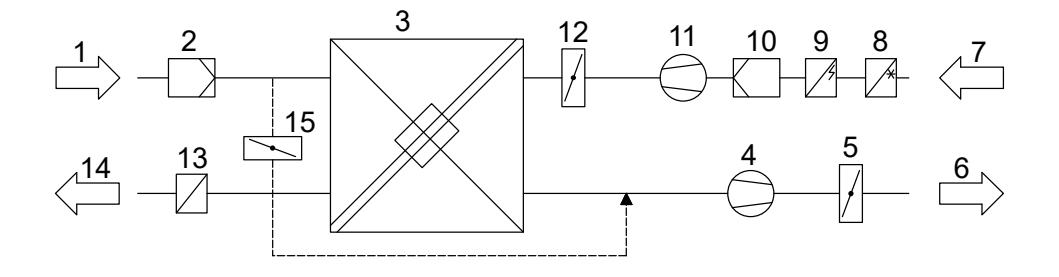

Obtok: strana výstupního vzduchu

- 1. Výstupní vzduch (odtah z místnosti).
- 2. Výstupní filtr MS.
- 3. Protiproudý tepelný výměník (výměníky): tepelné výměníky účinně přenášejí tepelnou energii z výstupního vzduchu do vstupního vzduchu.
- 4. Ventilátor výstupního plynu.
- 5. Motorem ovládaná výstupní klapka: zavírá výstupní stranu, když se jednotka zastaví.
- 6. Výstupní vzduch.
- 7. Venkovní vzduch.
- 8. Chladící modul (alternativně, není k dispozici pro všechny modely): chladící modul snižuje teplotu venkovního vzduchu před tím, než vzduch projde do vzduchotechnické jednotky.
- 9. Předehřívač (volitelný): podporuje funkci odtávání ledu.
- 10. Filtr čerstvého vzduchu M5 (volitelný: F7)
- 11. Přívodní ventilátor.
- 12. Motorem ovládané klapky: zavírájí stranu čerstvého vzduchu, když se jednotka zastaví.
- 13. Bezpečný ohřívač (volitelný): vyrovnává malé tepelné ztráty v tepelném výměníku (pozice 3).
- 14. Vstup (přívod venkovního vzduchu do ohřívače).
- 15. Modulační obchvat (volitelný): obtoková klapka je použita k regulování teploty vstupního vzduchu.

Teplota vzduchu je v jednotce monitorována před a za tepelným výměníkem v potrubích výstupu a vstupu.

Teplota venkovní a teplota chladícího okruhu jsou v chladícím modulu monitorovány.

## 3 Airlinq Viva (Bílý ovládací panel)

## 3.1 Ovládací prvky

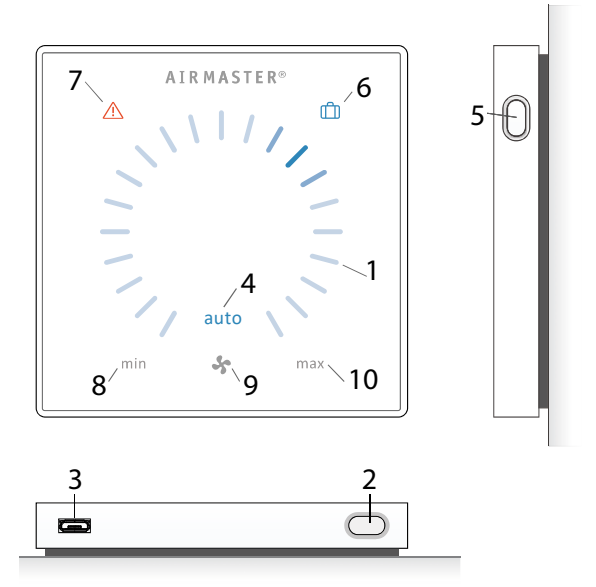

- 1. Nastavení průtoku vzduchu (modré světlo) použitím dotykové ovládací plochy, viz strana 9.
- 2. Funkční tlačítko (ruční spuštění, ruční zastavení, ruční dočasné zastavení), viz strana 7.
- 3. USB mini-B port. K nastavení nebo programování vzduchotechnické jednotky, je PC připojen na uložený "Airling User Tool" nebo "Airling Service Tool". Stáhněte "Ailing User Tool" a "Ailing Service Tool" na adrese: <u>www.airling.eu</u>
- 4. Symbol "auto" pro automatický provoz (modrý).
- 5. Tlačítko "úsporného = holiday" režimu, viz strana 10.
- 6. Symbol pro úsporný (holiday) režim, viz strana 10.
- 7. Symbol pro upozornění (jantarová barva) a výstrahy (červená), viz strana 11.
- 8. Text "min" pro minimální průtok.
- 9. Symbol ventilátoru.
- 10. Text "Max" pro maximální průtok.

## 3.2 Provoz

#### 3.2.1 Uzamknutí (blokování) automatického provozu

Ovládací panel je vybaven blokováním automatického provozu, aby se zabránilo náhodnému nastavení průtoku, například během čištění.

Uzamčení se aktivuje automaticky po 30 sekundách bez provozu.

Zrušení blokace automatického provozu:

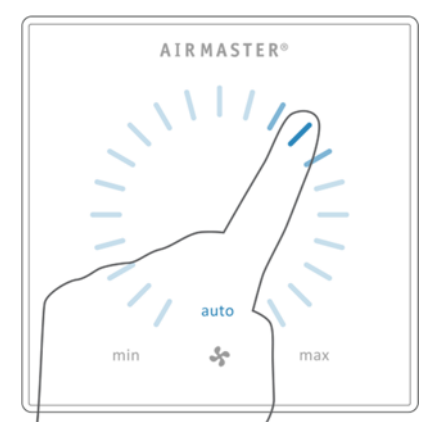

Stiskněte na dobu 1 sekundy v místě aktuálního průtoku.

-- Blokování automatického provozu se zruší, když na displeji průtoku vzduchu je vyznačeno aktuálního nastavení modrými proužky.

#### 3.2.2 Uzamčení před použitím dětmi

Blokování před použitím dětmi zabraňuje spuštění všech operací. Provoz funkcí s aktivním blokováním před použitím dětmi spustí 2 blikání všech modrých proužku na displeji průtoku (Pozice 1 pod "Ovládací prvky").

Aktivování/zrušení blokování před použitím dětmi:

Stiskněte "Tlačítko funkce" a "Tlačítko úsporného režimu" současně po dobu 4 sekund (Pozice 2 a 5 v kapitole "Ovládací prvky").

- Všechny modré pruhy na displeji průtoku vzduchu budou dvakrát blikat.

 Jestliže je proveden pokus o provoz s blokování před použitím dětmi, budou všechny modré pruhy na displeji průtoku dvakrát blikat.

#### 3.2.3 Spuštění, záložní provoz a vypnutí

Vzduchotechnická jednotka Airmaster může být spuštěna a zastavena automaticky nebo použitím funkčního tlačítka (pozice 2 pod kapitolou "Ovládací prvky").

#### Automatický provoz

Automatický provoz je spuštěn použitím časovače, chlazením v noční době, čidly, externími kontakty nebo analogovým BMS systémem.

Aktuální průtok vzduchu a text "auto" jsou ukázány na ovládacím panelu modrým světlem nad symbolem ventilátoru (viz 1.grafika níže).

Přečtěte si také kapitolu "Funkce řídícího systému".

Průtok vzduchu může být ručně přepsán nahoru i dolů. Automatický provoz je zrušen a text "auto" zmizí.

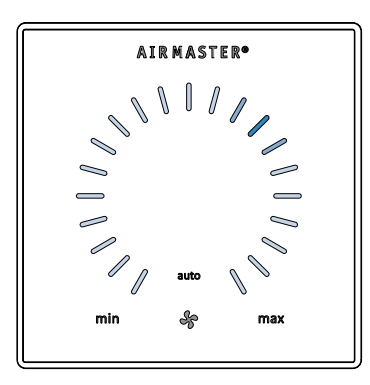

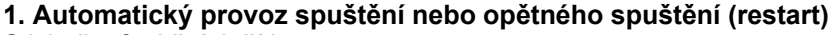

Stiskněte funkční tlačítko.

– Jednotka se spustí podle svého naprogramování, jestliže je signál spuštění aktivní. Ovládací systém reaktivuje automatický provoz po ručním přepsání. Aktuální průtok vzduchu bude ukázán modrým pruhem. "Auto" bude ukázáno s modrým světlem.

#### Ruční provoz spuštění

Stiskněte dvakrát funkční tlačítko.

– Jednotka se spustí se standardním průtokem vzduchu a standardní teplotou vstupního vzduchu (viz strana 18). Bude ukázáno "Auto" s modrým světlem. Po 4 hodinách (čas může být nastaven na vypnuto /OFF, 0, 1, 2, ... 255 hodin použitím PC se staženým Airling Service Tool) nebo při dalším signálu zastavení z programu časovače, (viz strana 18), se jednotka vrátí do automatického provozu.

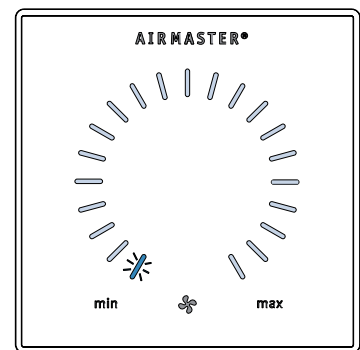

#### 2. Záložní (pohotovostní) provoz

Stiskněte funkční tlačítko, když je jednotka v provozu.

– Jednotka se zastaví na dobu 1 hodiny (čas může být nastaven na 0, 1, 2, ... 255 hodin použitím PC se staženým Airlingq Service Tool) a potom spuštěna při dalším signálu spouštění. Jinak může být jednotka spuštěna dříve použitím funkčního tlačítka. Ukazování průtoku vzduchu bude pomalu blikat spolu s minimem.

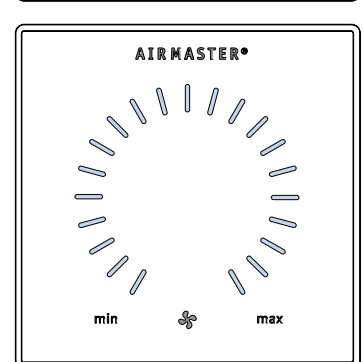

#### 3. Vypnutí jednotky

Stiskněte funkční tlačítko na dobu 2 sekund, aby se jednotka vypnula.

 Jednotka musí být potom spuštěna použitím funkčního tlačítka. Všechna světla na ovládacím panelu zhasnou.

#### 3.2.4 Nastavení průtoku

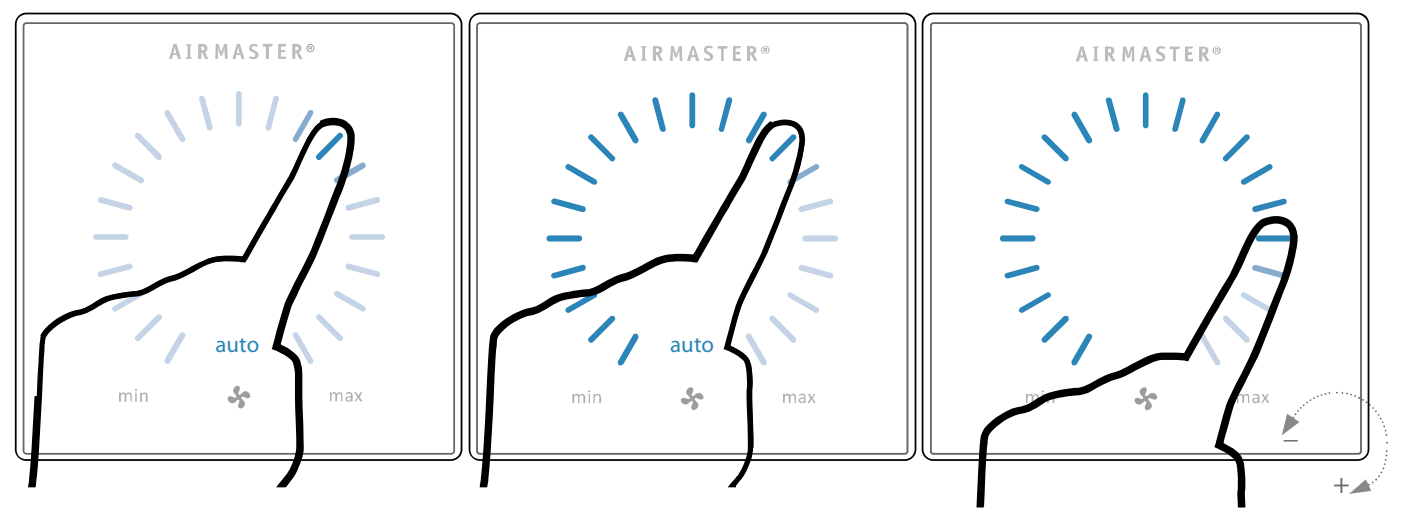

Stiskněte aktuální průtok. Blokování automatického provozu se zruší, když na displeji průtoku vzduchu je vyznačeno aktuální nastavení modrými pruhy.

Zatáhněte prst na plochu nastavení ve směru hodinových ručiček, aby se průtok vzduchu zvýšil, nebo proti směru hodinových ručiček, aby se průtok vzduchu snížil. Světlo bude sledovat váš pohyb.

Zdvihněte prst z plochy, když je ukázán požadovaný průtok vzduchu. Potom se znovu ukáže aktuální nastavení spolu s jedním modrým pruhem.

Po 12 hodinách (čas lze nastavit na 0, 1, 2, ... 255 hodin pomocí počítače s Airling Service Tool) se vrátí k automatickému provozu.

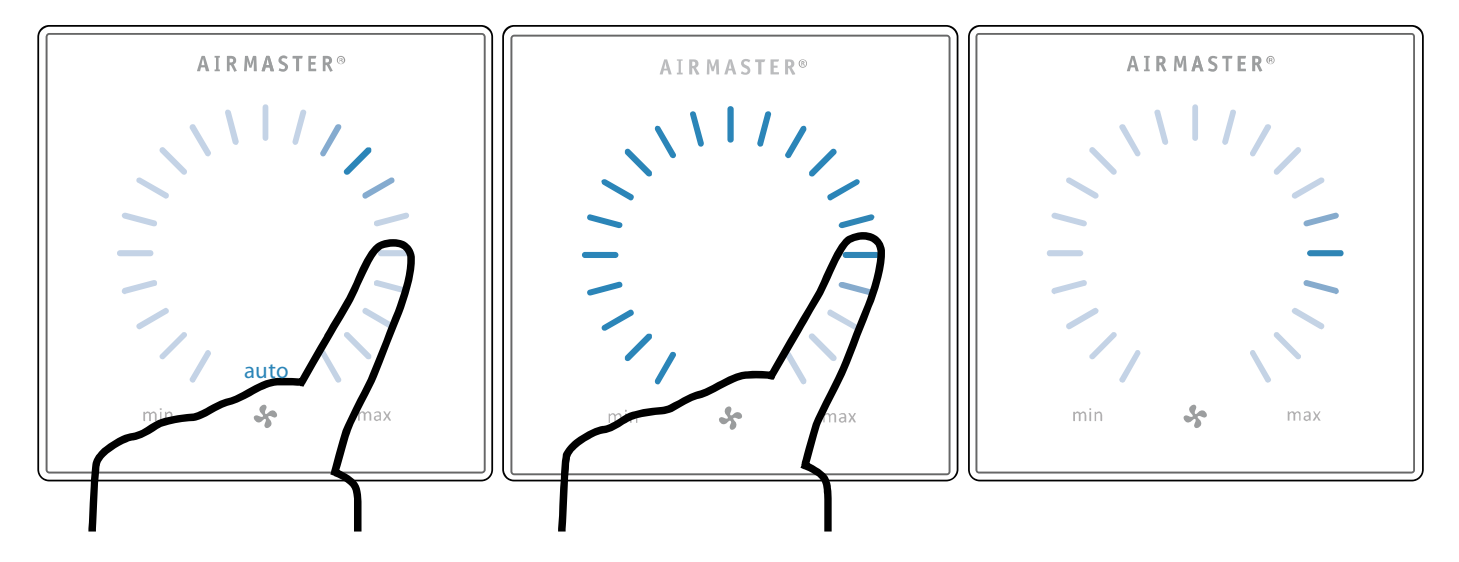

Stejné nastavení může být provedeno stisknutím požadovaného průtoku vzduchu, jestliže není blokování automatického provozu aktivní.

Zdvihněte prst z plochy, když je ukázán požadovaný průtok. Potom se znovu ukáže aktuální nastavení spolu s jedním modrým pruhem.

## 3.2.5 Aktivace úsporného ("holiday") režimu

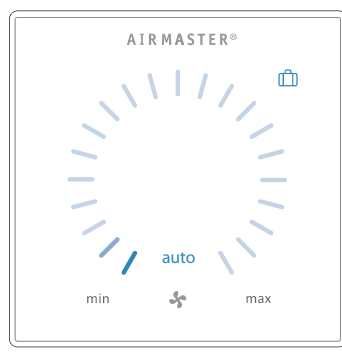

Úsporný režim je používán jako základní větrání, když není místnost používána na delší dobu, například dovolená.

V úsporném režimu bude Airmaster provozovat jednotku s minimálním průtokem vzduchu. Je aktivní funkce vnitřní řídícího systému "Low temperature" (minimální teplota), aby se chránila jednotka proti tvorbě ledu. Tato řídící funkce může případně aktivovat ohřívací tělesa. V úsporném režimu je funkce vnitřního řídícího systému "High temperature" (maximální teplota) deaktivována.

Viz také kapitola "Funkce vnitřního řídícího systému" na stranách 25 a 26.

#### Aktivování úsporného režimu:

Stiskněte tlačítko úsporného režimu (pozice 5 v kapitole "Ovládací prvky") na dobu 2 sekund. -- Jednotka přejde do úsporného režimu.

#### Zrušení úsporného režimu:

Stiskněte funkční tlačítko (pozice 2 v kapitole "Ovládací prvky"). -- Jednotka se vrátí do automatického provozu.

## 3.3 Upozornění a výstraha

Řídící systém Airlinq monitoruje teploty, průtok vzduchu, funkci chladícího modulu, stav filtrů a různých součástek.

V případě poruchy ovládací panel ukáže jantarový nebo červený symbol. Jednotka bude pokračovat v provozu při upozornění (jantarová barva) nejlépe, jak to bude možné, zatímco se zastaví při výstraze uvedené červeně.

Upozornění a výstrahy jsou ukázány blikáním v různých intervalech nebo trvalým světlem. V případě několikanásobných poruch, budou poruchy ukázány s krátkými přestávkami mezi sebou.

#### Zobrazení upozornění a výstrah (žlutá a červená):

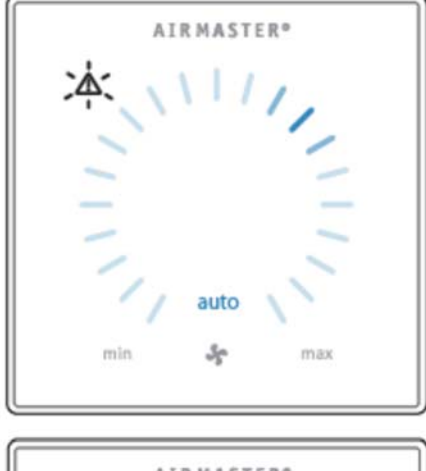

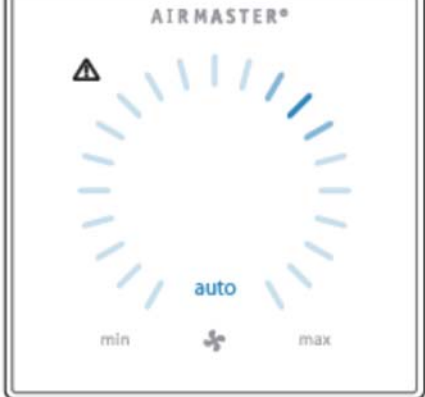

#### Světelné signály pro upozornění a výstrahy:

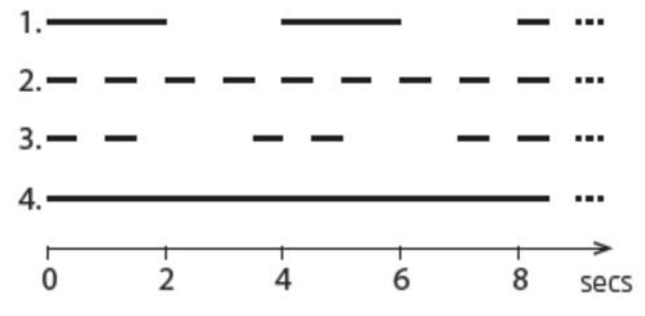

- 1. Pomalé blikání (2 sekundy zapnuto, 2 sekundy vypnuto).
- 2. Rychlé blikání (0,5 sekundy zapnuto, 0,5 sekundy vypnuto).
- 3. Rychlé dvojité blikání (0,5 sekundy zapnuto, 0,5 sekundy vypnuto, 0,5 sekundy zapnuto) ve 2 sekundových intervalech.
- 4. Světle trvalé svítí.

Viz vysvětlení jednotlivých typů závad na další straně.

#### Upozornění (žlutá)

Vzduchotechnická jednotka zůstává v případě upozornění v provozu, ale může se odchýlit od standardního provozu.

#### 1. Pomalé blikání:

Kondenzát – v chladícím modulu se vyskytuje kondenzát, který nebyl automaticky odveden. Modul je mimo provoz. - Ručně odstraňte kondenzát ze žlabu kondenzátu.

- Vyčistěte kondenzační systém (viz. strana 27) nebo zavolejte servis.

#### 2. Rychlé blikání:

Kompresor chladícího modulu zablokován (zastaven). Modul mimo provoz. Kondenzátor se přehřívá po delší dobu. - Zkontrolujte, zda se výstraha zruší potom, co bylo odpojeno napájení jednotky nebo zavolejte servis.

#### 3. Rychlé dvojité blikání ve 2-sekundových intervalech:

Filtr potřebuje výměnu. Provoz bude pokračovat nezměněný. - Vyměňte filtry a zrušte servis (viz strana 28) nebo zavolejte servis.

#### 4. Světlo trvale svítí.

Technická závada na čidlech teploty (RT, OTV, CdT, OT nebo EvT) nebo externím čidle CO<sub>2</sub>. Chladící modul bude mimo činnost, jestliže dojde k poruše CdT, OT a EvT. Určité funkce vnitřního řídícího systému pracují nedostatečně, jestliže dojde k poruchám RT a OTV.

Zavolejte servis.

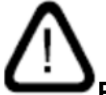

**Poznámka:** Klíč ke zkratkám je uveden v kapitole "Zkratky". Upozornění a výstrahy mohou být také přečteny použitím "Airling User Tool" nebo "Ailing Service Tool.

#### Výstraha (červená)

Vzduchotechnická jednotka se zastaví, aby se zabránil poškození v případě výstrahy.

#### 1. Pomalé blikání:

Minimální teplota – Minimální venkovní teplota může vyvolat potřebu, aby byla jednotka chráněna proti tvorbě námrazy. V takovýchto případech se aktivuje výstraha minimální teploty. Jednotka se automaticky pokusí o spuštění každou hodinu, jestliže bude signál pro spouštění stále aktivní.

#### 2. Rychlé blikání:

Kondenzát – ve vzduchotechnické jednotce je kondenzát, který nebyl automaticky odstraněn.

- Ručně odstraňte kondenzát ze žlabu kondenzátu.

Jednotky bez odvodu kondenzátu:

- Jestliže se výstraha opakuje, bude nutné instalovat odvod kondenzátu nebo čerpadlo na kondenzát. Zavolejte servis.

Jednotky s odvodem/čerpadlem kondenzátu:

- Vyčistěte kondenzátní systém (viz. strana 27) nebo zavolejte servis.

- Vodní uzávěr je nesprávně namontován. Instalace může být opravena autorizovanými odborníky.
- Vadné čerpadlo kondenzátu. Zavolejte servis.

#### 3. Rychlé dvojité blikání ve 2-sekundových intervalech:

Požadována výměna filtru.

- Vyměňte filtry a zrušte servis (viz. strana 28) nebo ZAVOLEJTE SERVIS.

#### 4. Světlo trvale svítí:

Kritická porucha na čidlech teploty (IT, ETV) nebo ventilátoru. - ZAVOLEJTE SERVIS.

## 4 Airling Orbit (Černý ovladač)

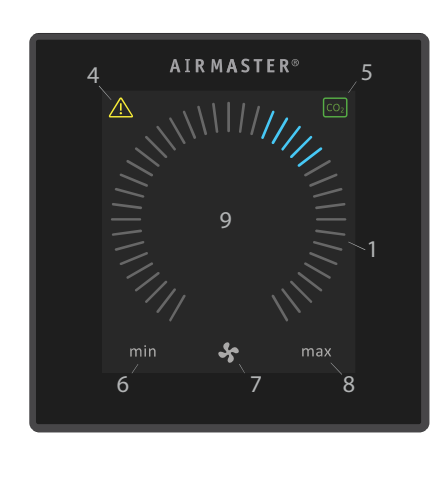

## 4.1. Ovládací prvky

- 1. Nastavení průtoku vzduchu (modré pruhy), viz strana 12.
- 2. Funkční tlačítko (aktivuje ovládací menu, vypíná jednotku), viz strana 13.

3. USB mini-B port. Připojení k PC použitím "Airling Service Tool", k programování vzduchotechnické jednotky. Stáhněte "Ailing Service Tool" na <u>www.airling.eu</u>

- 4. Symbol pro upozornění (žluté) a výstrahy (červené), viz strana 22.
- 5. Symbol CO<sub>2</sub>, viz "Stav CO<sub>2</sub>" na straně 22.
- 6. Text "min" pro minimální průtok vzduchu.
- 7. Symbol ventilátoru.
- 8. Text "max" pro maximální průtok vzduchu.
- 9. Dotyková obrazovka, viz strana 11.

| _      | -              |     |     |
|--------|----------------|-----|-----|
| Ostatn | ι <b>í S</b> ' | vmb | olv |

| Ostatni sy            | твоју                                                                                                    |
|-----------------------|----------------------------------------------------------------------------------------------------|
| $\bigcirc$            | "Auto".                                                                                                    |
| () _                  | "Start".                                                                                                    |
| z <b>Z</b> Z          | "Záložní – pohotovostní "režim"                                                                                                    |
| 0                     | "Vypnutí"                                                                                                    |
|                       | "Potvrzení"                                                                                                    |
| $\sum$                | "Zpět"                                                                                                    |
| X                     | "Zrušit"                                                                                                    |
| ?                     | "Pomoc"                                                                                                    |
|                       | "Volitelný"                                                                                                    |
|                       | "Zvolený"                                                                                                    |
|                       | "Zvýšit" hodnotu                                                                                                    |
| $\mathbf{\mathbf{Y}}$ | "Snížit" hodnotu                                                                                                    |
|                       | Symbol "Úsporný režim" se ukazuje pro úsporný režim namísto symbolu ventilátoru (pozice 7),<br>viz strana 23.                      |
| f                     | Visací zámek se ukazuje, když probíhá provoz s aktivním blokováním automatického provozu<br>a aktivním zablokováním obrazovky.     |
| "auto"                | Text "automatic operation" vypnutý, když je aktivováno ruční přepsání nahoru nebo dolů pro průtok<br>vzduchu nebo vstupní teploty. |

#### Dotyková obrazovka

Ovládací panel Airlinq Orbit je vybaven dotykovou obrazovkou provozovanou stejným způsobem jako smartphone. Ovládací plocha je 52 x 52 mm. Aby bylo možno změnit zobrazení na displeji, rotujte po obrazovce buď doleva nebo doprava po ovládacím povrchu.

Zobrazení a symboly upravují menu a funkce automaticky.

V kapitole "4.2 Provoz" ze strany 11 až 22 je uveden pouze nejdůležitější obsah na bílém podkladu na všech obrazovkách.

## 4.2 Provoz

#### 4.2.1 Blokování automatického provozu

Ovládací panel je vybaven blokováním automatického provozu, aby se zabránilo nahodilému provozu, například způsobenému čištěním.

Blokování se aktivuje automaticky po 120 sekundách bez provozu. Obrazovka ukazuje symbol visacího zámku se směrovou šipkou ve spodní části, jestliže probíhá provoz.

#### Aktivovat provoz:

Stiskněte visací zámek a přetahujte ve směru šipky.

Aby bylo možno zablokovat obrazovku proti náhodnému provozu, viz kapitola "Zablokovat obrazovku" na straně 21.

#### 4.2.2 Nastavení průtoku

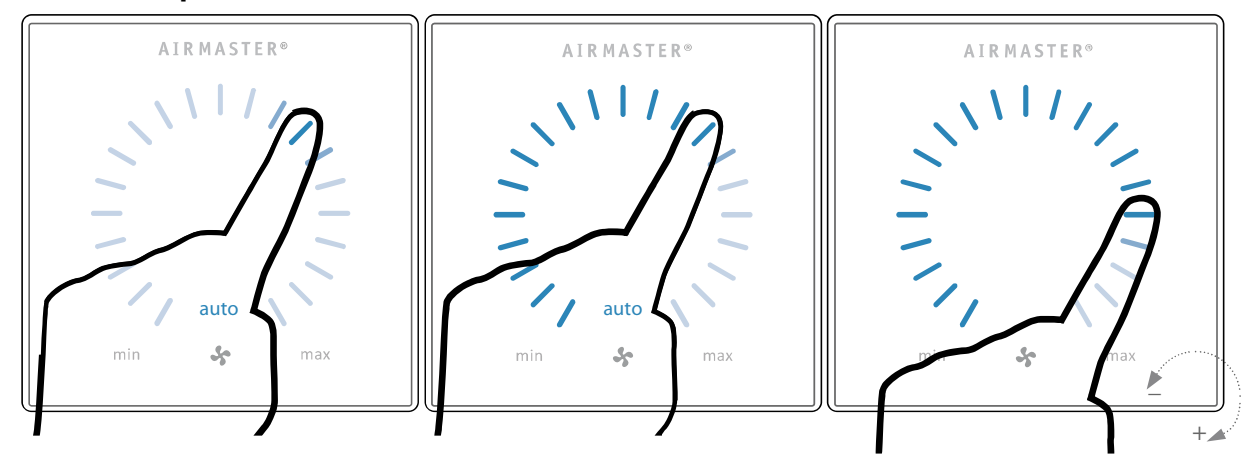

Zrušte blokování provozu nebo blokování obrazovky (je-li používáno) a stiskněte aktuální průtok vzduchu, dokud na displeji průtoku vzduchu není vyznačeno aktuální nastavení modrými pruhy.

Zatáhněte prst na plochu nastavení ve směru hodinových ručiček, aby se průtok vzduchu zvýšil, nebo proti směru hodinových ručiček, aby se průtok vzduchu snížil. Světlo bude sledovat váš pohyb.

Zdvihněte prst z plochy, když je ukázán požadovaný průtok vzduchu. Potom se znovu ukáže aktuální nastavení spolu s 5 modrými pruhy.

Po 12 hodinách (čas lze nastavit na 0, 1, 2, ... 255 hodin pomocí počítače s Airling Service Tool) se vrátí k automatickému provozu.

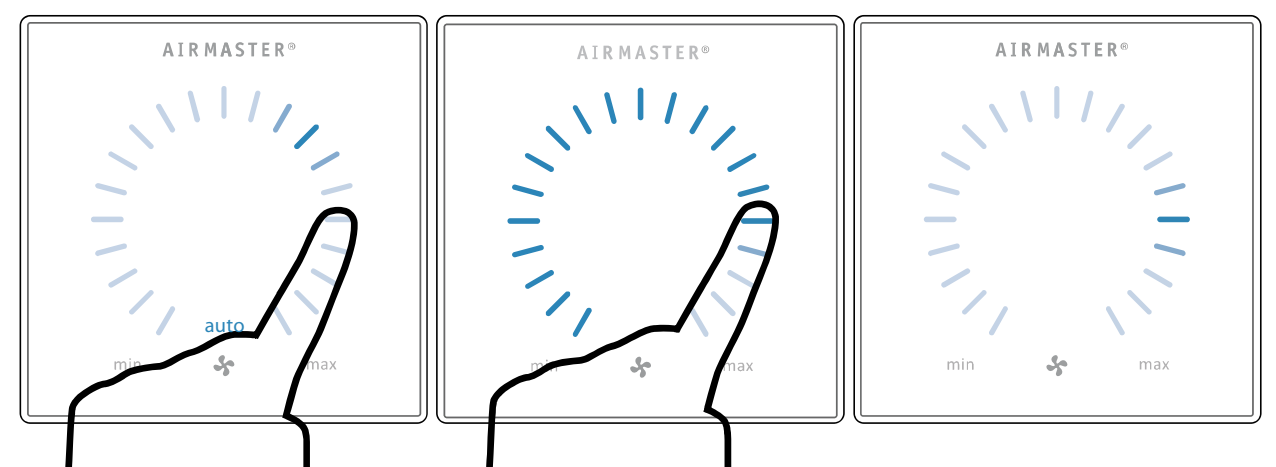

Stejné nastavení může být provedeno stisknutím požadovaného průtoku vzduchu, jestliže není blokování automatického provozu aktivní.

Zdvihněte prst z plochy, když je ukázán požadovaný průtok. Potom se znovu ukáže aktuální nastavení spolu s 5 modrými pruhy.

#### 4.2.3 Automatický provoz

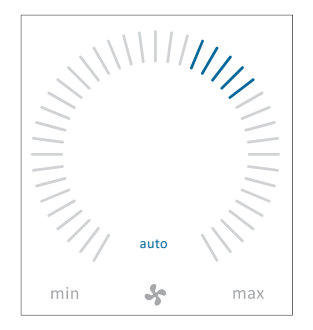

Automatický provoz je spuštěn použitím časovače, chlazení v noční době, externími kontakty nebo analogovým CTS systémem.

Aktuální průtok a text "auto" jsou ukázány na ovládacím panelu s modrým světlem nad symbolem ventilátoru.

Přečtěte si také kapitolu "Funkce řídícího systému" na straně 23. Průtok vzduchu může být ručně přepsán směrem nahoru nebo dolů. Automatický provoz je zrušen a text "auto" zmizí.

#### 4.2.4 Provozní menu

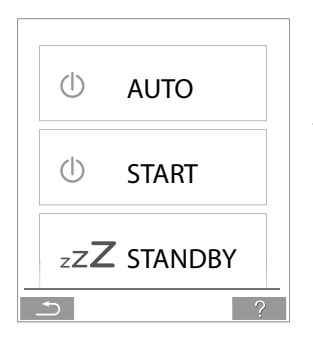

Spusťte provozní menu stisknutím funkčního tlačítka (pozice 2 v kapitole "Ovládací prvky" na straně 11). Stiskněte místo s menu, aby se otevřelo menu nebo aktivovala/zrušila funkce. Podle menu bude také změněna pole související funkce. Tato mohou zahrnovat textová pole jako je "Potvrdit", "Vypnout", "Zrušit" nebo pole se symboly. U některých menu se mohou také objevit texty nápovědy (pop-up text).

Skupinový provoz viz také "Airling BMS" na straně 20.

## 4.2.4.1 Spuštění a pohotovostní režim

#### Spuštění nebo opětné spuštění automatického provozu

Stiskněte políčko menu

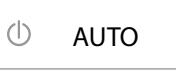

-- Jednotka se spustí podle svého naprogramování, jestliže je signál spouštění aktivní nebo bude reaktivován automatický provoz po ručním přepisu. Aktuální průtok vzduchu se ukáže s 5 modrými pruhy. Ukáže se text "auto" s modrým světlem.

#### Spuštění ručního provozu

Stiskněte políčko menu

U START

-- Jednotka se spustí se standardním průtokem vzduchu a standardní teplotou vstupního vzduchu (viz strana 18). Ukáže se text "auto" s modrým světlem. Po 4 hodinách (čas může být nastaven na VYPNUTO, 0, 1, 2, .. 255 hodin použitím PC s uloženým Airling Service Tool) nebo při dalším signálu zastavení z programu časovač, (viz strana 16) se jednotka vrátí do automatického provozu.

#### Záložní (pohotovostní) provoz

Stiskněte políčko menu

zz**Z** standby

, jestliže je jednotka v provozu.

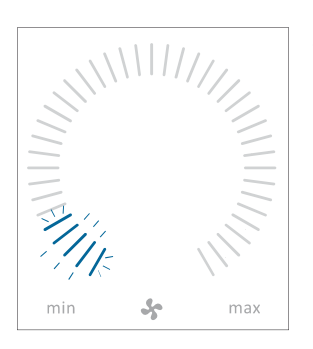

-- Jednotka se zastaví na 1 hodinu (čas může být nastaven na 0, 1, 2, ... 255 hodin použitím PC s uloženým "Airlinq Service Tool") a potom spuštěn při dalším signálu pro spuštění. Jinak může být jednotka spuštěna dříve použitím operačního menu. Ukazování průtoku vzduhu bude pomalu blikat spolu s minimem.

## 4.2.4.2 Vypnuto (OFF)

|           | Stiskněte políčko menu                                                                                                    |
|-----------|----------------------------------------------------------------------------------------------------|
|           | Ovládací panel bude ukazovat "SHUTDOWN? AFTERWARDS THE SYSTEM HAS TO BE<br>STARTED MANUALLY = Odstavení? Potom musí být systém spuštěn ručně, znaménko<br>zaškrtnutí pro "Potvrzení = Confirm" nebo křížek pro "Zrušení = Cancel". |
| min 😽 max | Stiskněte znaménko zaškrtnutí pro vypnutí. (Jednotka musí být potom spuštěna podle kapitoly "Spuštění a pohotovostní provoz" na straně 13. Stiskněte křížek pro zrušení vypnutí.                                                   |

Aby bylo možno jednotku vypnout, stiskněte také funkční tlačítko po dobu 2 sekund (pozice 2 v kapitole "Ovládací prvky na straně 11).

#### 4.2.4.3 Aktivace úsporného režimu

V úsporném režimu ("Holiday") bude Airmaster provozovat jednotku s minimálním průtokem vzduchu. Funkce systému vnitřního ovládání "Low temperature" (minimální teplota) je aktivní, aby chránil jednotku před tvorbou námrazy. Funkce ovládání může případně aktivovat topná tělesa. Funkce systému vnitřního ovládání "High temperature" (maximální teplota) je v úsporném režimu deaktivována.

Viz také "funkce systému vnitřního ovládání" na straně 25 a 26.

#### Aktivování úsporného režimu:

HOLIDAY MODE

**İ** STATUS

(úsporný režim)

-- Aktivuje se úsporný režim. Ukáže se symbol úsporného režimu namísto symbolu ventilátoru.

#### Deaktivování úsporného režimu:

Aby bylo možno deaktivovat úsporný režimu, jednotka musí být spouštěna podle kapitoly "Spuštění a záložní (pohotovostní) režim na straně 13.

#### 4.2.4.4 Stav jednotky

Stiskněte pole menu

Menu Stavu jednotky je rozděleno do 6 skupin: Informace, průtok, filtry, provoz, hardware a kontrola instalace. Jednotlivé body menu ukazují provozní stav jednotky.

Stiskněte políčko menu

-- Aktivuje se podružné menu.

Stiskněte požadované podružné menu.

| Informace           | Information                                                                                      |
|---------------------|--------------------------------------------------------------------------------------------------|
| Celková doba provoz | Provozní hodiny jednotky od jejího vyrobení.                                                     |
| Panel SW            | Verze softwaru ovládacího panelu.                                                                |
| Control unit SW     | Verze softwaru řídící jednotky.                                                                  |
| Service             | Kontaktní adresa pro technickou pomoc a servis. Může se změnit použitím Airlinq<br>Service Tool. |
| Průtok              | Flow                                                                                             |
| Požadovaný průtok   | Průtok vzduchu v %.                                                                              |
| Vstupní průtok      | Vstupní průtok v m³/h.                                                                           |
| Odváděné množství   | Výstupní průtok m³/h.                                                                            |
| SORKE spol. s r     | o. Hradišťská 407, 533 52 Pardubice. Tel: 466 530 804   <b>16</b>                                |

| Vstupní ventilátor                                | Otáčky vstupního ventilátoru.                                                                              |
|---------------------------------------------------|----------------------------------------------------------------------------------------------------|
| Odtahový ventilátor                               | Otáčky odtahového ventilátoru.                                                                             |
| Filtry Filte                                      | rs                                                                                                    |
| Aktuální stav filtru                              | Ukazování stavu filtru v %.                                                                                |
| Provozní doba od servisu                          | Počet provozních hodin od poslední výměny filtru.                                                          |
| Další servis                                      | Předpokládaná doba v hodinách pro další výměnu filtru.                                                     |
| Předpokládané datum                               | Předpoklad (datum) další výměny filtru.                                                                    |
| Provoz Opera                                      | tion                                                                                                    |
| Vstupní teplota                                   | Vstupní teplota v °C.                                                                                      |
| Venkovní teplota pro větrání                      | Venkovní teplota vzduchu pro vzduchotechnickou jednotku °C.                                                |
| Teplota místnosti                                 | Teplota odtahu ve °C.                                                                                      |
| Výstupní teplota pro větrání                      | Teplota výstupního vzduchu vzduchotechnické jednotky ve °C.                                                |
| Požadovaná teplota                                | Žádaná hodnota vstupní teploty ve °C.                                                                      |
| Maximální teplota místnosti                       | Žádaná hodnota "maximální teploty místnosti" ve °C.                                                        |
| Předehřívač                                       | Zapojeno v %.                                                                                              |
| Bezpečný ohřívač                                  | Zapojeno v %.                                                                                              |
| Vstupní klapka                                    | Stav otevřeno/zavřeno.                                                                                     |
| Externí havarijní odstavení                       | Stav funkce havarijního odstavení – otevřeno/zavřeno.                                                      |
| Obchvatová klapka.                                | Stav otevřeno/zavřeno.                                                                                     |
| Obchvatová klapka                                 | Poloha obchvatu v % (0 = zavřená;, 100 = zcela otevřená).                                                  |
| Vstupní ventilátor                                | Napětí signálu přívodního ventilátoru ve Voltech.                                                          |
| Odtahový ventilátor                               | Napětí signálu odtahového ventilátoru ve Voltech.                                                          |
| Chladící modul                                    | Provoz v %.                                                                                                |
| Venkovní teplota                                  | Venkovní teplota chladícího modulu ve °C.                                                                  |
| Teplota výparníku                                 | Teplota výparníku chladícího modulu ve °C.                                                                 |
| Teplota kondenzátoru                              | Teplota kondenzátoru chladícího modulu ve °C.                                                              |
| Žádaná hodnota chladícího r                       | nodulu Žádaná hodnota teploty chladícího modulu ve °C.                                                     |
| AI#1                                              | 0-10 V analogový vstup 1 ve Voltech                                                                        |
| AI#2                                              | 0-10 V analogový vstup 2 ve Voltech                                                                        |
| AI#3                                              | 0-10 V analogový vstup 3 ve Voltech                                                                        |
| (Text "Al" na vstupu #1 - #3 up                   | raven programováním v řídícím systému.)                                                                    |
| Relativní vlhkost (venkovní)                      | Relativní vlhkost (venkovní vzduch) v %.                                                                   |
| Relativní vlhkost (vnitřní)<br>SORKE spol. s r.o. | Relativní vlhkost (výstupní vzduch) v %.<br>Hradišťská 407, 533 52 Pardubice. Tel: 466 530 804   <b>17</b> |

#### Poznámka: Jestliže není tato verze instalována, ve stavovém menu se neukáže žádná provozní hodnota.

#### Hardware

Hardware

V tomto menu jsou monitorovány a zobrazeny podmínky jednotlivých komponent. Funkční složka = "OK" Komponent s poruchou = "Chyba" Komponenta není naprogramována = "N / A"

Sledované komponenty: Pokojová teplota Vstupní teplota Venkovní teplota General.Purp.Temp. Teplota kondenzátoru. Teplota výparníku. Teplota výfuku. AHU Externí teplota. AHU Snímač průtoku přívodu vzduchu 1 Snímač průtoku přívodu vzduchu 2 Snímač průtoku extrahovaného vzduchu Snímač CO2 Ventilátor přívodu vzduchu Ventilátor extrahovaného vzduchu Odpařovač V teplot. Teplota výstupu výparníku. Teplota horkého plynu Připojení CC Modul CC Stepdriver Modul chlazení frekvenčního měniče Senzor vlhkosti (ven) Snímač vlhkosti (in)

Snímač pokojové teploty. Vstupní teplotní čidlo. Snímač venkovní teploty. Snímač teploty pro všeobecné použití. Snímač teploty kondenzátoru. Snímač teploty výparníku. Jednotka pro ovládání výfukového čidla vzduchu. Ventilátor venkovní jednotky teploty. Snímač průtoku přiváděného vzduchu 1. Snímač průtoku přiváděného vzduchu 2. Snímač průtoku extrahovaného vzduchu. Snímače CO2. Ventilátor přívodu vzduchu. Vzduchový ventilátor. Snímač teploty vstupního výparníku. Snímač teploty výstupu výparníku. Teplotní snímač teploty horkého plynu. Datové připojení k modulu chlazení. Step driver chlazení. CC Frekvenční měnič. Snímač vlhkosti (venku). Snímač vlhkosti (uvnitř).

#### Kontrola instalace

Všechny jednotky v systému Airlinq jsou identifikovány a zobrazeny v pořadí, v jakém jsou naprogramovány. Kontrola instalace zobrazí následující: Tato jednotka Typ jednotky, která zobrazuje "Kontrola instalace". PC nebo ID číslo

Typ jednotky, která zobrazuje "Kontrola instalace". PC nebo ID číslo ústředny.

Očekávané počty vzduchotechnických jednotek očekávané v systému. Online počet jednotek jednotky AHU. Podnabídka "Online AHU'S" Skupina "x", ID "y" Všechny skupiny jsou doplněny identifikačním číslem jednotky (ID = identifikační číslo); x = 0, 1, 2, ... nebo 19, y = 0, 1, 2, ... nebo 19. Pokud jsou instalovány chladicí moduly, zobrazí se spolu s identifikačním číslem chladicího modulu text "+ CC ID"; 100, 101, 102, ... nebo 119

 Podnabídka "Online ovládací panely"
 Identifikační číslo všech ovládacích panelů online; z = 160, 161, 162, ... nebo

 ID "z"
 Identifikační číslo všech ovládacích panelů online; z = 160, 161, 162, ... nebo

 Podmenu "Master Group N / A"
 179.

 Skupina "x", ID "y"
 Viz popis výše.

#### 4.2.4.5 Nastavení

Všechny provozní parametry mohou být změněny pod menu "OO SETUP", podle místních podmínek.

#### Časovače

**ČASOVAČEM ŘÍZENÉ VĚTRÁNÍ** a **CHLAZENÍ V NOČNÍ DOBĚ**, nastavte použitím řídícího panelu "Airlinq User Tool", spouští a odstavuje vzduchotechnickou jednotku použitím časovače. Pro větrání řízené časovačem je dispozici až 7 různých programů časovače. Všechny programy mohou být aktivní současně a probíhat jeden po druhém nebo se mohou vzájemně přepisovat.

Podrobný popis funkce k dispozici na straně 23.

#### Zobrazení programu na displeji

**Připojit** program pro časovačem řízené větrání Stiskněte "Add". -- postupujte podle osnovy na další stránce.

#### Upravit program

Stiskněte program. -- Postupujte podle osnovy na další stránce.

**Odstranit** program z časově řízeného větrání. -- Postupujte podle osnovy na další stránce.

ZOBRAZENÉ PROGRAMY (příklady)

Chlazení v noční době: Průtok vzduchu (Průtok) 100%. Vstupní teplota (Tepl.) 16°C, Spuštění: 00:00, Odstavení: 06:00, Dny: všechny dny v týdnu (PO, ÚT, ...SO, NE), Program aktivní (zelený bod).

#### Poznámka: Dny pro noční chlazení nemohou být nataveny.

Horní program časovačem řízeného větrání: Průtok vzduchu (Průtok) 80%, vstupní teplota (Teplota) 19°C, Spuštění: 07:00, Odtavení: 17:00, Dny: Pondělí až Pátek (PO, ÚT, ST, ČT, PÁ ukázáno v bílém textu), Sobota a Neděle jsou naprogramovány jako neaktivní (SO a NE ukázány ve světle šedém textu), Program aktivní (zelený bod).

Dolní program časovačem řízeného větrání: Průtok vzduchu (Průtok) 40%, vstupní teplota (Teplota) 19°C, Spuštění: 07:00, Odtavení: 17:00, Dny: Pondělí až Pátek (PO, ÚT, ST, ČT, PÁ ukázáno v bílém textu), Sobota a Neděle jsou naprogramovány jako neaktivní (SO a NE ukázány ve světle šedém textu), Program není aktivní (šedý bod).

#### Aktivovat program.

Stiskněte šedý bod na pravé straně programu. – Tento bod změní polohu směrem nahoru a přejde do zelené barvy.

#### Deaktivovat program

Stiskněte zelený bod na pravé straně programu. – Tento bod změní polohu směre dolů a přejde do šedé barvy.

#### Poznámka: Posledně aktivovaný program časovače určuje provoz vzduchotechnické jednotky.

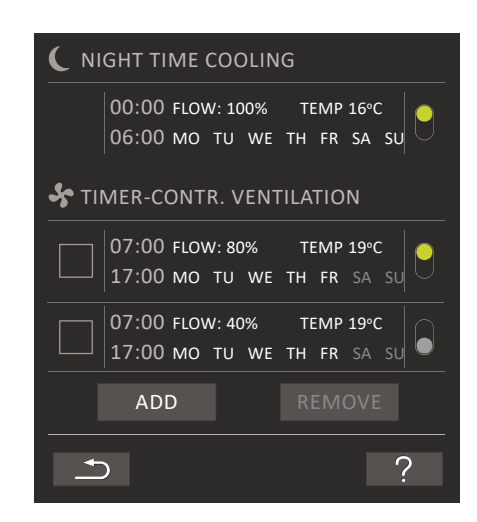

#### Připojit nebo upravit program:

Po zvolení programu, který má být upraven nebo použití funkčního tlačítka "Add") (viz program zobrazený na předchozí stránce), bude spuštěn režim "Nastavení".

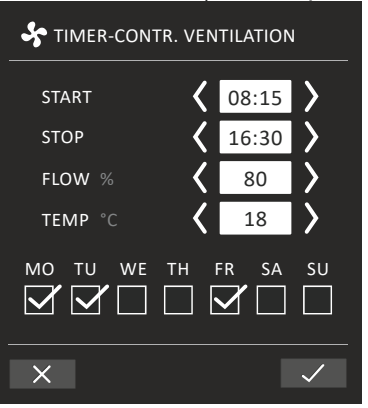

Zvýšení/snížení hodnoty:

Hodnoty mohou být nataveny stisknutím pravé šipky (zvyšování) nebo levé šipky (snižování).

Provozní dny jsou označeny znaménkem zaškrtnutí.

Proveďte veškerá nastavení a potvrďte stisknutím znaménka zaškrtnutí.

– Program bude nastaven/přidán.

– Displej se vrátí na "Přehled programu".

(viz. strana 16)

Ke zrušení nastavení/připojení stiskněte křížek.

#### Nastavení teploty:

Standardní vstupní teplota (standardní teplota) je žádanou hodnotou pro teplotní úroveň požadovanou jednotkou. Standardní nastavení je 19°C. Teplota může být nastavena na maximální požadovanou teplotu místnosti.

## Poznámka: Jednota Airmaster nemůže být použita k vyhřívání místnosti zvyšováním vstupní teploty. Regulace teploty místnosti musí být provedena použitím ohřívače instalovaného v místnosti.

#### Odstranit program:

| ( N  | IGHT TIME COOLING                                         |
|------|-----------------------------------------------------------|
|      | 00:00 flow: 100% temp 16°C<br>06:00 mo tu we th fr sa su  |
| 😽 ТІ | MER-CONTR. VENTILATION                                    |
|      | 07:00 FLOW: 75% TEMP 19°C<br>17:00 MO TU WE TH FR SA SU   |
|      | • 08:00 FLOW: 60% TEMP 18°C<br>13:00 MO TU WE TH FR SA SU |
|      | ADD REMOVE(1)                                             |
| ×    | ?                                                         |

Program pro větrání řízené časovačem může být ze seznamu odstraněn.

Stiskněte čtvereček na levé straně programu, který má být odstraněn. – Program bude označen znaménkem zaškrtnutí. Funkční tlačítko "Odstranit" ukáže počet programů, které mají být odstraněny.

Stiskněte funkční tlačítko "Odstranit" k odstranění zvolených programů nebo stiskněte křížek pro zrušení.

- Programy budou odstraněny.

Displej se vrátí do "Přehledu programu".

(Viz strana 16)

#### Poznámka: Program "Chlazení v noční době" nemůže být odstraněn.

#### Datum a Čas

Datum a čas jsou programovány podle kalendáře. Čas se mění automaticky na letní a zimní. Nastavení letního/zimního času může být deaktivováno použitím Ailinq Service Tool.

Software řídícího systému synchronizuje datum a čas automaticky se datem a časem na připojeném PC, ale mohou být také nastaveny přímo.

Stiskněte datum nebo čas.

Nastavte datum nebo čas.

#### Standardní průtok

Standardní průtok vzduchu (Standardní průtok) je použit řídícím systémem Airlinq, když je vzduchotechnická jednotka spouštěna použitím čidel nebo externích kontaktů.

Stiskněte standardní průtok.

- Nastavte standardní průtok v % (standardní nastavení 80%).

#### Standardní teplota

Standardní vstupní teplota (standardně nastavená teplota) je žádnou hodnotou pro jednotkou požadovanou teplotní úroveň. Standardní nastavení je 19°C. Teplota může být nastavena na maximální požadovanou teplotu místnosti.

Poznámka: Jednota Airmaster nemůže být použita k vyhřívání místnosti zvyšováním vstupní teploty. Regulace teploty místnosti musí být provedena použitím ohřívače instalovaného v místnosti.

Stiskněte standardní teplotu. -- Nastavte vstupní teplotu ve °C (Standardní nastavení 19°C).

#### Maximální teplota

Maximální teplota je naprogramována na 25°C. Při této teplotě místnosti je přesáhnuta horní mezní hodnota teplotního rozsahu popsaného jako "bezpečná teplota".

Jestliže jednotka zaznamená, že je tato mez při provozu přesažena, její řídící systém spustí proces chlazení ke snížení aktuální teploty místnosti. Viz "Funkce vnitřního řídícího systému – maximální teplota" na straně 26.

Toto natavení teploty nemusí být obecně měněno.

Stiskněte "Maximální teplotu". -- Nastavte teplotu místnosti ve °C (Standardní hodnota 25°C)

## Poznámka: Aby se zajistil bezporuchový provoz, doporučujeme naprogramovat maximální teplotu místnosti vyšší než normální teplotu místnosti.

#### Přestavení termínu servisu

Po pravidelném servisu s výměnou filtru, musí být přenastaven časovač výměny filtru.

Stiskněte přestavení termínu servisu.

-- Nastavte kód (Standardní je "9732") a potvrďte jej. Viz kapitola "4.2.4.6. Uzamčení obrazovky" na straně 19.

#### Zaznamenání dat

Jednotka Airmaster má trvalý záznam dat. Když je paměť plná, jsou nejprve přepsána nejstarší dat.

Jestliže je na jednotce zaznamenána porucha, může být aktivováno časově omezené ukládání dat.

Stiskněte ukládání dat (Data Log)

- nastavte interval ukládání (cyklus ukládání je vypočítán automaticky), nebo nastavte cyklus ukládání (interval ukládání je vypočítán automaticky).

- aktivujte ukládání dat - všechna data v paměti jsou zrušena a je spuštěno ukládání dat.

Když je ukládání dat ukončeno na ovládacím panelu se objeví text nápovědy: "Časově omezené ukládání dat je dokončeno. Stáhněte data do PC pomocí Airling Service Tool".

Časový interval ukládání závisí na uložených parametrech. V případě zřídka se vyskytující poruch, může být cyklus nebo interval rozšířen a v případě častých závad, může být interval zkrácen. Po přenosu do PC může být ukládání dat automaticky zasíláno k analýze (např.) Vaším servisním partnerem.

Spojte se, prosím, se svým servisním partnerem telefonicky nebo e-mailem, aby odsouhlasil zajištění servisu.

#### Osnova postupu najíždění

Osnova postupů najíždění se spouští automaticky, když je jednotka spouštěna poprvé. Osnova postupu může být také spuštěna postupně ručně (menu pod "Nastavením"), například opětná instalace čidla CO2.

Nejdůležitější nastavení mohou být povedena použitím osnovy postupu najíždění. Osnova musí proběhnout úplně. Když se provádějí nastavení, jednotlivé kroky v osnově se posunují automaticky na příslušný bod menu a rovněž se posunují zpět.

Jednotlivé body osnovy postupu najíždění:

- Nastavte standardní průtok, viz strana 18.
- Nastavte standardní teplotu, viz strana 18.
- Nastavte maximální teplotu, viz strana 18.
- Nastavte datum a čas, viz strana 18.
- Nastavte časovačem řízenou ventilaci, viz strana 16.
- Nastavte chlazení v noční době, viz strana 16.
- Nastavte dolní mez CO2, viz strana 24.
- Nastavte horní mez CO2, viz strana 24.
- Spusťte/Odstavte jednotku čidlem CO2, viz strana 24.
- Spusťte jednotku (spouští jednotku s aktuálním naprogramováním a ukončuje osnovu postupu najíždění).

#### 4.2.4.6 Uzamčení obrazovky

Použitím uzamčení obrazovky může být ovládací panel uzamčen, aby se zabránilo náhodnému provozu.

#### Aktivování uzamčené obrazovky.

Stiskněte "BLOKOVÁNÍ OBRAZOVKY"

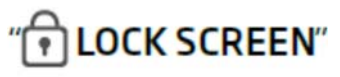

- Obrazovka se okamžitě uzamkne. Ovládací panel bude ukazovat hlavní obrazovku.

Uzamčení obrazovky je chráněno 4-číslicovým kódem (Standardní hodnota: "9732"). Kód může být měněn použitím Airling Service Tool.

#### Deaktivování uzamčení obrazovky:

Stiskněte obrázek visacího zámku na hlavní obrazovce ovládacího panelu a potáhněte ve směru šipky.

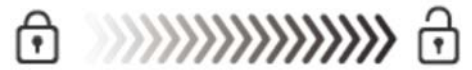

Nastavení kódu:

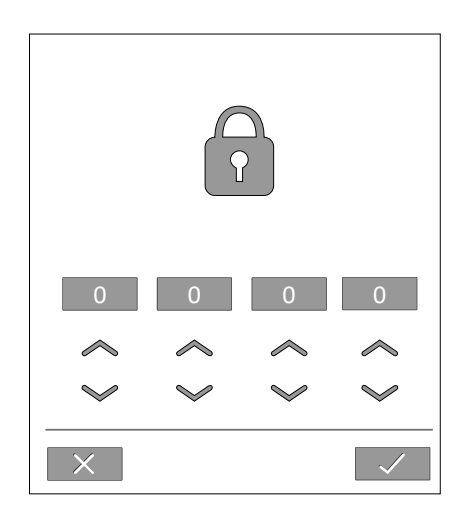

Nastavte kód stisknutím šipky ukazující směrem nahoru, aby se hodnota zvýšila a šipku ukazující směrem dolů, aby se tato hodnota snížila.

Stiskněte značku zaškrtnutí.

Obrazovka bude uvolněna.

## 4.2.5 Stav CO2

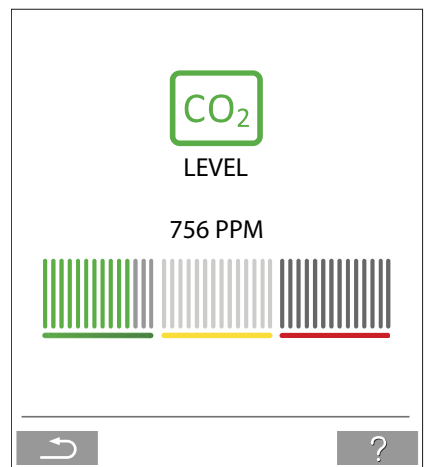

Jestliže má jednotka čidlo CO2, bude na ovládacím panelu ukázána aktuální úroveň CO2.

Když je jednotka v provozu a čidlo vysílá signál do jednotky, bude na hlavní obrazovce ovládacího panelu ukázán symbol CO2. Tento symbol bude zelený, jantarový nebo červený podle úrovně CO2.

Stiskněte symbol (pozice 5 podle kapitoly "Ovládací prvky" na straně 11). – bude ukázán stav CO2.

### 4.2.6 Airling BMS

Když se používá Airlinq BMS se systémem, který se skládá až z 20 zapojených vzduchotechnických jednotek, je tento systém obvykle rozdělen do několika skupin (G), ve kterých je alespoň jedna jednotka (ID), se všemi jednotkami ve skupině ovládanými jednotně. Jedna z jednotek ve skupině bude naprogramována jako "Hlavní jednotka skupiny", která řídí celou skupinu. Ke každé skupině může být připojeno několik čidel a ovládací panel skupiny. Jednotky mohou být také vybaveny podle místních podmínek.

Doporučuje se popis systému. Například:

| Kde je<br>umístěna                                                                                                    | Model   | Výrobní číslo<br>jednotky/chladícího<br>modulu | Volby/čidla                    | Označení | Poznámky             | Skupina | Hlavní |
|----------------------------------------------------------------------------------------------------|---------|------------------------------------------------|--------------------------------|----------|----------------------|---------|--------|
| Místnost<br>101                                                                                                    | AMP1200 | XXX                                            | /                              | 0        | Zasedací<br>místnost | G0      | ID0    |
| Místnost<br>102                                                                                                    | AML500  | XXX                                            | CO2                            | 1        | Kancelář 1           | G1      | ID1    |
| Mítnost<br>103                                                                                                    | AML300  | ххх                                            | PIR                            | 2        | Kancelář 2           | G2      | ID2    |
| Místnost<br>105                                                                                                    | AMP500  | xxx a xxx                                      | Chladící<br>modul, PIR,<br>CO2 | 3        | Školící<br>místnost  | G3      | ID3    |
| Místnost<br>105                                                                                                    | AMP500  | xxx a xxx                                      | Chladící<br>modul              | 4        | Školící<br>místnost  | G3      | ID3    |
| Místnost<br>104                                                                                                    | AMP800  | xxx a xxx                                      | Chladící<br>modul, PIR,<br>CO2 | 5        | Školící<br>místnost  | G4      | ID5    |
| Místnost<br>104                                                                                                    | AMP800  | xxx a xxx                                      | Chladící<br>modul              | 6        | Školící<br>místnost  | G4      | ID5    |
|                                                                                                    |         |                                                |                                | 7        |                      |         |        |
|                                                                                                    |         |                                                |                                | 8        |                      |         |        |
|                                                                                                    |         |                                                |                                | 9        |                      |         |        |
|                                                                                                    |         |                                                |                                | 10       |                      |         |        |
|                                                                                                    |         |                                                |                                | 11       |                      |         |        |
|                                                                                                    |         |                                                |                                | 12       |                      |         |        |
|                                                                                                    |         |                                                |                                | 13       |                      |         |        |
| v provozu od pondělí do pátku 07.00 až 16.00 a přepsání záleží na CO2. Místnost 102 je v provozu pouze tehdy, jestliže je místnost používána. Místnosti 104 a 105 je v provozu během školení a přepis závisí na CO2. |         |                                                |                                |          |                      |         |        |
|                                                                                                    |         |                                                |                                |          |                      |         |        |

A SOO

D

ANP 500

Ν

P 800

A STATE OF STATE

NP BOO

Airlinq Orbit

#### Řízení a nastavení

Každá skupina v systému je řízena a nastavena stejným způsobem jako samostatné jednotky. To znamená, že všechny volby řízení jsou k dispozici pro všechny samostatné jednotky. Menu stavu a přehled výstrah jsou k dispozici pro všechny jednotlivé jednotky. Skupinová nebo samostatná jednotka může být zvolena pro každou obrazovku. Menu můžete zavést nebo opustit ze všech míst.

Číslo "G" nebo "identifikační číslo" je přiřazeno každé skupině nebo jednotce, aby se označilo, která skupina/jednotka je ovládána. Čísla G a identifikační čísla mohou být měněna, například název nebo číslo místnosti použitím Airlinq Service Tool.

#### 4.2.6.1 Zvolení skupiny/jednotky

Aktuální označení pro skupinu (G) nebo jednotky (ID = identifikační číslo) budou ukázány ve spodní části obrazovky. Například G8 nebo ID16.

Stiskněte "G8/ID16" – Objeví se obrazovka volby.

Tato obrazovka ukazuje všechny skupiny (G) nebo jednotkami (ID) napojené na Airling BMS. Například G0 až G10 a ID0 až ID16, jestliže se systém skládá z 11 skupin s celkovým počtem 17 jednotek.

Stiskněte požadované G nebo ID – Bude ukázána obrazovka pro toto G nebo ID

## 4.2.6.2 Spuštění, pohotovostní režim a vypnutí

#### Spuštění nebo opětné spuštění automatického provozu pro skupinu/několik skupin

Stiskněte funkční tlačítko

Objeví se ovládací menu.

Zvolte skupiny, které mají být spuštěny a stiskněte políčko menu

- Zvolená skupina bude spuštěna podle naprogramování.

#### Ruční spuštění provozu.

Stiskněte funkční tlačítko.

Objeví se ovládací menu.

Zvolte skupiny, která mají být spuštěny a stiskněte políčko menu

– Jednotka bude spuštěna se standardním průtokem vzduchu a standardní teplotou vstupního vzduchu (viz strana 18). Objeví se text "auto" s modrým světlem. Po 4 hodinách (doba může být nastavena od na VYPNUTO? 0, 1, 2, ... 255 hodin použitím PC s uloženým Airling Service Tool) nebo příštím signálu zastavení z programu časovače, (viz strana 16), vrátí se jednotka do automatického provozu.

Nastavení skupiny/několika skupin v **Pohotovostním režimu (Standby)** Stiskněte funkční tlačítko.

– Objeví se ovládací menu.

Zvolte skupiny, které mají být odstaveny, a stiskněte políčko menu

| z <b>zZ</b> | STANDBY |  |
|-------------|---------|--|
|             |         |  |

– Skupiny se zastaví na 1 hodinu (čas může být nastaven na 0, 1, 2, ... 250 hodin použitím PC s uloženým Airling Service Tool) a potom se spustí při dalším signálu spuštění. Jinak mohou být skupiny spuštěny dříve použitím políčka menu "START" (Spuštění). Ukazování průtoku vzduchu bude pomalu blikat spolu s minimem.

#### Vypnutí skupiny/několika skupin

Stiskněte funkční tlačítkol.

Objeví se ovládací menu.

Zvolte skupiny, které mají být odstaveny a stiskněte políčko menu

| ( | OFF |  |
|---|-----|--|
|   |     |  |

|          | GROUPS     |
|----------|------------|
|          | ALL        |
|          | <b>C A</b> |
|          | GO         |
|          | G1         |
| <b>_</b> |            |

| ) | AUTO |  |
|---|------|--|
|   |      |  |

START

(

⊕

#### Vypnutí systému

Stiskněte funkční tlačítko na dobu minimálně 2 sekund. Jestliže je v provozu systém nebo alespoň jedna skupina.

- Všechny jednotky budou odstaveny.

## 4.3 Upozornění a výstraha

V případě upozornění a výstrah bude v horním levém rohu hlavní obrazovky ovládacího panelu ukázán trojúhelník s vykřičníkem uprostřed s jantarovým nebo červeným světlem (pozice 4 v kapitole "Ovládací prvky" na straně 11).

Stiskněte symbol.

 Ovládací panel ukáže upozornění /výstrahu jako velký trojúhelník a text, a v případě výstrah upozornění "Volejte SERVIS" s telefonním číslem.

Požadována výměna filtru

VOLEJTE SERVIS

V případě několika upozornění nebo výstrah, budou ukázány v pořadí jejich priority.

Kondenzát

Čas pro výměnu filtru

**VOLEJTE SERVIS** 

Zobrazení upozornění a výstrah s identifikačním číslem jednotky v systému Airling BMS. Viz strana 20.

Požadována výměna filtru

Kondenzát v chladícím modulu

**VOLEJTE SERVIS** 

Identifikační číslo může být změněno na jiné označení v Airling Service Tool.

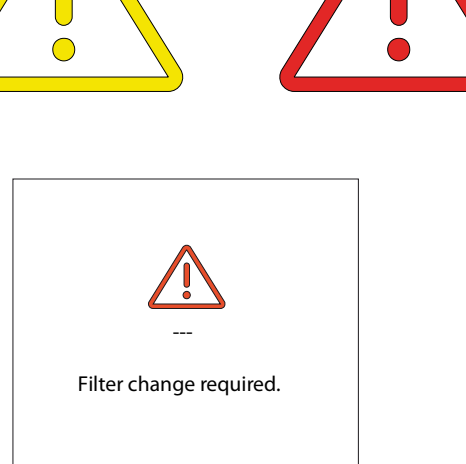

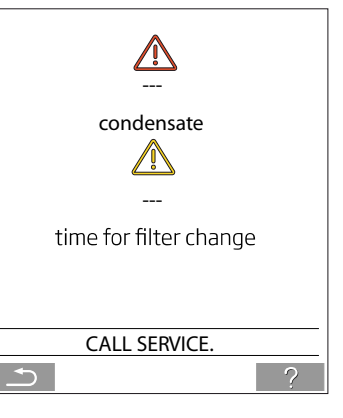

CALL SERVICE.

**→** 

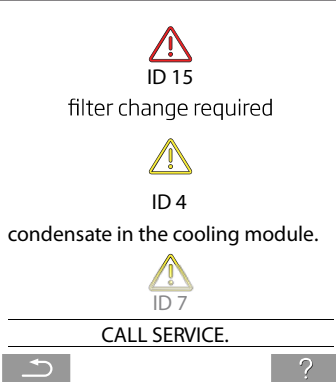

#### Upozornění (žluté):

Vzduchotechnická jednotka zůstává v provozu v případě upozornění, ale provoz může být omezený. (Viz také vysvětlující text v kapitole "Upozornění a výstrahy" na straně 9 a klíč ke zkratkám v kapitole "Zkratky" na straně 36.)

| Kondenzát v chladícím modulu.                      | Condensate in the cooling module.      |
|----------------------------------------------------|----------------------------------------|
| Kompresor zablokování (zastaven).                  | Compressor locked (stopped).           |
| Filtr potřebuje výměnu.                            | Filter needs replacing.                |
| Technická závada na čidlech teploty (RT, OV, CdT,  | Technical fault on temperature sensors |
| OT, nebo EvT), průtokoměru nebo externích          |                                        |
| čidlech. Chladící modul bude mimo provoz, jestliže |                                        |
| se vyskytnou závady na CdT, OT a EvT.              |                                        |

#### Výstrahy (červené)

V případě výstrahy se vzduchotechnická jednotka zastaví, aby se zabránilo poškození. (Viz také vysvětlující text v kapitole "Upozornění a výstrahy" na straně 9 a klíč ke zkratkám v kapitole "Stav" na straně 14.)

| Nízká teplota                                      | Low temperature.                                          |
|----------------------------------------------------|-----------------------------------------------------------|
| Kondenzát ve vzduchotechnické jednotce.            | Condensate in air handling unit.                          |
| Požadována výměna filtru.                          | Filter change required.                                   |
| Kritická porucha na čidlech teploty (IT, ETV) nebo | Critical fault on temperature sensors (IT, ETV) or a fan. |
| ventilátoru.                                       |                                                           |

## 5 Airmaster Airling® Online

Airlinq Online je profesionální webový portál pro vzduchotechnické jednotky Airmaster připojené k síti Ethernet. Portál je služba založená na cloudových serverech a servery, které zvládnou komunikaci se systémy, se nacházejí v "cloudu". Veškerá komunikace je bezpečně šifrována. Airlinq Online je určen k ovládání, monitorování a správě ventilačních řešení pro jednu nebo více instalací.

Přístup ke službě Airlinq Online je možný z chytrého telefonu, tabletu nebo osobního počítače. Není třeba instalovat žádný software nebo aplikaci. Vše, co potřebujete, je přístup k internetu prostřednictvím vašeho internetového prohlížeče.

#### Login (přihlášení)

Když jste aktivovali svůj přístup ke službě prostřednictvím e-mailu Airmaster Airling® Online, přejděte na https://online.airlinq.eu do svého prohlížeče, abyste se přihlásili ke službě Airling Online.

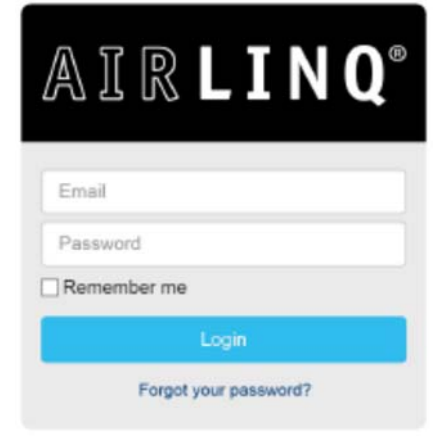

Když se přihlásíte do služby Airlinq Online, vždy se nejprve zobrazí stránka pro správu. Stránka pro správu poskytuje úplný přehled o všech vašich klimatizačních jednotkách.

|                   | 5                    |                            |                  |         |        |             |              | Refresh rate: 30 sec |
|-------------------|----------------------|----------------------------|------------------|---------|--------|-------------|--------------|----------------------|
| 10 devices total: | 🔵 10 are OK 🛛   😑 Ov | eith warnings 🔰 🔴 0 with : | alamns ∣⊗0.ottla | 1e      |        |             |              |                      |
| Status -          | Serial Number +      | Description -              | Air flow +       | inLet + | Room + | CO2 Level + | Started By + | Group +              |
| •                 | 304779               | New Device                 | 100              | 16.0    | 23.6   | 600         | Timer        | ອ]                   |
|                   | 1234567              | New Device                 | 100              | 27.0    | 27.3   | 522         | on           | <b>D</b>             |
|                   | 1000059              | New Device                 | 100              | 20.5    | 24.3   | 930         | PIR          | 3                    |
| •                 | 3102554              | New Device                 | 62               | 20.9    | 22.5   | 0           | on           | 5                    |
| •                 | 0102555              | New Device                 | 68               | 21.0    | 21.3   | 0           | off          | 3                    |
| •                 | 3102653              | New Device                 | 50               | 21.9    | 21.4   | 0           | on           | 9                    |
| •                 | 0192505              | New Device                 | 100              | 21.4    | 22.6   | 0           | on           | 9                    |
| •                 | 3102760              | New Device                 | 52               | 21.4    | 21.9   | 0           | off          | 2                    |
|                   | 3102762              | New Device                 | 78               | 20.2    | 20.9   | 0           | on           | 3                    |
|                   | 9102652              | Nav Davine                 | 58               | 20.5    | 21.5   | 0           | Timer        | 5                    |

## 6 Funkce ovládání

## 6.1 Větrání ovládané časovačem

Tato funkce řídí jednotku Airmaster zcela automaticky podle časovače použitím integrovaných hodin.

Větrání ovládané časovačem může být nastaveno použitím menu ovládacího panelu nebo Airling User Tool.

Tato funkce má k dispozici 7 nezávislých programů. Pro všechny programy mohou být jednotlivě nastaveny den, doba spuštění a odstavení, průtok a vstupní teplota.

## 6.2 Chlazení v noční době

Chlazení v noční době spouští a odstavuje vzduchotechnickou jednotku použitím integrovaného časovače. Tato funkce spouští vzduchotechnickou jednotku, i když nebyla v provozu, jestliže jsou splněny teplotní parametry.

Funkce chlazení v noční době je aktivní jako standard. Nastavení mohou být provedena použitím menu ovládacího panelu, Airling User Tool nebo Airling Service Tool. Může být použita ke snížení teploty místnosti (RT) během noci, jestliže teplota přesáhla nominální hodnoty "NC High" (jestliže nebylo noční chlazení aktivní předcházející noc), nebo "NC Low" (jestliže bylo noční chlazení aktivní předcházející noc) během dne. Pracuje s nastavením parametru (maximální výstupní a minimální vstupní teplota) optimalizovaného na chlazení místnosti a budovy, aby se omezila teplota místnosti během dne.

Jestliže má vzduchotechnická jednotka chladící modul a obchvatovou klapku, může být vstupní teplota (IT) regulována.

Standardní nastavení:

| Funkce je aktivní           |         |
|-----------------------------|---------|
| Čas spouštění               | 00:00   |
| Čas odstavení:              | 06:00   |
| Průtok vzduchu:             | 100 %   |
| Vstupní teplota:            | 16°C    |
| Horní mez teploty "NC High" | 26°C    |
| Dolní mez teploty "NCLow"   | 23°C    |
| Stav aktivace:              | aktivní |
|                             |         |

## 6.3 Úsporný režim

Úsporný režim je použit jako základní větrání, když není místnost používána po delší dobu, například v době dovolené.

V úsporném režimu bude Airling provozovat jednotku s minimálním průtokem.

Funkce systému vnitřního řízení "Minimální teplota" je aktivní, aby byla jednotka chráněn proti námraze. Funkce ovládání může případně aktivovat topná tělesa.

Funkce systému vnitřního řízení "Maximální teplota" je deaktivována v úsporném režimu.

Viz Funkce systému vnitřního řízení "Minimální teplota" ("Low Temp") na straně 25 a "Maximální teplota ("High Temp") na straně 26.

## 6.4 Spuštění a odstavení použitím externích kontaktů

Někdy se může stát nezbytným spustit nebo odstavit jednotku automaticky použitím externích kontaktů. (Viz Montážní příručka.)

Funkce spouštění a odstavení přes externí kontakt může být také použita tehdy, když je jednotka v provozu například při základním větrání. Toto poskytuje uživateli možnost přepínání jednotky do jiného režimu a znovu se vrátit zpět.

Externí kontakty:

- přepínač
- hygrostat
- atd.

## 6.5 Spouštění a odstavení použitím čidla PIR

Vzduchotechnická jednotka je nastavena na spouštění/odstavení přes signál z čidla PIR (pohyb). Když je obdržen signál z čidla PIR z důvodu pohybu v detekčním poli čidla, jednotka se spustí se standardně nastaveným průtokem (standardní průtok) a vstupní teplotou (standardní teplota). Když signál přestane a uplyne doba doběhu (u výrobce nastaveno na 30 minut) jednotka se zastaví.

Parametry nastavené u výrobce mohou být změněny a čidlo PIR může být deaktivováno použitím Airling Service Tool.

## 6.6 Ovládání použitím snímače CO2

Čidlo CO2 je použito k ovládání vzduchotechnické jednotky nezávisle na úrovni CO2 v místnosti. Průtok vzduchu může být regulován buď (1) čidlem CO2 nebo nechat řídit celý provoz jednotky (2) čidlem CO2.

#### 1. Regulace průtoku vzduchu

Průtok vzduchu v %

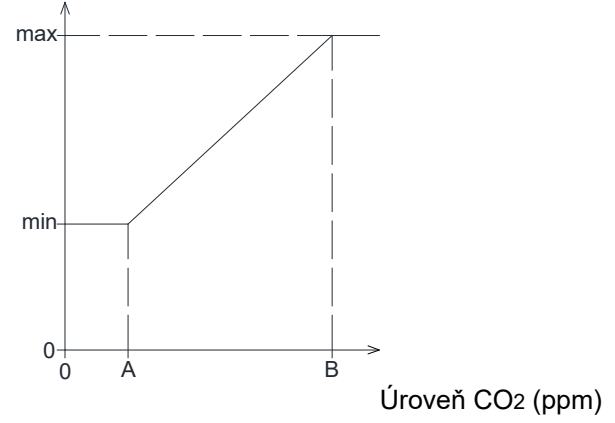

Jednotka může být nastavena tak, aby byla v provozu se sníženým standardním množstvím vzduchu (min.) pro základní větrání.

Jestliže úroveň CO<sub>2</sub> v místnosti přesáhne naprogramovanou spodní mez (A), čidlo CO<sub>2</sub> se zapojí a sníží objem vzduchu. Jestliže bude úroveň CO<sub>2</sub> stále stoupat, bude množství vzduchu lineárně zvyšováno až do maximálního množství (max.) při horní mezi CO<sub>2</sub> (B) a výše.

Mezi horní a spodní mezí CO2 je průtok vzduchu zvyšován a snižován plně automaticky mezi standardním a maximálním průtokem vzduchu.

Jestliže klesne úroveň CO2 na naprogramovanou spodní mez (A) nebo níže, jednotka bude v provozu opět se standardním průtokem vzduchu.

Aby bylo možno použít tuto funkci, musí být standardní průtok vzduchu snížen. Viz "Standardní průtok vzduchu" na straně 18.

## 2. Spouštění, odstavení a regulace průtoku vzduchu

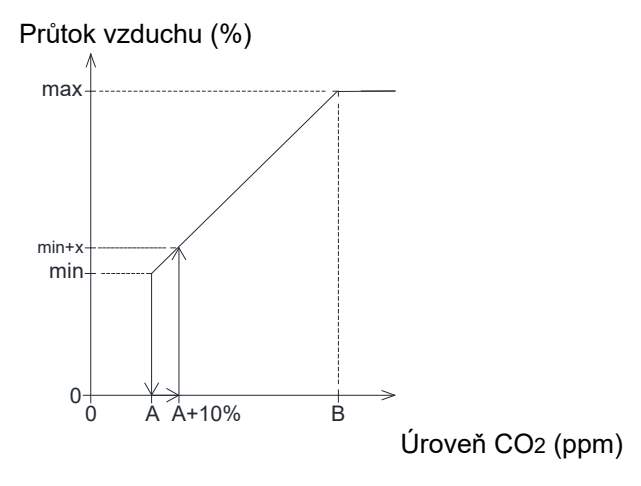

Jestliže je jednotka zcela ovládána čidlem CO<sub>2</sub>, bude spouštěna s o trochu větším množstvím vzduchu, než je standardní (min. + x), když úroveň CO<sub>2</sub> přesáhne naprogramovanou dolní mez plus 10% (A + +10%).

Jestliže se úroveň CO2 stále zvyšuje, bude množství vzduchu zvyšováno lineárně až do maximálního množství (max.) při horní mezi CO2 (B) a výše.

Mezi horní a spodní mezí CO2 je průtok vzduchu zvyšován a snižován plně automaticky mezi standardním a maximálním průtokem vzduchu.

Jestliže klesne úroveň CO2 pod naprogramovanou spodní mez, jednotka se znovu zastaví.

Aby bylo možno použít tuto funkci, musí být čidlo CO2 naprogramováno jako spouštěcí parametr použitím "Osnovy postupu při najetí", Airling User Tool, nebo Airling Service Tool.

Nastavení u výrobce:

| Spodní mez A: | 500 ppm (min. CO2, ppm)                     |
|---------------|---------------------------------------------|
| Horní mez B:  | 1000 ppom (max. CO2, ppm)                   |
| Min:          | 20, 30, nebo 40% (minimální průtok vzduchu) |
| Max:          | 100% (maximální průtok vzduchu)             |

## 6.7 Boost

Funkce zesilovače může dočasně nastavit proudění vzduchu a je naprogramována tak, aby používala několik pevných řídících napětí pro ventilátor přívodního vzduchu a ventilátor odsávaného vzduchu. Je-li nevyžadované nevyvážené větrání, je možné nastavit řídící napětí ventilátorů nezávisle na sobě.

Funkce je aktivována externím přepínačem, který je připojen ke vstupní svorce na hlavní skříňce.

Vzduchová jednotka zastaví normální provoz a aktivuje funkci zvýšení, když se kontakt zavře. Pokud je signál přerušený, přístroj se vrátí do předchozího provozního režimu (po uplynutí nastaveného času je nastaveno na 0 min). V případě, že je vzduchová jednotka zastavena, spustí se funkce zvýšení.

## 6.8 Ovládání používající analogový BMS

Vzduchotechnická jednotka může být ovládána použitím A-BMS (<u>A</u>nalogue <u>B</u>uilding <u>M</u>anagement <u>System</u> = analogový systém řízení budov), který může spouštět a odstavovat jednotku a regulovat průtok vzduchu a nebo vstupní teplotu.

A-BMS může být opatřen výstražným signálem (výstražným kontaktem) ze vzduchotechnické jednotky, když jednotka registruje vnitřní výstrahu.

BMS spustí jednotku použitím signálu pro spuštění/odstavení (start/stop) a regulovat průtok vzduchu a vstupní teplotu.

Je také možné spustit a odstavit jednotku použitím A-BMS a potom je provozovat a nastavit použitím ovládacího panelu. (Viz také "Montážní příručka – Externí připojení".)

## 6.9 Provoz chladícího modulu

Chladící modul snižuje teplotu venkovního vzduchu před tím, než vzduch projde vzduchotechnickou jednotkou.

Chladící modul pracuje na požádání, a je monitorován řídícím systémem Airlinq. Obecně je chladící modul spuštěn, jestliže je teplota místnosti příliš vysoká, nebo když vstupní teplota přesáhne svoji žádanou hodnotu kvůli vysoké venkovní teplotě.

Když je v provozu, chladící modul nastavuje průtok vzduchu zcela automaticky podle požadavku. Jestliže je průtok vzduchu snížen ručně pod nezbytné minimum, existuje riziko poškození chladícího modulu. V důsledku toho řídící systém zastaví chladící modul.

## 7 Funkce vnitřního ovládání

Funkce vnitřního ovládání fungují automaticky, ovlivňují průtok vzduchu a vstupní teplotu. Funkce vnitřního ovládání je ukázána pod položkou menu ovládacího panelu "Stav" (Status), nebo použitím Airling User Tool nebo Airling Service Tool.

## 7.1 Nízká teplota ("Low Temp")

Funkce vnitřního řízení "Nízká teplota" chrání tepelný výměník proti tvoření námrazy při nízkých venkovních teplotách a udržuje vstupní teplotu (IT), když jsou teplotní podmínky příliš nízké pro standardní parametry. Funkce vnitřního ovládání zvyšuje vstupní teplotu (IT) nezávisle a nebo chrání tepelný výměník snižováním přívodního vzduchu a zvyšováním odtahovaného vzduchu. Toto tak způsobuje nevyvážené větrání. Probíhá nehledě na to, zda má jednotka topná tělesa nebo nemá.

Jestliže je jednotka vybavena předehřívačem a bezpečným ohřívačem, může řídící systém udržovat vyvážený provoz i v případě velmi nízkých teplot.

Funkce řídícího systému se spouští automaticky, když:

1. Vstupní teplota (IT) klesne o 2°C pod žádanou vstupní teplotu

nebo

2. Existuje riziko tvoření námrazy na tepelném výměníku

## 7.2 Předehřívání

Funkce vnitřního ovládání pro předehřev zajišťuje provoz jednotky při nízkých venkovních teplotách, když má jednotka elektrický předehřívač. Řídící systém zapíná ohřívač automaticky na požádání. Těleso předehřívače bude ohřívat studený venkovní vzduch před tím, než vstoupí do tepleného výměníku a tím se zabrání tvoření námrazy na tepelném výměníku.

## 7.3 Virtuální předehřev

Virtuální předehřev zajišťuje provoz jednotky (spolu s procesem předehřevu) při nízkých venkovních teplotách pro jednotky CV 80, AM 150, CV 200, AM 300 a DV 1000.

Může pracovat ve dvou různých režimech: "Bezpečný režim" jako standardní a "Zelený režim" jako volitelný.

Nastavení jsou provedena použitím PC provozujícího Airling Service Tool.

#### Bezpečný režim (Comfort mode)

Obchvatová klapka se bude otvírat postupně, aby nasměrovala přívodní vzduch mimo teplený výměník přímo do bezpečného ohřívače, který ohřeje vzduch na vstupní teplotu (IT).

Jestliže je výkon ohřívače využit na jeho maximum, jednotka začne fungovat tak, jak je popsáno v kapitole pro funkci vnitřního řízení "Nízká teplota" na straně 25.

#### Zelený režim:

Toto nastavení funguje opačným způsobem oproti "Bezpečnému režimu". Funkce začíná vytvořením nevyváženého větrání a jestliže je toto nedostatečné, bude regulovat obchvatovou klapku, jak je popsáno v "Bezpečném režimu".

## 7.4 Maximální (Vysoká) teplota ("High Temp")

Funkce "Maximální (Vysoká) teplota" automaticky snižuje vstupní teplotu (IT) nebo teplotu místnosti (RT) na omezený rozsah, je-li to nezbytné. Funkce vnitřního řízení vyžaduje, aby byla jednotka vybavena obchvatovou klapkou.

#### Vstupní teplota (IT):

Řídící funkce postupně otvírá obtokovou klapku, jestliže vstupní teplota (IT) stoupne o 2°C nad žádanou hodnotu.

Když se obchvatová klapka otevírá, určité množství vzduchu je směrováno mimo tepelný výměník. Toto snižuje ohřev přívodního vzduchu.

#### Teplota místnosti (RT)

Vysoká (maximální) teplota místnosti je naprogramována na 25°C. Při této teplotě dojde k přesáhnutí horní meze teplotního rozsahu, jak je popsáno v odstavci pro "bezpečnou teplotu".

Když přesáhne teplota místnosti (RT) žádanou hodnotu, je vstupní teplota (IT) automaticky snížena. To znamená, že teplota místnosti (RT) může být omezena na přijatelnou úroveň.

Žádaná hodnota je nastavena použitím položky menu ovládacího panelu "Maximální teplota" (viz také strana 18) nebo PC provozujícího Airlinq User Tool nebo Airlinq Service Tool.

## Poznámka: Aby se zajistil bezporuchový provoz, doporučujeme naprogramování maximální teploty místnosti vyšší než normální teplotu místnosti.

Řídící funkce může regulovat vstupní teplotu (IT). Podobným způsobem může řídící systém zvyšovat průtok vzduchu na 100%, jestliže je vstupní teplota alespoň 5°C pod teplotou místnosti.

Tato řídící funkce je aktivní, dokud nepoklesne teplota místnosti (RT) 1°C pod naprogramovanou mez "Maximální teplota místnosti".

Jestliže je vzduchotechnická jednotka vybavena chladícím modulem, bude spuštěn automaticky, když je obtoková klapka plně otevřena.

Obtoková klapka bude stále ještě používána pro regulování vstupní teploty (IT).

Chladící modul se opět zastaví, když byla obtoková klapka zavřena na dobu 5 minut.

## 8. Servis a údržba

Servis a údržba jsou důležité pro bezporuchový provoz jednotky Airmaster a jejího zařízení. Hlavní podíl servisních prací zahrnuje čištění, kontrolu kondenzátního systému a výměnu filtrů. Doporučujeme, aby byl veškerý servis prováděn autorizovanými odborníky.

Kontaktujte svého servisního partnera telefonicky nebo e-mailem, abyste si odsouhlasili zajištění servisu.

## 8.1.Čištění vnějších části

# Poznámka: Vzduchotechnická jednotka musí být před čištěním vypnuta.

Aby bylo možno odstranit nečistoty z ovládacího panelu, čidel, chladícího modulu a vzduchotechnické jednotky, použijte měkký vlhký textil a čistou vodu, nebo vodu s přídavkem mírného saponátu (například přípravek na mytí nádobí).

# Poznámka: Nepoužívejte agresivní látky (například terpentýn) nebo ostré předměty (jako je škrabka) k čištění částí ventilačního systému.

Odtahová mřížka a výstupy vzduchu musí být pravidelně čištěny. Doporučujeme čištění pomocí vysavače s použitím měkkého kartáče.

Prostor mezi vzduchotechnickou jednotkou a stropem může být očištěn od prachu pomocí péřové prachovky. Může být také použit vysavač s měkkým kartáčem, jestliže je k dispozici dostatečný prostor.

## 8.2 Čištění vnitřních částí

Čištění vnitřních částí se doporučuje, když se vyměňuje filtr. Jestliže se nečistoty dostanou do jednotky Airmaster/chladícího modulu, odstraňte je pomocí vysavače nebo měkkého kartáče.

UPOZORNĚNÍ! Jednotka musí být vypnuta a odpojena od sítě před tím, než bude otevřen přístupový kryt na jednotce a chladícím modulu.

Poznámka: Zkontrolujte čistotu součástek, když provádíte čištění vnitřku. Toto je nutno provádět zejména u protiproudého tepleného výměníku a ventilátorů.

## 8.3.Čištění kondenzátního systému

#### Filtr čerpadla kondenzátu

Čerpadlo kondenzátu je připojeno jako standard na chladící modul, a je volitelnou položkou pro vzduchotechnickou jednotku. Jestliže je čerpadlo namontováno, jeho filtr v pouzdru plováku musí být jednou za rok vyčištěn.

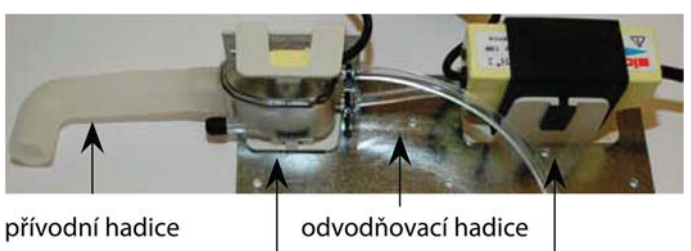

pouzdro plováku čerpadlo kondenzátu

AM 1200: Čerpadlo kondenzátu je za servisním víkem pod panelem odváděného vzduchu.

- Demontujte žlab na kondenzát (pouze chladící moduly).
- Demontujte pouzdro plováku a přívodní hadici.
- Otevřete víko pouzdra plováku.
- Demontujte síto filtru.
- Vyčistěte filtr, pouzdro a přívodní hadici.
- Všechny výše uvedené položky znovu namontujte v opačném pořadí.

# Poznámka: Všechny kondenzátní hadice v kondenzátním systému musí být znovu upevněny pomocí vhodné hadicové spony.

- Nalijte přibližně půl litru vody do kondenzátního žlabu, zapněte krátce napájení a zkontrolujte, zda je voda vyčerpávána a nevyskytují se žádné netěsnosti.

#### Kondenzátní žlab

Kondenzátní žlab je namontován jako standard ke všem vzduchotechnickým jednotkám a chladícím modulům. Odvodnění kondenzátního žlabu musí být čištěno každý rok.

Zátka, vypouštěcí hadice a žlab mohou být snadno demontovány pro čištění vypouštění a hadice. Doporučujeme čištění vypouštění a hadice, když se čistí filtr.

## 8.4 Výměna filtru

Všechny filtry ve vzduchotechnické jednotce (včetně chladícího modulu) jsou sledovány monitorovacím systémem filtru jednotky. Filtry musí být vyměněny, když ukazuje monitorovací systém výměnu filtru. Monitorování filtru může být upraveno na místní podmínky použitím Airling Service Tool. Filtry jsou testovány automaticky každý den (čas může být nastaven použitím "Airling Service Tool").

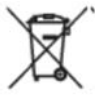

Poznámka: Použité filtry musí být zlikvidovány podle jejich znečištění částic (kód odpadu 1502), atmosférické částice (kód odpadu 150203) nebo "nebezpečné" látky (kód odpadu 150202).

Poznámka: Při výměně filtru doporučujeme používat vhodné bezpečnostní vybavení, jako jsou ochranné brýle, jednorázové rukavice a maska proti prachu. Použité filtry musí být okamžitě po jejich vyjmutí z přístroje zlikvidovány v prachotěsném vaku.

Poznámka: Po výměně filtru musí být řídící systém monitorování filtru resetován.

#### 8.4.1 Nové nastavení podmínek pro servis

#### Airling Viva:

Znovu nastavte výstrahu pro výměnu filtrů stisknutím a podržením tlačítka úsporného režimu a funkčního tlačítka současně po dobu 10 sekund. Jednotka se potom automaticky spustí, ovládací panel bude krátce blikat symbolem upozornění v jantarové barvě následovaného krátkým červeným symbolem výstrahy. Výstraha pro filtr je nyní nově nastavena. Výstraha výměny filtru může být také nově nastavena použitím PC provozujícího Ailinq User Tool nebo Airlinq Service Tool připojeného na ovládací panel.

#### Airling Orbit:

Znovu nastavte výstrahu pro filtr pod menu ovládacího panelu – "Nastavení – Nové nastavení podmínek pro servis" nebo použitím PC provozujícího Airling Service Tool. Toto také znovu nastaví výstrahu filtru. Výstraha výměny filtru může být také znovu nastavena použitím PC provozujícího Airling User Tool nebo Airling Service Tool napojeného na ovládací panel.

Stiskněte "Potvrzení" k novému nastavení podmínek pro servis nebo "Zrušit" ke zrušení nového nastavení.

#### Jednotky bez ovládacího panelu:

Výstraha výměny filtru musí být nově nastavena použitím PC provozujícího Airlinq User Tool nebo Airlinq Service Tool. Toto také znovu nastaví výstrahu filtru. Použijte USB port přímo na řídící jednotce pro připojení PC nebo připojte ovládací panel a použijte USB port na panelu.

#### 8.4.2 Výměna filtru chladícího modulu

Poznámka: Když se mění filtry, musí být jednotka vypnuta (stiskněte funkční tlačítko na dobu alespoň 2 sekund), odpojena od sítě a musí být zabráněno jejímu zapnutí.

- Opatrně otevírejte podkladový plech, zatímco je podpírán.

Poznámka: Nejprve otevírejte boční stranu nástěnného rámu. Podkladový plech je těžký.

- Uvolněte přídržný plech (pouze u některých modelů) a vytáhněte starý filtr na straně čerstvého vzduchu držáku.

- Vyčistěte vnitřek chladícího modulu a potrubí přívodního vzduchu, zkontrolujte stav a čistotu součástek. Případně součástky vyčistěte.

 Vložte nový filtr se správným směrem průtoku v držáku filtru (Šipka na straně nových filtrů M5/F7/F9 ukazuje směr průtoku. Šipka musí ukazovat do jednotky) a namontujte příchytný plech (pouze určité modely).

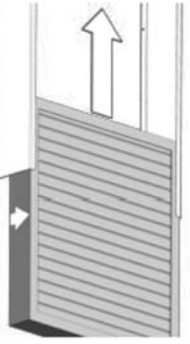

- Uzavřete podkladový plech, zajistěte kryty.

- Vyměňte filtr výstupného vzduchu na vzduchotechnické jednotce. Viz kapitola "Výměna filtru pro CV 80-200, DV 1000, AM 150, 300, 500, 800 1000 na straně 29:

#### Poloha filtru:

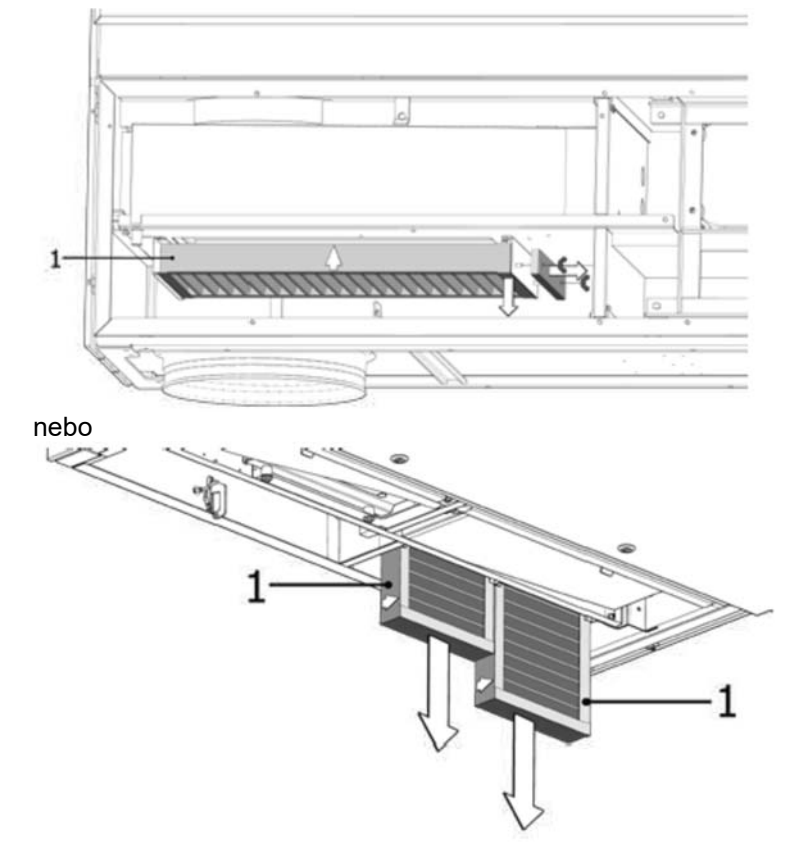

#### 8.4.3 Výměna filtru pro CV 80-200, DV 1000, AM 150, 300, 500, 800 1000

Tyto jednotky jsou vybaveny filtrem výstupního vzduchu (pouze M5) a jedním nebo dvěma filtry čerstvého vzduchu (M5 nebo F7), jestliže nejsou vybaveny chladícím modulem a pro tento případ bude mít vzduchotechnická jednotka pouze jeden filtr výstupního vzduchu.

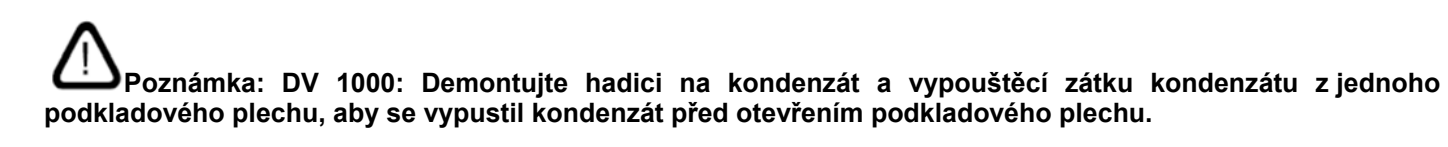

# Poznámka: Když se vyměňují filtry, musí být jednotka vypnuta (stiskněte funkční tlačítko na dobu alespoň 2 sekund), odpojena od sítě a musí být zabráněno jejímu zapnutí.

• Opatrně otevírejte podkladový plech, zatímco je podpírán.

## Poznámka: Nejprve otevírejte boční stranu nástěnného rámu. Podkladový plech je těžký (pouze AM 300, 500 a 800).

- Uvolněte přídržný plech(y) nebo EPP kryty (pouze některé modely) a vytáhněte staré filtry z držáků.
- Vyčistěte vnitřek chladícího modulu a potrubí přívodního vzduchu, zkontrolujte stav a čistotu součástek.
   Případně součástky vyčistěte.
- Vložte nové filtry se správným směrem průtoku v držáku filtru (Šipka na straně nových filtrů MS/F7 ukazuje směr průtoku. Šipka musí ukazovat do jednotky) a namontujte příchytný plech(y) nebo EPP kryty (pouze určité modely).

- Uzavřete podkladový plech, zajistěte kryty.
- Znovu proveďte připojení na síť a spusťte jednotku.
- Znovu nastavte parametry pro servis. Viz kapitola "Nastavení nových podmínek pro servis" na straně 28.

#### Poloha filtru

1. AM 150, 300, 500, 800 H Filtr přívodního vzduchu (1) a filtr výstupního vzduchu (2) bez přídržného plechu.

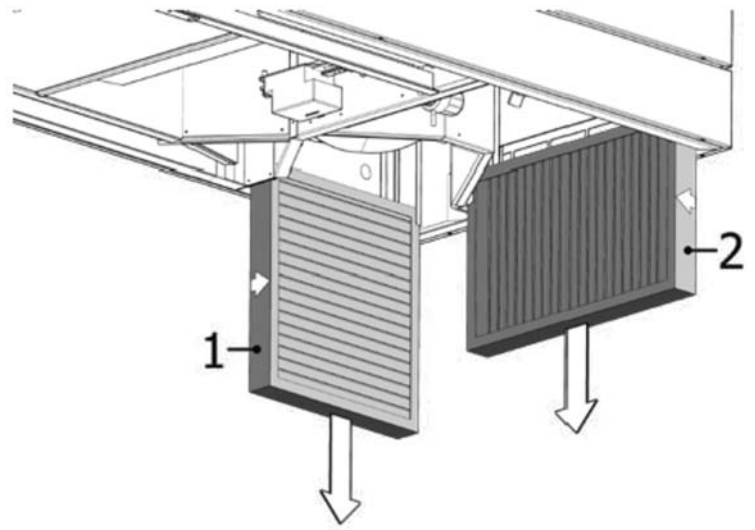

2. AM 300V Jeden nebo dva filtry čerstvého vzduchu (1) viditelné za přídržným plechem, filtr výstupního vzduchu (2) bez přídržného plechu.

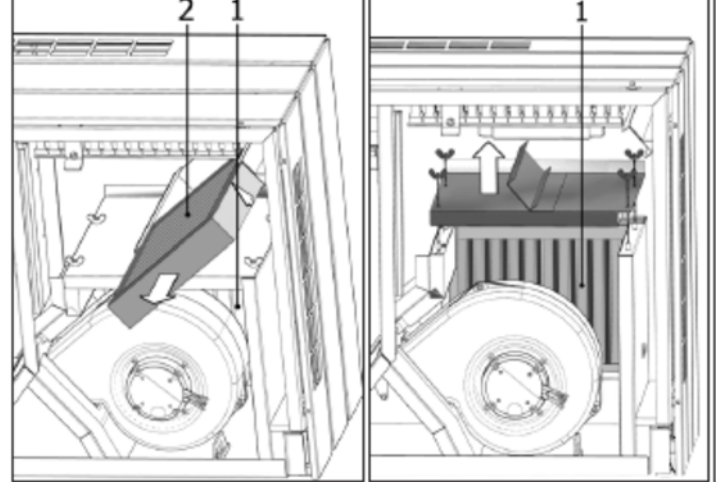

3. AM 500V Dva filtry čerstvého vzduchu (1) viditelné za přídržným plechem, filtr výstupního vzduchu (2) s přídržným plechem.

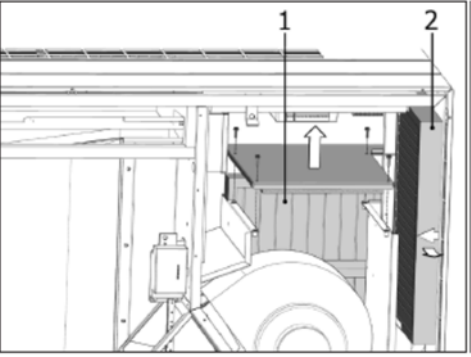

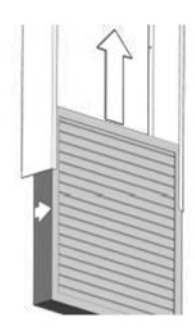

4. AM 800V Dva filtry čerstvého vzduchu (1) viditelné za přídržným plechem, filtr výstupního vzduchu (2) s přídržným plechem.

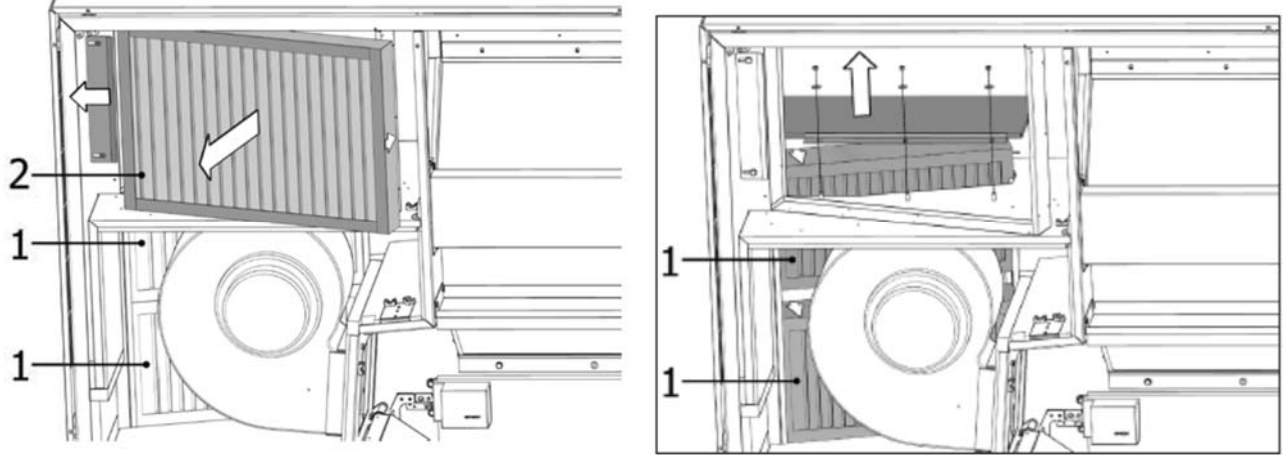

Přídržný plech pro filtry čerstvého vzduchu(1) pod filtrem výstupního vzduchu:

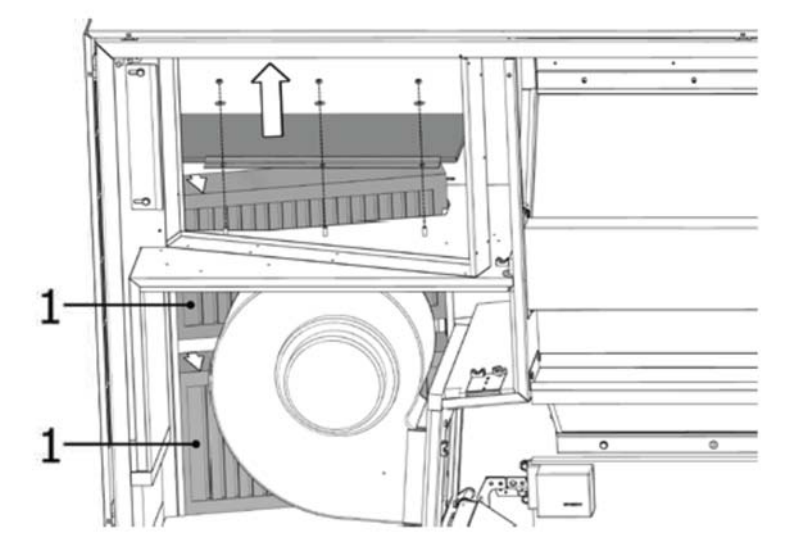

5. CV80, CV 200 Filtr přívodního vzduchu (1) a filtr výstupního vzduchu (2) pod EPP nebo plastovými kryty.

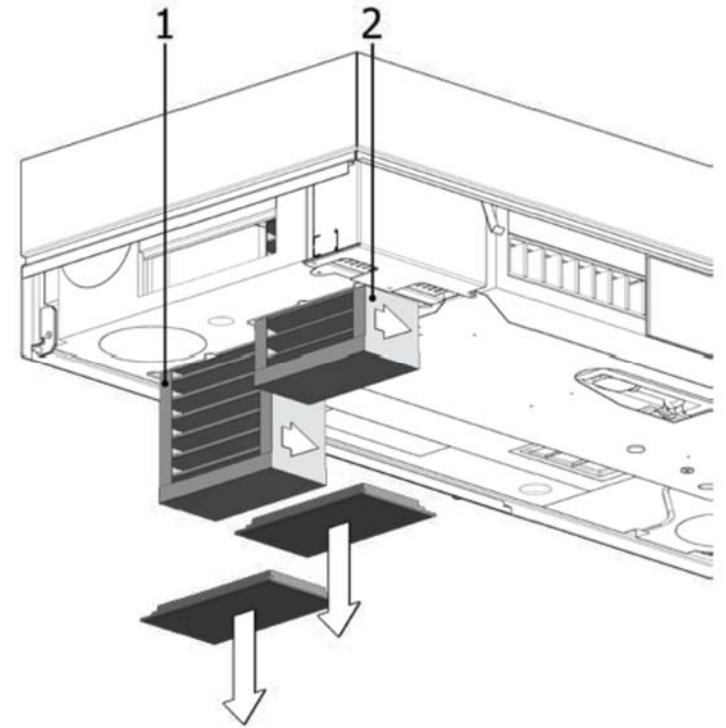

6. Filtr přívodního vzduchu (1) a filtr výstupního vzduchu (2) pod krytem (3).

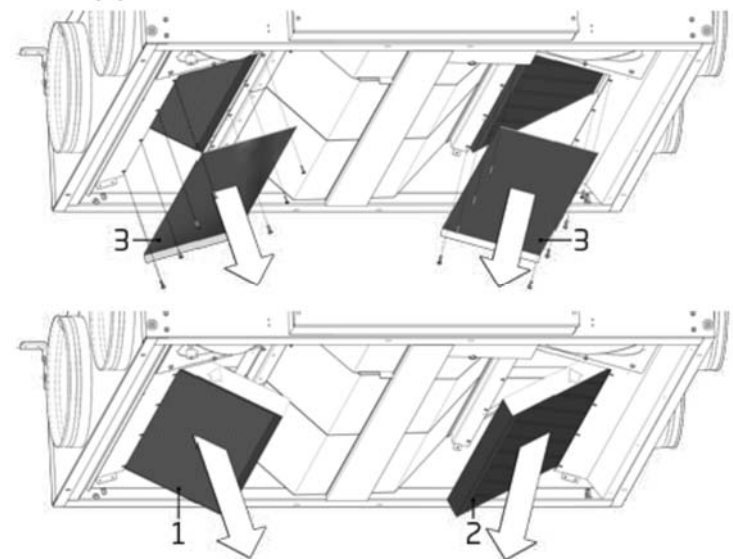

7. AM 1000 Filtr přívodu vzduchu (1) pod víkem (3) a filtrem odsávání vzduchu (2).

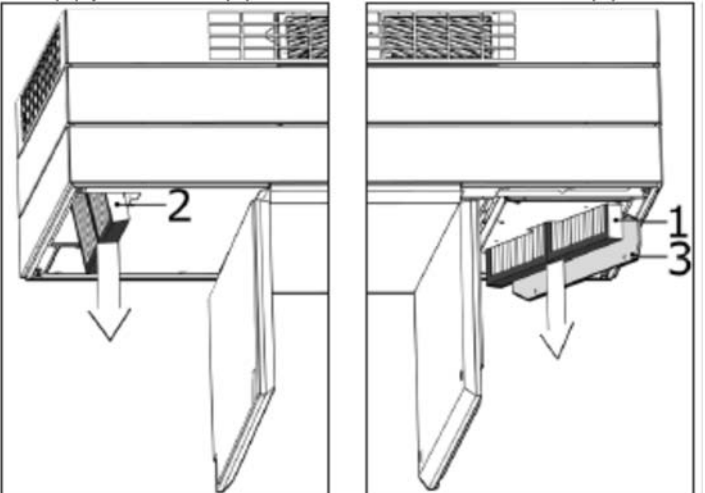

#### 8.4.4 Výměna filtru AM 900 a AM 1200

Poznámka: Když se mění filtry, musí být jednotka vypnuta (stiskněte funkční tlačítko na dobu alespoň 2 sekund), odpojena od sítě a musí být zabráněno jejímu zapnutí.

- Otevřete přední kryt (AM 900) / demontujte boční panely a odtahový panel (AM 1200).
- Demontujte přídržný plech filtru a vytáhnete staré filtry z držáků.
- Vyčistěte vnitřní část jednotky a potrubí přívodního vzduchu, zkontrolujte stav a čistotu součástek, pokud je to možné. Případně vyčistěte součástky.
- Vložte nové filtry správným směrem průtoku v držáku filtru. (Šipka na straně nových filtrů M5/F7 ukazuje směr průtoku. Šipka musí ukazovat do jednotky.)

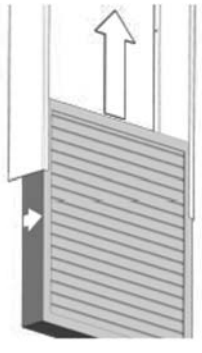

- Namontujte přídržné panely a servisní kryt/panely.
- Zavřete přední kryt (AM 900) / namontujte boční panely a odtahový panel(AM 1200).
- Znovu připojte na síť a spusťte jednotku
- Znovu nastavte parametry pro servis. Viz kapitola "Nastavení nových podmínek pro servis" na straně 28 .

#### Poloha filtru AMP900:

1. Filtr přívodního vzduchu (1) (M5, F7. F9) za servisním krytem na horní straně jednotky 900.

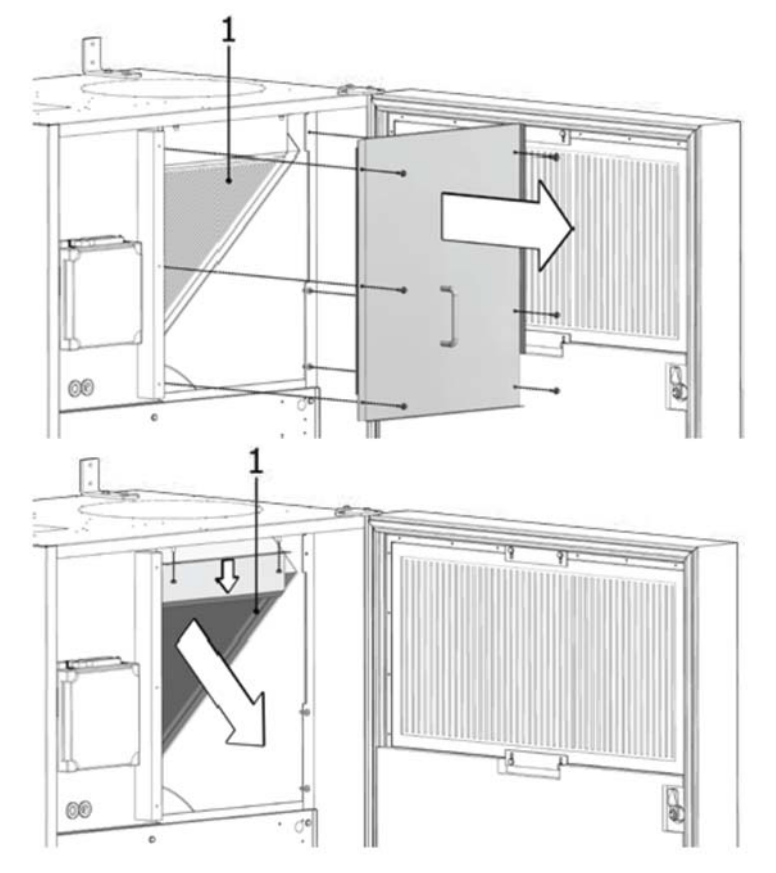

3. Filtr odtahovaného vzduchu (2) (M5) ve spodní části čelního krytu směšovacího modulu.

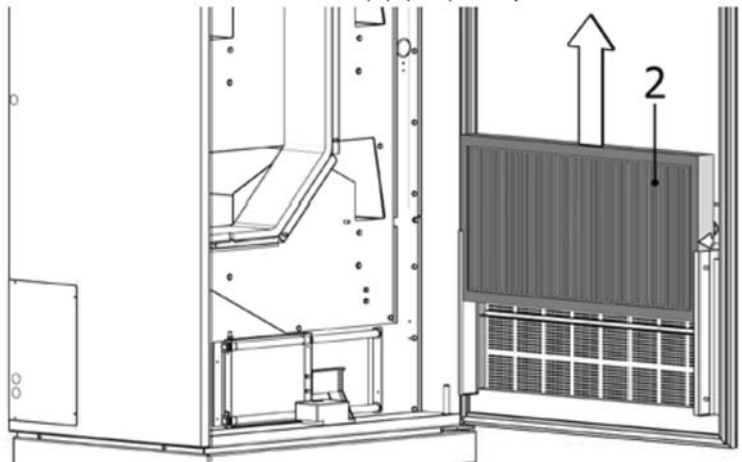
#### Poloha filtru AM 1200:

Filtr přívodního vzduchu (M5, F7. F9) je připevněn za bočními panely na motorové části a je přístupný ze strany zdvihu a pravé strany. Filtr odtahovaného vzduchu (M5) je připevněn za odtahovým panelem.

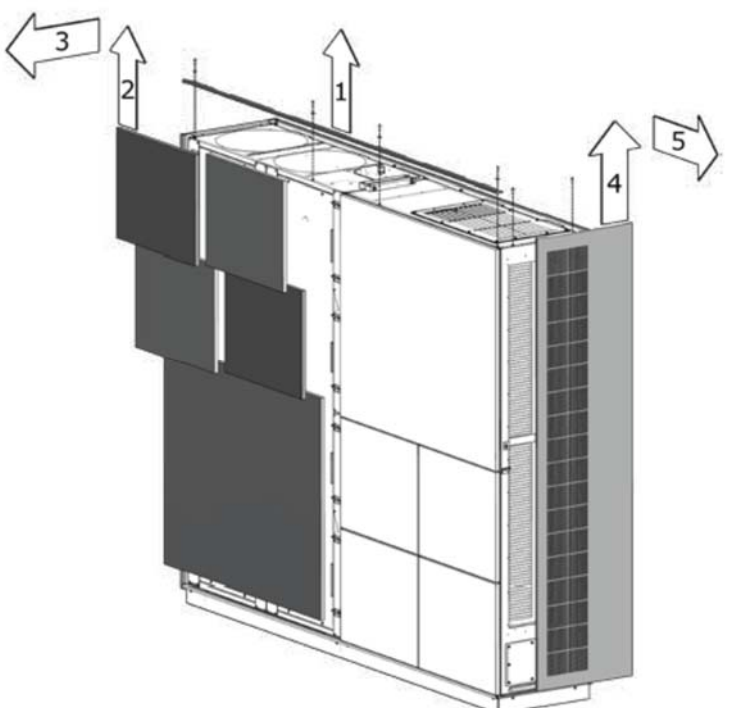

Filtr přívodního vzduchu je připevněn pod servisním krytem a filtry výstupního vzduchu (2) jsou připevněny použitím přídržného plechu.

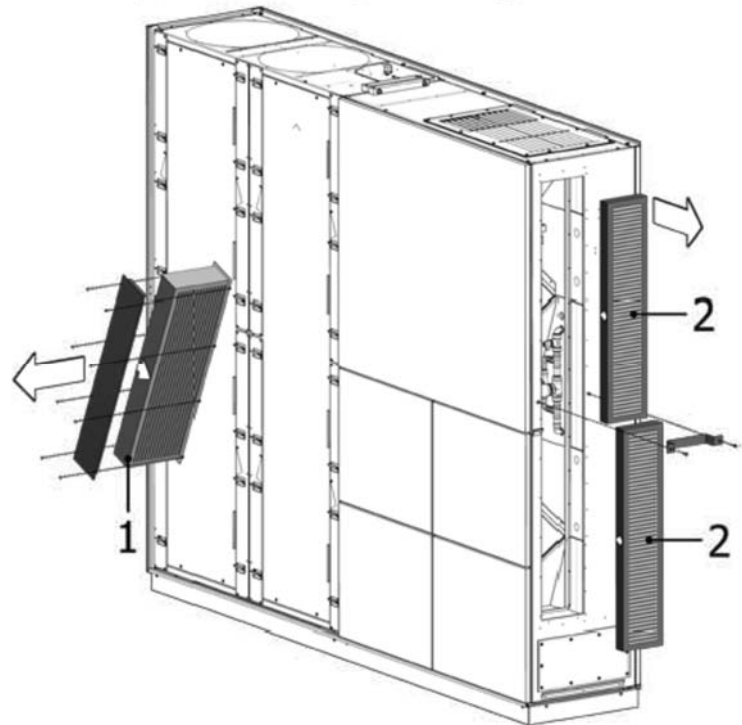

## 8.5. Seznam filtrů

Standardní filtry ePM10 75% (M5) + ePM10 75% (M5):

| Тур                       | Přívodní ePM10 75% [mm] | Odv    | vodní ePM10 75% [mm | ו]     | Kod    |
|---------------------------|-------------------------|--------|---------------------|--------|--------|
| AM 150, AMC 150           | 195 x 185 x 92          |        | 195 x 185 x 92      | ·      | 930126 |
| AM 300                    | 280 x 220 x 47          |        | 280 x 220 x 47      |        | 930136 |
| AM 300 + CC 300           | 240 x 440 x 47          |        | 280 x 220 x 47      |        | 930154 |
| AM 500 H                  | 380 x 340 x 47          |        | 470 x 300 x 47      |        | 930137 |
| AM 500 V                  | 190 x 340 x 47          | (2 ks) | 470 x 300 x 47      |        | 930138 |
| AM 500 + CC 500           | 560 x 284 x 47          |        | 470 x 300 x 47      |        | 930149 |
| AM 800 H                  | 420 x 408 x 92          |        | 325 x 480 x 47      |        | 930139 |
| AM 800 V                  | 408 x 216 x 92          | (2 ks) | 325 x 480 x 47      |        | 930140 |
| AM 800 + CC 800           | 560 x 284 x 47          |        | 325 x 480 x 47      |        | 930150 |
| AM 900                    | 360 x 480 x 92          |        | 710 x 350 x 47      |        | 930121 |
| DV 1000                   | 840 x 345 x 47          |        | 840 x 345 x 47      | - ·    | 930132 |
| DV 1000 + CC 1000         | 560 x 284 x 47          |        | 840 x 345 x 47      |        | 930153 |
| AM 1000 (ne S1S2)         | 650 x 480 x 47          |        | 650 x 480 x 47      |        | 930176 |
| AM 1000 S1S2              | 325 x 480 x 47          | (2 ks) | 650 x 480 x 47      |        | 930157 |
| AM 1200                   | 790 x 404 x 92          |        | 820 x 174 x 47      | (2 ks) | 930146 |
| Filtry ePM1 55% (F7) + eP | PM10 75% (M5):          |        |                     |        |        |
| Тур                       | Přívodní ePM1 55% [mm]  | Odv    | odní ePM10 75% [mm  | ]      | Kod    |
| AM 150, AMC 150           | 195 x 185 x 92          |        | 195 x 185 x 92      | ·      | 930127 |
| AM 300                    | 280 x 220 x 47          |        | 280 x 220 x 47      |        | 930141 |
| AM 300 + CC 300           | 240 x 440 x 47          |        | 280 x 220 x 47      |        | 930155 |
| AM 500 H                  | 380 x 340 x 47          |        | 470 x 300 x 47      |        | 930142 |
| AM 500 V                  | 190 x 340 x 47          | (2 ks) | 470 x 300 x 47      |        | 930143 |
| AM 500 + CC 500           | 560 x 284 x 47          |        | 470 x 300 x 47      |        | 930124 |
| AM 800 H                  | 420 x 408 x 92          |        | 325 x 480 x 47      |        | 930144 |
| AM 800 V                  | 408 x 216 x 92          | (2 ks) | 325 x 480 x 47      |        | 930145 |

560 x 284 x 47

360 x 480 x 92

840 x 345 x 47

560 x 284 x 47

650 x 480 x 47

325 x 480 x 47

(2 ks)

| AM 1200                              | 790 x 404 x 92 |
|--------------------------------------|----------------|
|                                      |                |
| Filtry ePM1 80% (F9) + ePM10 75% (M5 | ) na vyžádání. |

AM 800 + CC 800

DV 1000 + CC 1000

AM 1000 (ne S1S2)

AM 1000 S1S2

AM 900

DV 1000

325 x 480 x 47

710 x 350 x 47

840 x 345 x 47

840 x 345 x 47

650 x 480 x 47

650 x 480 x 47

820 x 174 x 47

930125

930122

930133

930171

930158

930177

930147

(2 ks)

## 8.6 Nastavení vstupního otvoru

#### AM 150, 300, 500 a 800

Vstupní vzduchové mřížky lze lehce ohýbat kleštěmi pro nastavení požadovaného směru vstupu.

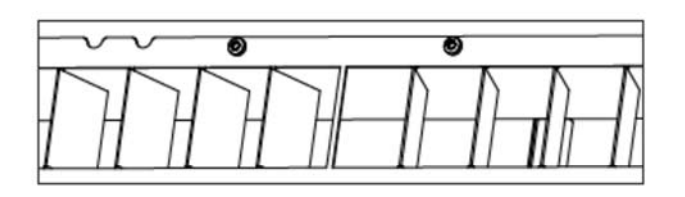

AM 1000 Pouze při ručním nastavení!

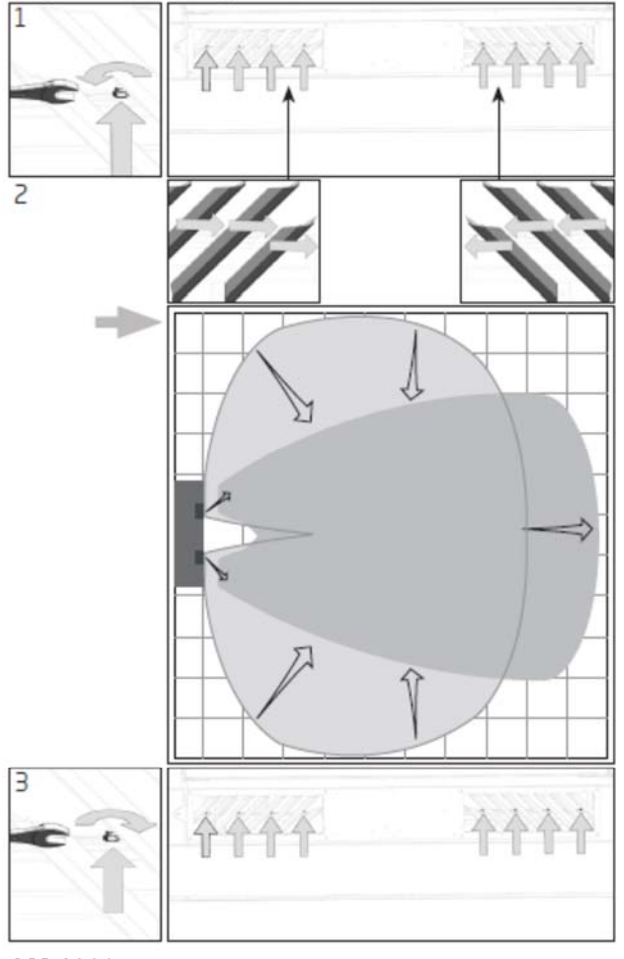

#### AM 1200

Vstupní vzduchové mřížky lze lehce ohýbat kleštěmi pro nastavení požadovaného směru vstupu.

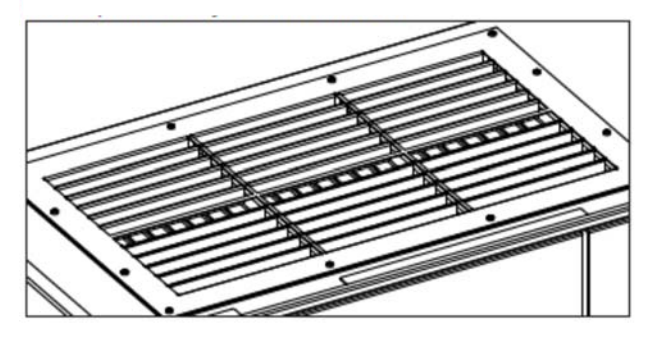

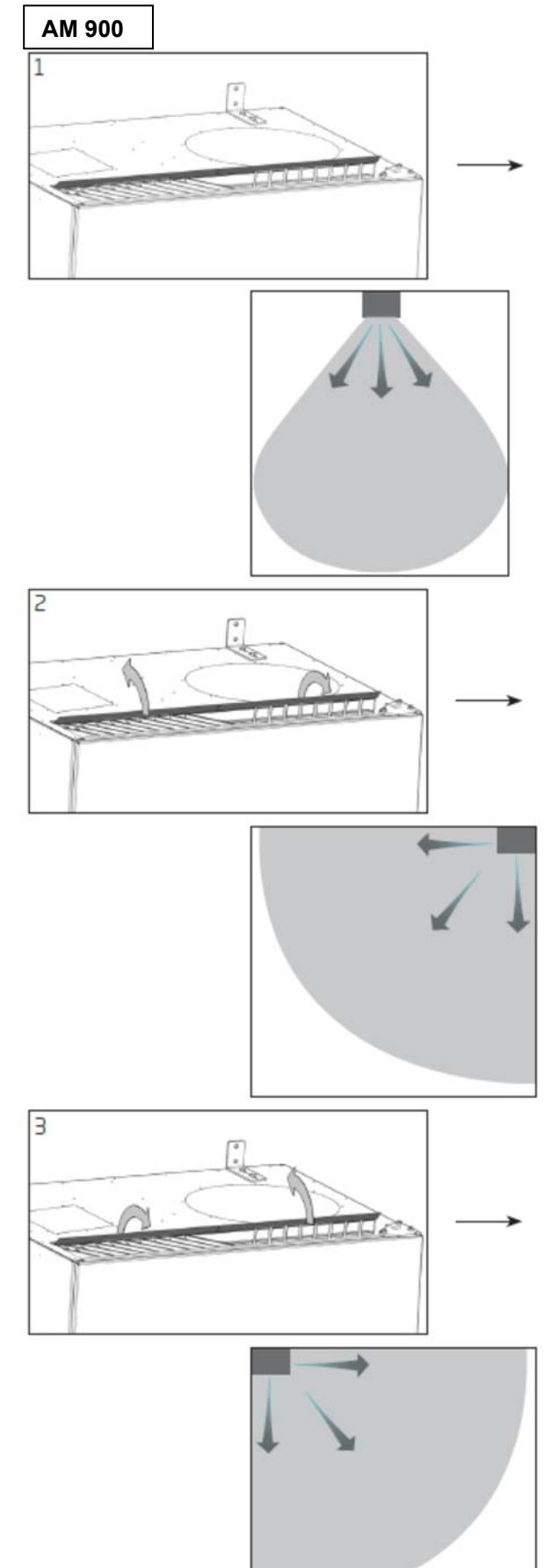

## 8.7. Chladící modul – Bezpečnostní pokyny

Chladící modul je vyňat ze směrnice pro tlaková zařízení (PED) podle článku 1, část 3.6.

#### Údržba a oprava

Údržba může být prováděna koncovým uživatelem, ale opravy musí být prováděny pověřenými odborníky.

#### Doprava / Skladování

# Poznámka: Chladicí modul lze přepravovat / ukládat pouze na servisním víku.

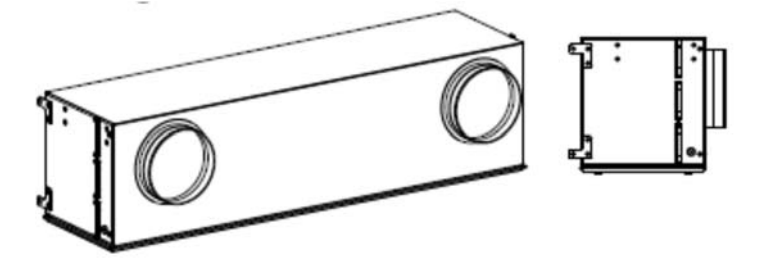

### 9. Opravy a vylepšení

Veškeré opravy a vylepšení musí být prováděny pověřenými odborníky.

Prosím spojte se se svým servisním partnerem telefonicky nebo elektronickou poštou k odsouhlasení zajištění servisu.

### 10. Likvidace

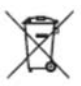

#### Poznámka: Likvidace musí být prováděna autorizovanými odborníky podle platných předpisů a zákonů.

V chladicím modulu musí být zlikvidována chladicí kapalina a olej, podle platných předpisů a zákonů, před likvidací.

Vzduchotechnické jednotky a chladicí moduly obsahují mimo jiné elektrické a elektronické zařízení, které musí být likvidovány a recyklovány podle platných zákonů a předpisů.

## 11. Popis poruch a závad

#### Ovládací panel prázdný

- 1. Jednotka vypnuta.
- Ručně spusťte jednotku. (viz. strana 7 nebo 13.)
- Žádný přívod elektrické energie. Zapněte síťové napájení.
- 3. Ovládací panel nebo datový kabel je závadný. Zavolejte servis.

#### Jednotka nemůže být provozována:

1. Automatický provoz ovládacího panelu, aktivní blokování obrazovky nebo funkce ochrany před používání dětmi.

Deaktivujte blokování. (viz. strana 6, 11 nebo 19.)

#### Ukazování průtoku vzduchu na ovládacím panelu bliká:

1. Datové propojení z ovládacího panelu do jednotky je poškozeno. Zavolejte servis.

#### Výfuk z jednotky příliš studený:

 Vstupní teplota nastavena příliš nízko. Zkontrolujte nastavení. (viz. strana 17 a 18.) 2. Ohřívač místnosti nastaven příliš nízko.

#### Průvan z jednotky, pocit chladu v místnosti:

- 1. Vstupní teplota nastavena příliš nízko.
- Zkontrolujte nastavení. (viz. strana 17 a 18.)
- 2. Průtok vzduchu příliš nízký. Zvyšte průtok vzduchu.
- 3. Ohřívač místnosti nastaven příliš nízko.

## Prohlášení o shodě podle EC

| Výrobce  | Airmaster A/S<br>Industrivej 59<br>DK-9600 Aars<br>Dánsko                                                                                                    |
|----------|----------------------------------------------------------------------------------------------------|
|          | Tímto prohlašujeme, že následující vzduchotechnická jednotka (série a typ – výrobní čísla)                                                                                                    |
| Výrobek  | CV80 and AML100 (3100001-3199999),<br>CV200 (3200001-3299999),<br>AML300 and AMP300 (0202042-0299999),<br>AML500 and AMP500 (0300783-0399999),<br>AML 800 and AMP800 (0900001-0999999),<br>AMP900 (0500109-0599999),<br>DV1000 (3300001-3399999)<br>AMP 1200 (0800001-0899999) |
|          | odpovídá ustanovením následujících směrnic EC                                                                                                    |
| Směrnice | Směrnice 2006/42/EC Evropského parlamentu a Rady ze 17.<br>května 2006 pro strojní zařízení<br>Směrnice 2004/108/EC Evropského parlamentu a Rady z 15. prosince 2004, o sblížení<br>zákonů členských států týkající se elektromagnetické kompatibility.                        |
| Výhrada  | Toto prohlášení není platné, jestliže jsou na výrobku provedeny úpravy<br>bez schválení společností Airmaster A/S.                                                                                                    |
| Místo    | Aars                                                                                                    |
| Datum    | 1. srpna 2014                                                                                                    |
| Podpis   | Lars Vetergaard<br>člen představenstva                                                                                                    |

## Zkratky

| %        | Procenta                                     |
|----------|----------------------------------------------|
| °C       | Stupně Celsia                                |
| AI       | Analogový vstup                              |
| AML      | Airmaster, řada L                            |
| AMP      | Airmaster, řada P                            |
| AQCL     | Jednotka ovladače Airling, řada L            |
| AQCP     | Jednotka ovladače Airling, řada P            |
| BMS      | Systém řízení budov                          |
| CC       | Chladící modul                               |
| CdT      | Teplota kondenzátoru                         |
| CO2      | Oxid uhličitý                                |
| CV       | Řada CV                                      |
| EMC      | Elektromagnetická kompatibilita              |
| EPP      | Pěnový polypropylén                          |
| ET       | Výstupní teplota (chladící modul)            |
| ETV      | Výstupní teplota (vzduchotechnická jednotka) |
| EvT      | Teplota výparníku                            |
| F7       | Filtr třídy 7                                |
| G        | Skupina                                      |
| ID       | Označení                                     |
| IT       | Vstupní teplota                              |
| IT(set)  | Žádaná hodnota vstupní teploty               |
| MÌ/h     | Krychlové metry za hodinu                    |
| Max      | Maximum                                      |
| Min      | Minimum                                      |
| M5       | Filtr třídy M5                               |
| NC High  | Horní mez teploty chlazení v noční době      |
| NC Low   | Dolní mze teploty chlazení v noční době      |
| от       | Venkovní teplota (chladící modul)            |
| OTV      | Venkovní teplota (vzduchotechnická jednotka) |
| PIR      | Pasivní infračervený snímač                  |
| ppm      | Jedna miliontina                             |
| RPM      | otáčky za minutu                             |
| RT       | Teplota místnosti                            |
| RT (max) | Žádaná hodnota "maximální teploty"           |
| Temp     | Teplota                                      |
| USB      | Univerzální sériová sběrnice                 |

## **AIRMASTER**<sup>®</sup>

## Rychlý návod AIRLINQ<sup>®</sup> Viva

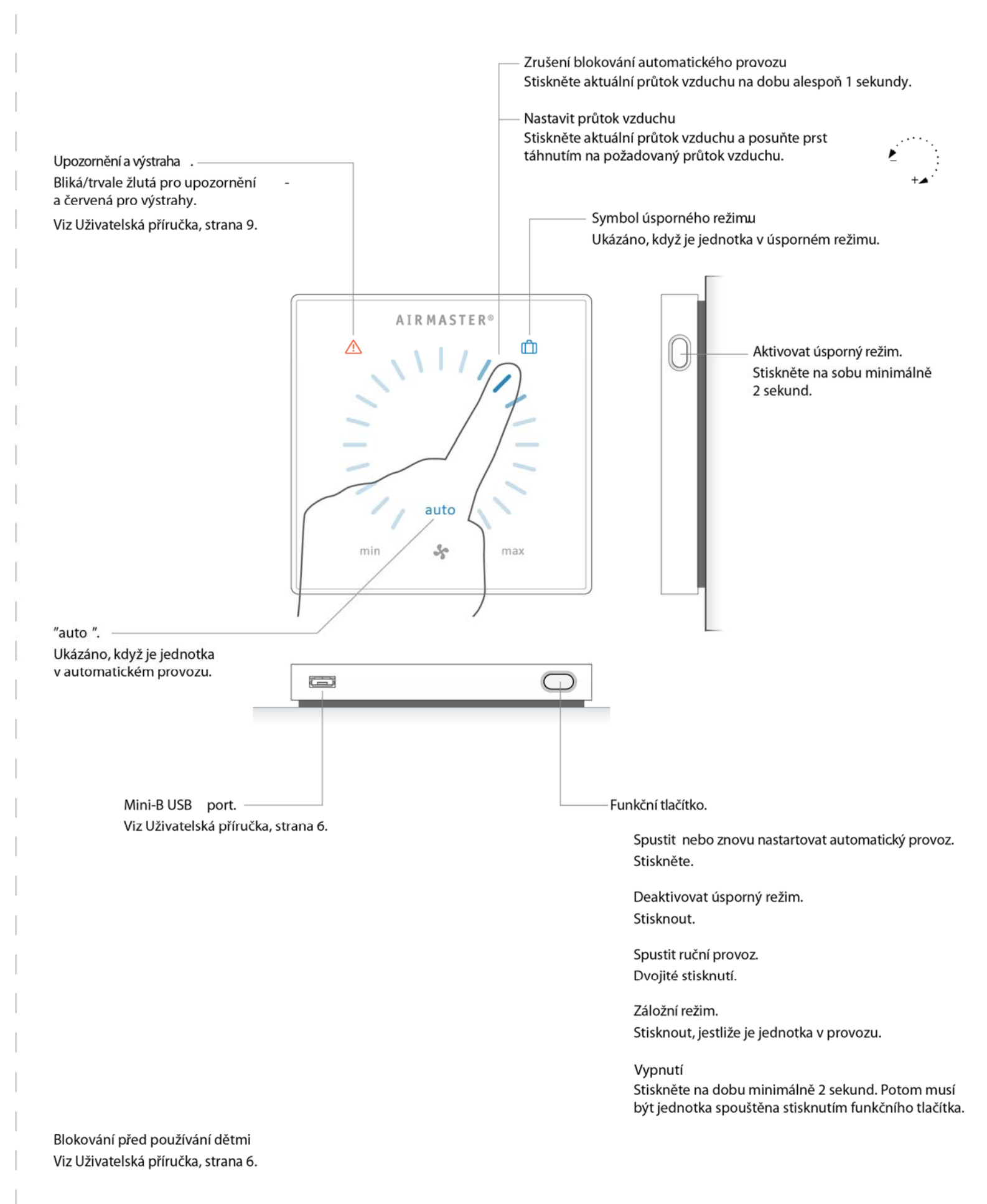

SORKE spol. s r.o.

Х

## Rychlý návod A I R L I N Q° Orbit

## **AIRMASTER**<sup>®</sup>

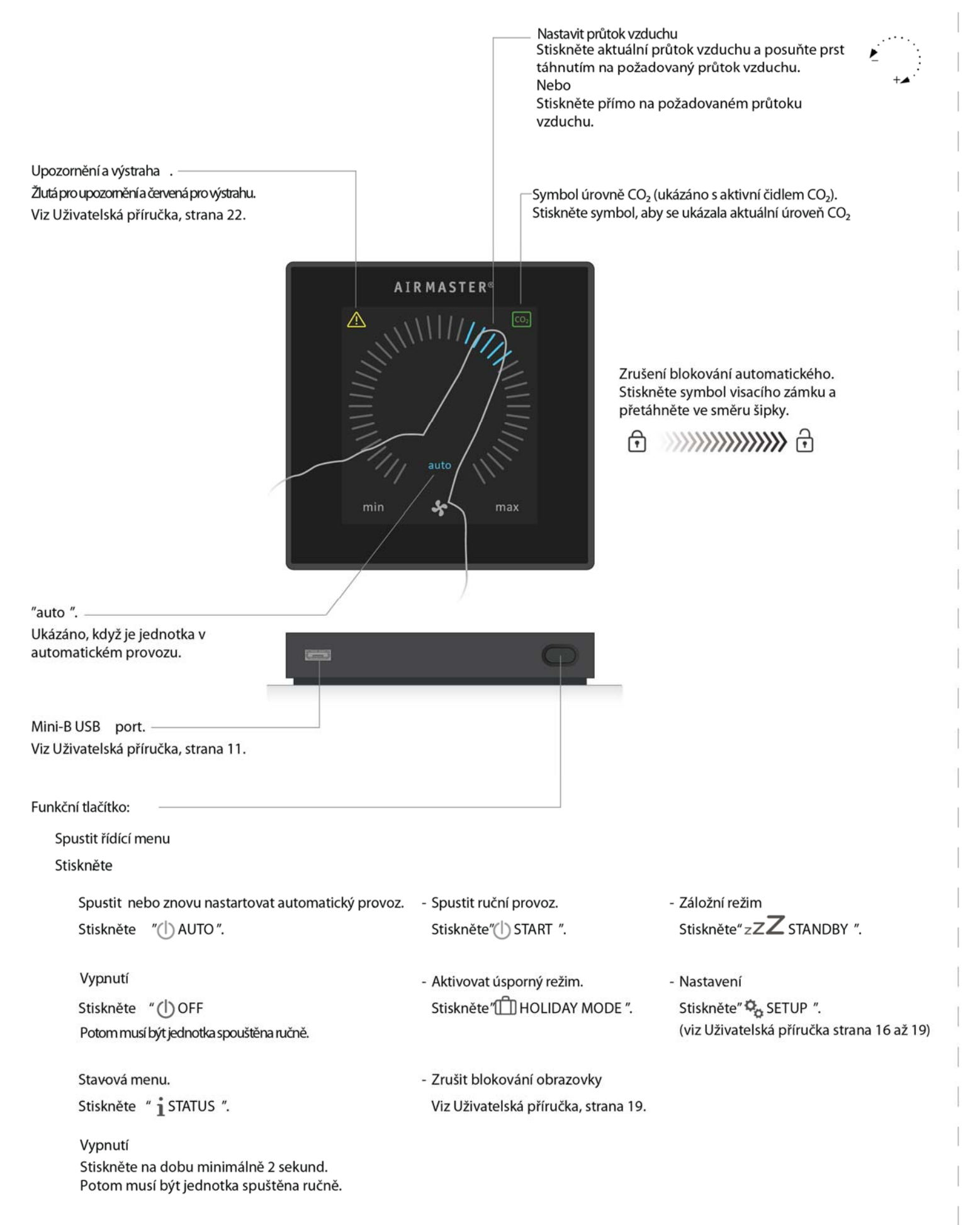